# 30.5 Steuern von externer E/A in LT

### 30.5.1 Zusammenfassung

DIO mit integrierter LT unterstützt Sondereingänge und -ausgange zu den Standard E/A. Diese bestehen aus Hochgeschwindigkeitszähler-Eingängen, Pulsausgängen, PWM-Ausgängen, und Pulsmessung.

- Hochgeschwindigkeitszähler-Eingang: Kann einen Puls mit bis zu 100 KHz (bis zu 50 KHz für 2-Phasenzähler) empfangen.
- Impulsausgang: Kann einen Puls mit bis zu 65 KHz ausgeben.
- PWM-Ausgang: Kann einen Puls mit bis zu 65 KHz ausgeben.
- Impulsmessung: Kann einen Puls bei 100 KHz (bei mehr als 5 Mikrosekunden) detektieren.

Der Unterschied zwischen Standard-E/A und Spezial-E/A besteht darin, wo und wie den E/ A-Terminals zugewiesen werden. Weitere Informationen finden Sie in der folgenden Tabelle.

|      | KIOII                      |                                         | Punkte | Bemerkungen                                                                   | Details     |
|------|----------------------------|-----------------------------------------|--------|-------------------------------------------------------------------------------|-------------|
| Star | ndard-E/A                  |                                         |        |                                                                               |             |
|      | Standard-                  | LT-3200 Series                          | 12     |                                                                               | page 30-53  |
|      | eingang <sup>*1</sup>      | LT-3300 Series                          | 16     |                                                                               |             |
|      | Standard-                  | LT-3200 Series                          | 6      |                                                                               | page 30-56  |
|      | ausgang *1                 | LT-3300 Series                          | 16     |                                                                               |             |
| Spe  | zial-E/A                   |                                         |        |                                                                               |             |
|      | Hochgeschw<br>(1-Phasenzäł | indigkeitszähler<br>hler) <sup>*1</sup> | 4 CH   | Misst einphasige Eingangssignale.                                             | page 30-60  |
|      | Zähler-Ste                 | euerung                                 |        | Schaltet um zwischen Aufwärts-<br>Zählung und Abwärts-Zählung.                | page 30-60  |
|      | Vorlade-Eingang            |                                         |        | Ändert den aktuellen Wert in einen willkürlichen Wert.                        | page 30-67  |
|      | Zählwert s                 | speichern                               |        | Speichert den aktuellen Zählerwert.                                           | page 30-74  |
|      | Ausgang                    | synchronisieren                         |        | Gibt aus, wenn der Zählerwert<br>innerhalb des angegebenen<br>Bereichs liegt. | page 30-78  |
|      | Hochgeschw<br>(2-Phasenzäh | indigkeitszähler<br>hler) *1            | 2 CH   | Misst zweiphasige<br>Eingangssignale.                                         | page 30-87  |
|      | Zähler-Steuerung           |                                         |        | Schaltet um zwischen Aufwärts-<br>Zählung und Abwärts-Zählung.                | page 30-60  |
|      | Phasenfak                  | tor-Modus                               |        | Legt die Messmethode fest.                                                    | page 30-91  |
|      | Vorlade-Eingang            |                                         |        | Ändert den aktuellen Wert in einen willkürlichen Wert.                        | page 30-67  |
|      | 1                          |                                         | •      | •                                                                             | Fortsetzung |

| Zählwert sp<br>Eingang | eichern - |  | Speichert den aktuellen Zählerwert. | page 30-74 |
|------------------------|-----------|--|-------------------------------------|------------|
|------------------------|-----------|--|-------------------------------------|------------|

| Fu        | nkt            | tion                                         | Punkte | Bemerkungen                                                                                                    | Details         |
|-----------|----------------|----------------------------------------------|--------|----------------------------------------------------------------------------------------------------|-----------------|
|           |                | Ausgang synchronisieren                      |        | Gibt aus, wenn der Zählerwert<br>innerhalb des angegebenen<br>Bereichs liegt.                                      | page 30-78      |
|           |                | Markierungseingang                           |        | Löscht den Zählerwert.                                                                                             | page 30-92      |
| A         | ΡV             | WM-Ausgang <sup>*1</sup>                     | 4 CH   | Gibt den Ausgangsfrequenz-Impuls<br>unter Verwendung des festgelegten<br>Pulslängenverhältnisses aus.              | page 30-94      |
| pezial-E/ | N              | ormale Impulsausgang <sup>*1</sup>           | 4 CH   | Gibt die festgelegte Frequenz<br>basierend auf dem festgelegten<br>Impulswert aus.                                 | page 30-<br>103 |
| Sp<br>1   | Be<br>Ve<br>*1 | eschleunigungs/<br>erzögerungs-Impulsausgang | 4 CH   | Erhöht den Impuls auf die für den<br>Ausgang festgelegte Frequenz.                                                 | page 30-111     |
|           | In             | npulsmessungseingang *1                      | 4 CH   | Erfasst kurze Impulse (mehr als 10<br>Sekunden) und sendet eine<br>Benachrichtigung, wann diese<br>erfasst wurden. | page 30-<br>127 |

\*1 Es werden dieselben E/A-Terminals für Standardeingang, Standardausgang, PWM-Ausgang, Impulsausgang und Hochgeschwindigkeitszähler verwendet. Die Maximalanzahl der Terminals kann nicht gleichzeitig für jeden Eingang oder Ausgang verwendet werden.

## 30.5.2 Zuweisen von E/A (Allgemein)

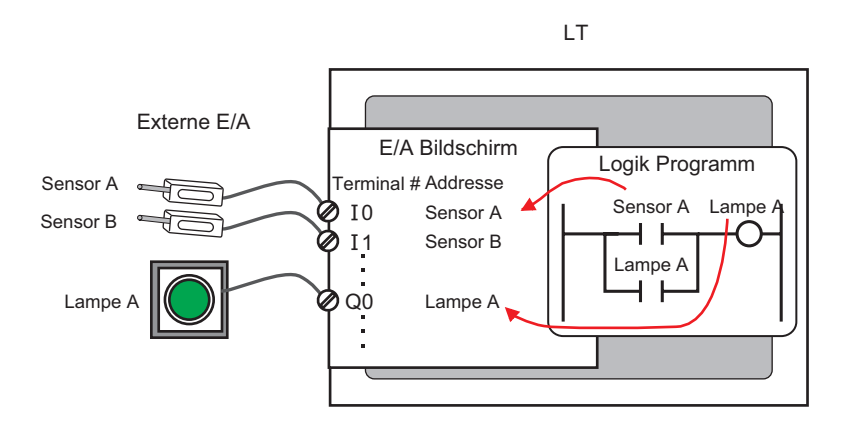

## Terminalstruktur

Es werden der Standard-E/A und der Spezial-E/A (Hochgeschwindigkeitszähler und PWM-Ausgang usw.) verschiedene Terminals zugewiesen.

Terminal für Standardeingang:X8 bis X11 (LT-3200 Series)

X8 bis X15 (LT-3300 Series)

Terminal für Standardausgang: Y4 bis Y5 (LT-3200 Series)

Y4 bis Y15 (LT-3300 Series)

Allgemeiner Terminal für Standard-E/A und Spezial-E/A: X0 bis X7, Y0 bis Y3

LT-3200 Series

| X11 | X10 | X9 | X8 | X7 | X6 | X5 | X4 | X3 | X2 | X1 | X0 |
|-----|-----|----|----|----|----|----|----|----|----|----|----|
|     |     |    |    |    |    | Y5 | Y4 | Y3 | Y2 | Y1 | Y0 |
|     |     |    |    |    |    |    |    |    |    |    |    |

E/A-Terminal

LT-3300 Series

| X15 | X14 | X13 | X12 | X11 | X10 | X9 | X8 | X7 | X6 | X5 | X4 | X3 | X2 | X1 | X0 |
|-----|-----|-----|-----|-----|-----|----|----|----|----|----|----|----|----|----|----|
| Y15 | Y14 | Y13 | Y12 | Y11 | Y10 | Y9 | Y8 | Y7 | Y6 | Y5 | Y4 | Y3 | Y2 | Y1 | Y0 |
|     |     |     |     |     |     |    |    |    |    |    |    |    |    |    |    |

E/A-Terminal

## Einstellen von Standard-E/A, Hochgeschwindigkeitszähler, PWM-Ausgang und Impulsausgang

In diesem Abschnitt wird beschrieben, wie Sie die Eingangsterminals X0 bis X7 und die Ausgangsterminals Y0 bis Y3 zuweisen. Teilen Sie die E/A-Terminals in 4 Gruppen basierend auf einem Kanal (CH) auf, so dass eine Gruppe aus zwei Eingangsterminals und einem Ausgangsterminal besteht, wie unten dargestellt ist. Wählen Sie die Kombination für die einzelnen Kanäle auf der Grundlage von GP-Pro EX aus.

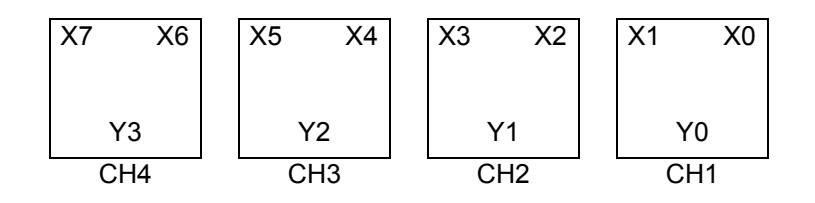

[GP-Pro EX-E/A-Treiber-Einstellungsbildschirm]

Wählen Sie in den Systemeinstellungen [E/A-Treiber] zur Anzeige des folgenden Bildschirms aus:

z.B. für die LT-3200 Series

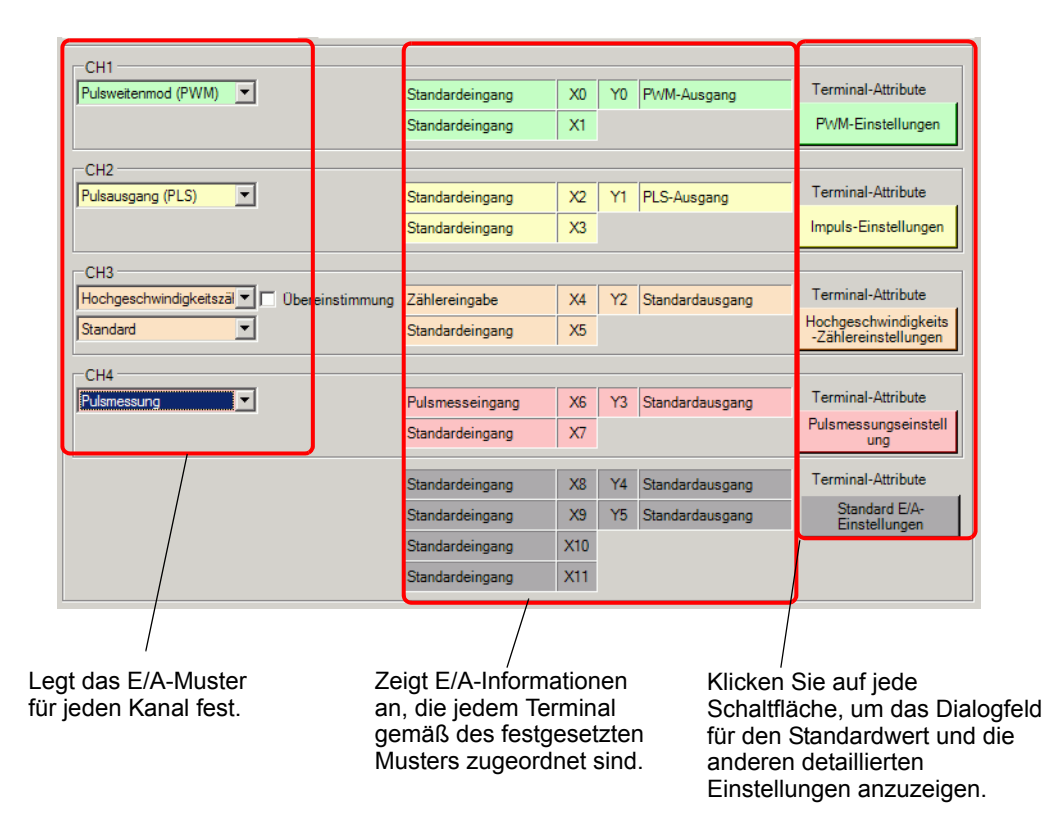

## Kombinieren von Standard-E/A und Spezial-E/A

In Abhängigkeit davon, ob der Hochgeschwindigkeitszähler (2-Phasenzähler) verwendet wird, unterscheidet sich die Kombination wie folgt:

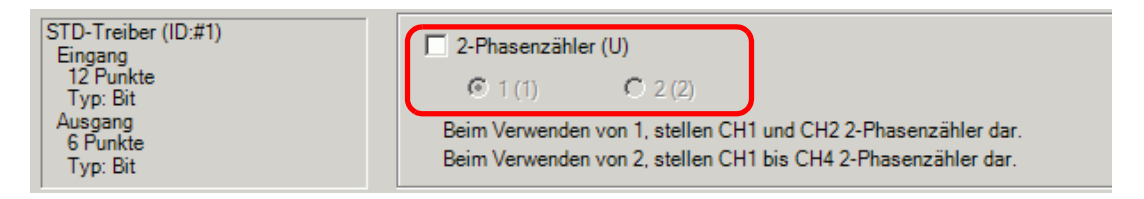

### 2-Phasenzähler wird nicht verwendet (CH1 bis CH4)

Es gibt zehn Einstellungsmuster.

| Einstellungsmuster                                                                 | Eingangs-<br>terminal (n)  | Eingangs-<br>terminal (n+1)   | Ausgangs-<br>terminal      |
|------------------------------------------------------------------------------------|----------------------------|-------------------------------|----------------------------|
| Standard                                                                           | Standardeingang            | Standardeingang               | Standardausgang            |
| PWM                                                                                |                            |                               | PWM-Ausgang                |
| SPS                                                                                |                            |                               | SPS-Ausgang                |
| Hochgeschwindigkeitszähler<br>Standard<br>Synchronisieren: Gelöscht                | Zähler-Eingang             | Standardeingang               | Standardausgang            |
| Hochgeschwindigkeitszähler<br>Standard<br>Synchronisieren:<br>Ausgewählt           |                            |                               | Ausgang<br>synchronisieren |
| Hochgeschwindigkeitszähler<br>Wert vorladen<br>Synchronisieren: Gelöscht           |                            | Vorlade-Eingang               | Standardausgang            |
| Hochgeschwindigkeitszähler<br>Wert vorladen<br>Synchronisieren:<br>Ausgewählt      |                            |                               | Ausgang<br>synchronisieren |
| Hochgeschwindigkeitszähler<br>Zählwert speichern<br>Synchronisieren: Gelöscht      |                            | Zählwert<br>speichern Eingang | Standardausgang            |
| Hochgeschwindigkeitszähler<br>Zählwert speichern<br>Synchronisieren:<br>Ausgewählt |                            |                               | Ausgang<br>synchronisieren |
| Impulsmessung                                                                      | Impulsmessungs-<br>Eingang | Standardeingang               | Standardausgang            |

## 1 2-Phasenzähler (CH1)

Es gibt sechs Einstellungsmuster.

| Einstellungsmuster                                                         | Eingangs-              | Eingangs-                     | Ausgangs-                  |
|----------------------------------------------------------------------------|------------------------|-------------------------------|----------------------------|
|                                                                            | terminal (n)           | terminal (n+1)                | terminal                   |
| Zähler A (A-Phase)<br>Standardeingang<br>Synchronisieren: Gelöscht         | Zähler A (A-<br>Phase) | Standardeingang               | Standardausgang            |
| Zähler A (A-Phase)<br>Standardeingang<br>Synchronisieren:<br>Ausgewählt    |                        |                               | Ausgang<br>synchronisieren |
| Zähler A (A-Phase)<br>Wert vorladen<br>Synchronisieren: Gelöscht           |                        | Vorlade-Eingang               | Standardausgang            |
| Zähler A (A-Phase)<br>Wert vorladen<br>Synchronisieren:<br>Ausgewählt      |                        |                               | Ausgang<br>synchronisieren |
| Zähler A (A-Phase)<br>Zählwert speichern<br>Synchronisieren: Gelöscht      |                        | Zählwert<br>speichern Eingang | Standardausgang            |
| Zähler A (A-Phase)<br>Zählwert speichern<br>Synchronisieren:<br>Ausgewählt |                        |                               | Ausgang<br>synchronisieren |

### 1 2-Phasenzähler (CH2)

Es gibt sechs Einstellungsmuster.

| Einstellungsmuster | Eingangs-    | Eingangs-       | Ausgangs-       |
|--------------------|--------------|-----------------|-----------------|
|                    | terminal (n) | terminal (n+1)  | terminal        |
| Zähler B (B-Phase) | Zähler B (B- | Markierungs-    | Standardausgang |
| Markierung         | Phase)       | eingang         |                 |
| Standardausgang    |              |                 |                 |
| Zähler B (B-Phase) |              |                 | PWM-Ausgang     |
| Markierung         |              |                 |                 |
| PWM-Ausgang        |              |                 |                 |
| Zähler B (B-Phase) |              |                 | SPS-Ausgang     |
| Markierung         |              |                 |                 |
| SPS-Ausgang        |              |                 |                 |
| Zähler B (B-Phase) |              | Standardeingang | Standardausgang |
| Standardeingang    |              |                 |                 |
| Standardausgang    |              |                 |                 |
| Zähler B (B-Phase) |              |                 | PWM-Ausgang     |
| Standardeingang    |              |                 |                 |
| PWM-Ausgang        |              |                 |                 |
| Zähler B (B-Phase) |              |                 | SPS-Ausgang     |
| Standardeingang    |              |                 |                 |
| SPS-Ausgang        |              |                 |                 |

• Wenn ein 2-Phasenzähler verwendet wird, sind CH3 und CH4 die gleichen, wie CH1 und CH4, wenn 2-Phasenzählung nicht verwendet wird.

## Zwei 2-Phasenzähler (CH1 und CH3)

Es gibt sechs Einstellungsmuster.

| Einstellungsmuster                    | Eingangs-              | Eingangs-         | Ausgangs-       |
|---------------------------------------|------------------------|-------------------|-----------------|
|                                       | terminal (n)           | terminal (n+1)    | terminal        |
| Zähler A (A-Phase)<br>Standardeingang | Zähler A (A-<br>Phase) | Standardeingang   | Standardausgang |
| Synchronisieren: Gelöscht             | ,<br>,                 |                   |                 |
| Zähler A (A-Phase)                    |                        |                   | Ausgang         |
| Standardeingang                       |                        |                   | synchronisieren |
| Synchronisieren:                      |                        |                   |                 |
| Ausgewählt                            |                        |                   |                 |
| Zähler A (A-Phase)                    |                        | Vorlade-Eingang   | Standardausgang |
| Wert vorladen                         |                        |                   |                 |
| Synchronisieren: Gelöscht             |                        |                   |                 |
| Zähler A (A-Phase)                    |                        |                   | Ausgang         |
| Wert vorladen                         |                        |                   | synchronisieren |
| Synchronisieren:                      |                        |                   |                 |
| Ausgewählt                            |                        |                   |                 |
| Zähler A (A-Phase)                    |                        | Zählwert          | Standardausgang |
| Zählwert speichern                    |                        | speichern Eingang |                 |
| Synchronisieren: Gelöscht             |                        |                   |                 |
| Zähler A (A-Phase)                    |                        |                   | Ausgang         |
| Zählwert speichern                    |                        |                   | synchronisieren |
| Synchronisieren:                      |                        |                   |                 |
| Ausgewählt                            |                        |                   |                 |

## 2 2-Phasenzähler (CH2 und CH4)

Es gibt sechs Einstellungsmuster.

| Einstellungsmuster | Eingangs-    | Eingangs-       | Ausgangs-       |
|--------------------|--------------|-----------------|-----------------|
|                    | terminal (n) | terminal (n+1)  | terminal        |
| Zähler B (B-Phase) | Zähler B (B- | Markierungs-    | Standardausgang |
| Markierung         | Phase)       | eingang         |                 |
| Standardausgang    |              |                 |                 |
| Zähler B (B-Phase) |              |                 | PWM-Ausgang     |
| Markierung         |              |                 |                 |
| PWM-Ausgang        |              |                 |                 |
| Zähler B (B-Phase) |              |                 | SPS-Ausgang     |
| Markierung         |              |                 |                 |
| SPS-Ausgang        |              |                 |                 |
| Zähler B (B-Phase) |              | Standardeingang | Standardausgang |
| Standardeingang    |              |                 |                 |
| Standardausgang    |              |                 |                 |
| Zähler B (B-Phase) |              |                 | PWM-Ausgang     |
| Standardeingang    |              |                 |                 |
| PWM-Ausgang        |              |                 |                 |
| Zähler B (B-Phase) |              |                 | SPS-Ausgang     |
| Standardeingang    |              |                 |                 |
| SPS-Ausgang        |              |                 |                 |

## Spezial-E/A-Systemvariablen

Nachdem alle Terminals in [E/A-Treiber] zugeordnet wurden, können Sie die Standard-E/A-Terminals im [E/A-Bildschirm] zuordnen. Beachten Sie, dass die der Spezial-E/A zugeordneten Terminals den Systemvariablen (Ganzzahl-Format) zugeordnet wurden, um ihre eindeutigen Informationen zu speichern.

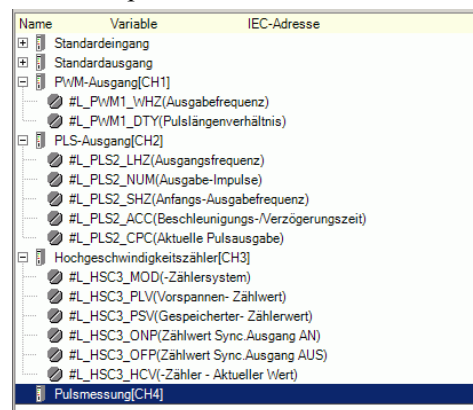

Systemvariablen-Details.

| Systemvariable      | Beschreibung                                  | Immer | Hoch-<br>geschwindig-<br>keitszähler | PWM-<br>aus-<br>gang | Impuls-<br>aus-<br>gang |
|---------------------|-----------------------------------------------|-------|--------------------------------------|----------------------|-------------------------|
| #L_ExIOFirmVer      | Firmware-Version des erweiterten<br>E/A-Ports | 0     |                                      |                      |                         |
| #L_ExIOSpCtrl       | Spezial-E/A-Status                            |       | 0                                    | 0                    | 0                       |
| #L_ExIOSpOut        | Spezielle Ausgabe                             |       | 0                                    | 0                    | 0                       |
| #L_ExIOSpParmChg    | Sonder-E/A-Parameter ändern                   |       | 0                                    | 0                    | 0                       |
| #L_ExIOSpParmErr    | Spezial-E/A-Parameterfehler                   |       | 0                                    | 0                    | 0                       |
| #L_ExIOAccelPlsTbl  | Impulstabelle Beschleunigung/<br>Verzögerung  |       |                                      |                      | 0                       |
| #L_ExIOCntInCtrl    | Zähler-Eingangssteuerung                      |       | 0                                    |                      |                         |
| #L_ExIOCntInExtCtrl | Zähler - externe Eingangssteuerung            |       | 0                                    |                      |                         |
| #L_PWM*_WHZ         | CH* Ausgangsfrequenz                          |       |                                      | 0                    |                         |
| #L_PWM*_DTY         | CH* Pulslängenverhältnis                      |       |                                      | 0                    |                         |
| #L_PLS*_LHZ         | CH* Ausgangsfrequenz                          |       |                                      |                      | 0                       |
| #L_PLS*_NUM         | CH* Ausgangsimpuls-Zähler                     |       |                                      |                      | 0                       |
| #L_PLS*_SHZ         | CH* Anfangs-Ausgangsfrequenz                  |       |                                      |                      | 0                       |
| #L_PLS*_ACC         | CH* Beschleunigungs-/<br>Verzögerungszeit     |       |                                      |                      | 0                       |
| #L_PLS*_CPC         | CH* Aktueller Impuls-<br>Ausgangswert         |       |                                      |                      | 0                       |
| #L_HSC*_MOD         | CH* Zählermethode                             |       | 0                                    |                      |                         |
| #L_HSC*_PLV         | CH* Wert vorladen                             |       | 0                                    |                      |                         |
| #L_HSC*_PSV         | CH* Zählwert speichern                        |       | 0                                    |                      |                         |
| #L_HSC*_ONP         | CH* Einstellungswert EIN                      |       | 0                                    |                      |                         |
| #L_HSC*_OFP         | CH* Einstellungswert AUS                      |       | 0                                    |                      |                         |
| #L_HSC*_HCV         | CH* Aktueller Zählerwert                      |       | 0                                    |                      |                         |

## Firmware-Version des erweiterten E/A-Steckkarte (#L\_ExIOFirmVer)

| Н | 0     | 0      | 0      | 0      | 0      | 0       | 0       | 0 | 0 | 0 | 0 | 0 | 0 | 0 | 0 | 0 |
|---|-------|--------|--------|--------|--------|---------|---------|---|---|---|---|---|---|---|---|---|
| L | Firmv | vare-V | ersion | des er | weiter | ten E/A | A-Ports | ; |   |   |   |   |   |   |   |   |

In den unteren 16 Bit wird die Firmware-Version der erweiterten E/A-Steckkarte gespeichert. Speichern Sie "Revision 01.05" als "0x0105".

## Spezial-E/A-Steuerung (#L\_ExIOSpCtrl)

| Н | CH4                 | CH3                 | CH2                 | CH1                 |
|---|---------------------|---------------------|---------------------|---------------------|
|   | Spezial-E/A -Status | Spezial-E/A -Status | Spezial-E/A -Status | Spezial-E/A -Status |
| L | CH4                 | CH3                 | CH2                 | CH1                 |
|   | Spezial-E/A-Status  | Spezial-E/A-Status  | Spezial-E/A-Status  | Spezial-E/A-Status  |

Spezial-E/A-Status

| 15 | 12 | 11 | 8 | 7 | 4 | 3 | 0 |
|----|----|----|---|---|---|---|---|
| d  |    | С  |   | b |   | а |   |

Diese Variable verwendet den in den E/-A-Treibereinstellungen festgelegten CH als 4-Bit-Konfigurationsinformationen, um die Spezial-E/A-Operation zu steuern.

a: CH1 Spezial-E/A-Steuerung c: CH3 Spezial-E/A-Steuerung

b: CH2 Spezial-E/A-Steuerung d: CH4 Spezial-E/A-Steuerung

#### **PWM-Ausgangs**

| b(4(n-1)+3) | b(4(n-1)+2) | b(4(n-1)+1) | b(4(n | -1)+0) |
|-------------|-------------|-------------|-------|--------|
| 0           | 0           | 0           |       |        |
|             |             |             |       |        |

PWM-Ausgangssteuerung 0: Stopp, 1: Start

Impulsausgang

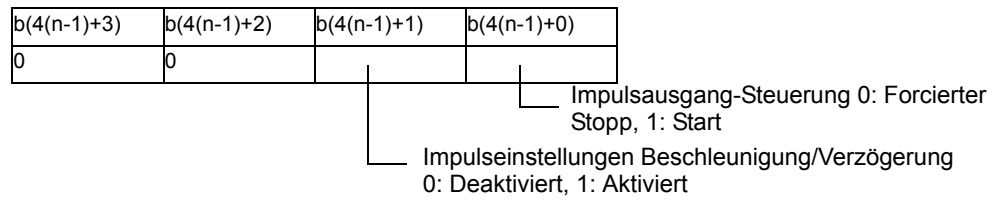

Hochgeschwindigkeitszähler (einschließlich 2-Phasenzähler)

| b(4(n-1)+3) | b(4(n-1)+2) | b(4(n | -1)+1) | b(4(n   | -1)+0)        |                                                    |
|-------------|-------------|-------|--------|---------|---------------|----------------------------------------------------|
| 0           | 0           |       | I      |         | 1             |                                                    |
|             |             |       |        |         | Hoch<br>0: St | ngeschwindigkeitszähler-Steuerung<br>opp, 1: Start |
|             |             |       | Einste | ellunge | n für Auso    | gangsssynchronisierung                             |

0: Deaktiviert, 1: Aktiviert

Impulsmessung

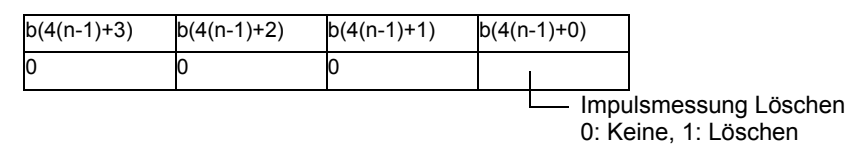

\* Wenn eine CH-Nummer auf "n" angewandt wird, wird die entsprechende Bitnummer "b" nicht gefunden.

Spezial-E/A -Status

| 31 | 28 | 27 | 24 | 23 | 20 | 19 | 16 |
|----|----|----|----|----|----|----|----|
| d  |    | С  |    | b  |    | а  |    |

Diese Variable verwendet den in den E/A-Treibereinstellungen festgelegten CH als 4-Bit-Konfigurationsinformationen, um den Spezial-E/A-Status anzuzeigen.

| a: CH1 Spezial-E/A-Status | c: CH3 Spezial-E/A-Status |
|---------------------------|---------------------------|
| b: CH2 Spezial-E/A-Status | d: CH4 Spezial-E/A-Status |

**PWM-Ausgang** 

| b(4(n-1)+19) | b(4(n-1)+18) | b(4(n-1)+17) | b(4(n | -1)+16) |                  |
|--------------|--------------|--------------|-------|---------|------------------|
| 0            | 0            | 0            |       | 1       |                  |
|              |              |              |       |         | ∕I-Ausgangsstatu |

0: AUS, 1: EIN

Impulsausgang

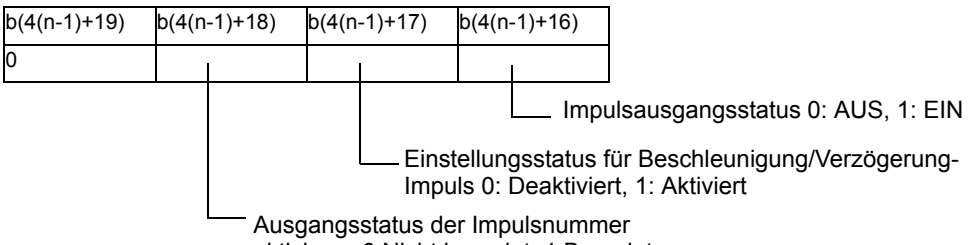

aktivieren 0:Nicht beendet, 1:Beendet

Hochgeschwindigkeitszähler (einschließlich 2-Phasenzähler)

| b(4(n-1)+19) | b(4(n-1)+18) | b(4(n | -1)+17)             | b(4(n                     | -1)+16)                                                |                                                                              |
|--------------|--------------|-------|---------------------|---------------------------|--------------------------------------------------------|------------------------------------------------------------------------------|
| 0            | 0            |       | I                   |                           |                                                        |                                                                              |
|              |              |       | Eins<br>Aus<br>0: D | stellur<br>gang:<br>eakti | Hocl<br>0: Al<br>ngsstatus<br>ssynchror<br>viert, 1: A | ngeschwindigkeitszähler-Status<br>JS, 1: EIN<br>für<br>nisierung<br>ktiviert |

#### Impulsmessung

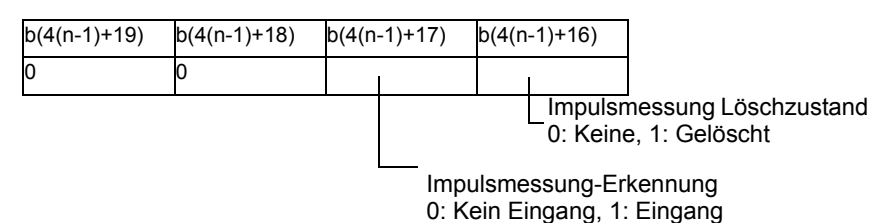

\* Wenn eine CH-Nummer auf "n" angewandt wird, wird die entsprechende Bitnummer "b" nicht gefunden.

### Spezial-E/A-Ausgang (#L\_ExIOSpOut)

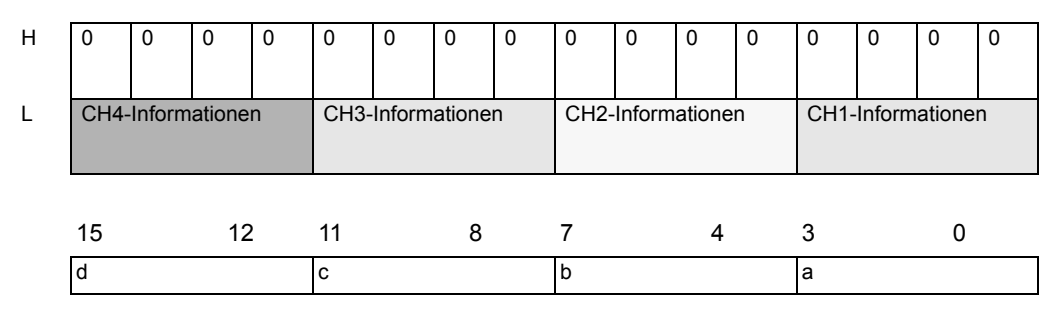

Diese Variable verwendet den in den E/A-Treibereinstellungen festgelegten CH als 4-Bit-Konfigurationsinformationen, um den Spezial-E/A-Status anzuzeigen.

a: CH1 Spezial-E/A-Ausgangsstatus b: CH2 Spezial-E/A-Ausgangsstatus c: CH3 Spezial-E/A-Ausgangsstatus d: CH4 Spezial-E/A-Ausgangsstatus

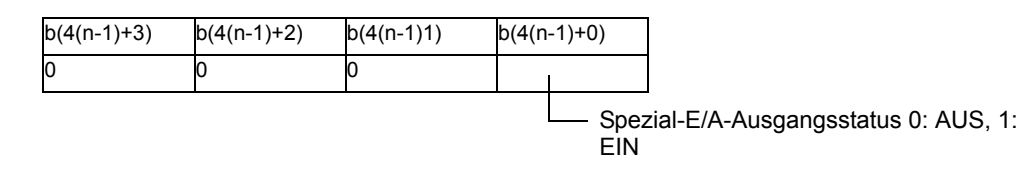

\* Wenn eine CH-Nummer auf "n" angewandt wird, wird die entsprechende Bitnummer "b" nicht gefunden.

## Spezial-E/A-Parameteränderung (#L\_ExIOSpParmChg)

| Н | CH4                   | CH3                   | CH2                   | CH1                   |
|---|-----------------------|-----------------------|-----------------------|-----------------------|
|   | Spezial-E/A-Parameter | Spezial-E/A-Parameter | Spezial-E/A-Parameter | Spezial-E/A-Parameter |
|   | Erfolgreich geändert  | Erfolgreich geändert  | Erfolgreich geändert  | Erfolgreich geändert  |
| L | CH4                   | CH3                   | CH2                   | CH1                   |
|   | Spezial-E/A-Parameter | Spezial-E/A-Parameter | Spezial-E/A-Parameter | Spezial-E/A-Parameter |
|   | Änderungsanforderung  | Änderungsanforderung  | Änderungsanforderung  | Änderungsanforderung  |

Anfordern einer Spezial-E/A-Parameteränderung

| 15 | 12 | 11 | 8 | 7 | 4 | 3 | 0 |
|----|----|----|---|---|---|---|---|
| d  |    | С  |   | b |   | а |   |

Diese Variable verwendet den in den E/A-Treibereinstellungen festgelegten CH als 4-Bit-Konfigurationsinformationen, um die Spezial-E/A-Parameteränderung anzufordern.

a: CH1 Spezial-E/A-Parameter-Änderungsanforderung

b: CH2 Spezial-E/A-Parameter-Änderungsanforderung

c: CH3 Spezial-E/A-Parameter-Änderungsanforderung

d: CH4 Spezial-E/A-Parameter-Änderungsanforderung

| b(4(n-1)+3) | b(4(n-1)2) | b(4(n-1)1) | b(4(n-1)+0) |
|-------------|------------|------------|-------------|
| 0           | 0          |            |             |
|             |            |            |             |

Spezial-E/A-Parameter-Änderungsanforderung 0: Nicht angefordert, 1: Angefordert

Spezial-E/A-Parameter-Leseanforderung 0: Nicht angefordert, 1: Angefordert

- \* Ändern Sie den Parameter, bevor Sie das Bit für die Spezial-E/A-Parameter-Änderungsanforderung einstellen.
- \* Der Parameter für den Beschleunigungs-/Verzögerungs-Impuls kann hier nicht geändert werden. Verwenden Sie für den Beschleunigungs-/Verzögerungs-Impuls einen Tabellenerstellungs-Anforderungs-Flag.
- \* Schalten Sie beim Lesen des Parameters für den Beschleunigungs-/Verzögerungs-Impuls das Flag für den Beschleunigungs-/Verzögerungs-Impuls ein, um die Spezial-E/A-Operation zu steuern.
- \* Wenn eine CH-Nummer auf "n" angewandt wird, wird die entsprechende Bitnummer "b" nicht gefunden.

Spezial-E/A-Parameteränderung abgeschlossen

| 31 | 28 | 27 | 24 | 23 | 20 | 19 | 16 |
|----|----|----|----|----|----|----|----|
| d  |    | С  |    | b  |    | а  |    |

Diese Variable verwendet den in den E/A-Treibereinstellungen festgelegten CH als 4-Bit-Konfigurationsinformationen, um den Abschluss der Spezial-E/A-Parameteränderung melden.

- a: CH1 Spezial-E/A-Parameter erfolgreich geändert
- b: CH2 Spezial-E/A-Parameter erfolgreich geändert
- c: CH3 Spezial-E/A-Parameter erfolgreich geändert
- d: CH4 Spezial-E/A-Parameter erfolgreich geändert

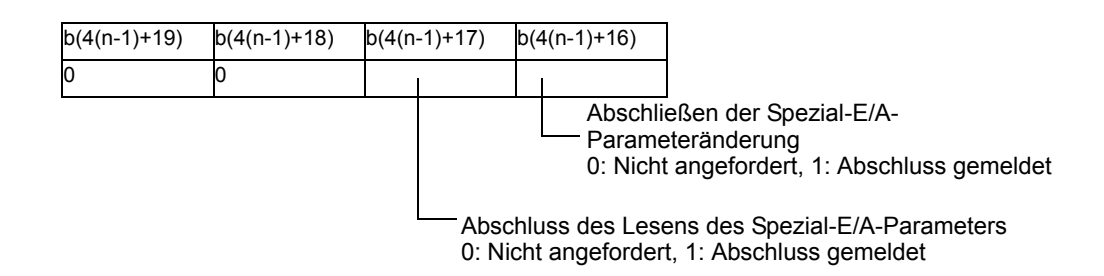

\* Wenn eine CH-Nummer auf "n" angewandt wird, wird die entsprechende Bitnummer "b" nicht gefunden.

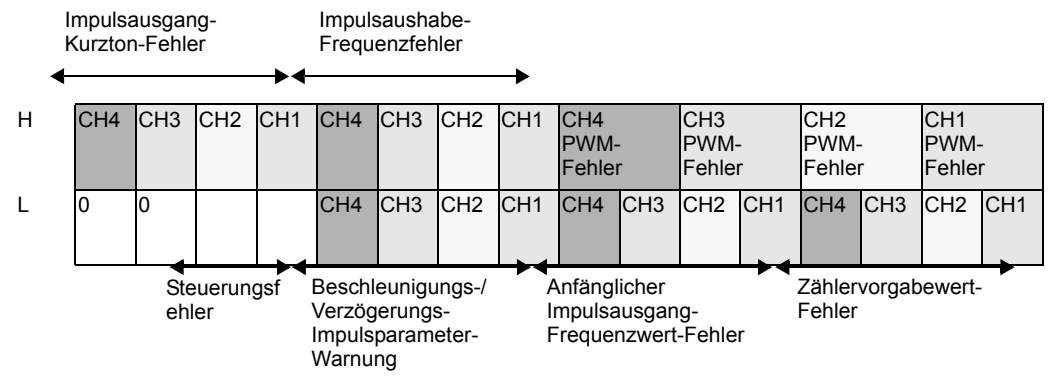

### Spezial-E/A-Parameterfehler (#L\_ExIOSpParmErr)

Das entsprechende Bit schaltet sich EIN, wenn ein Fehler vorliegt und wenn der Parameter sich in einen Sonder-E/A-Parameter ändert.

PWM-Fehler

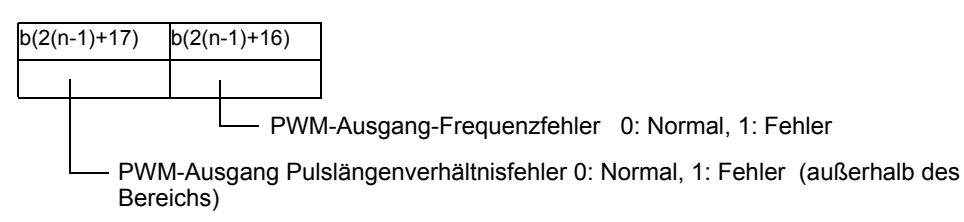

\* Wenn eine CH-Nummer auf "n" angewandt wird, wird die entsprechende Bitnummer "b" nicht gefunden.

#### Impulsaushabe-Frequenzfehler

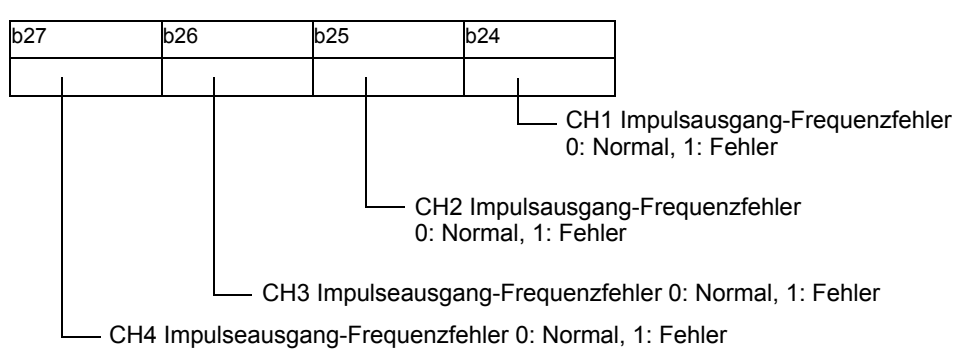

#### Impulsausgang-Kurzton-Fehler

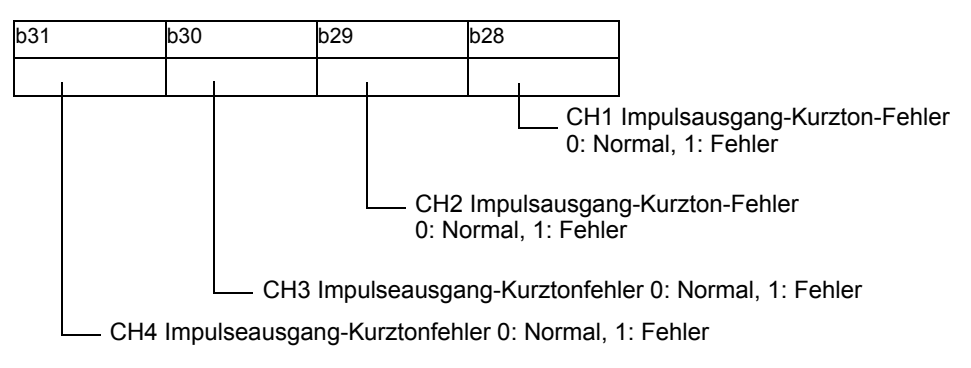

#### Zählervorgabewert-Fehler

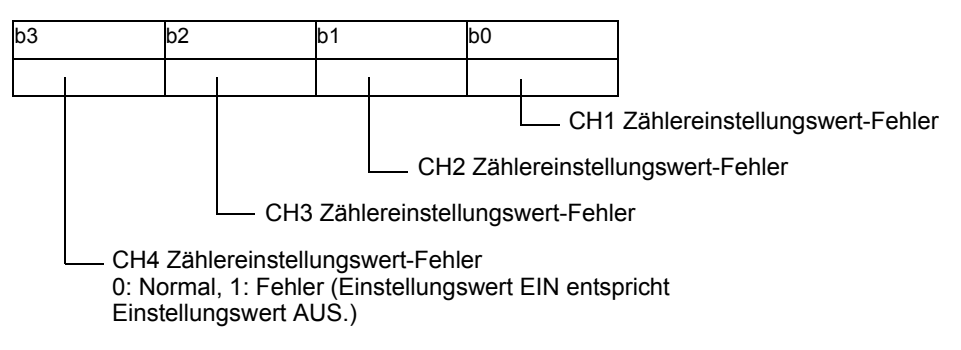

#### Anfänglicher Impulsausgang-Frequenzwert-Fehler

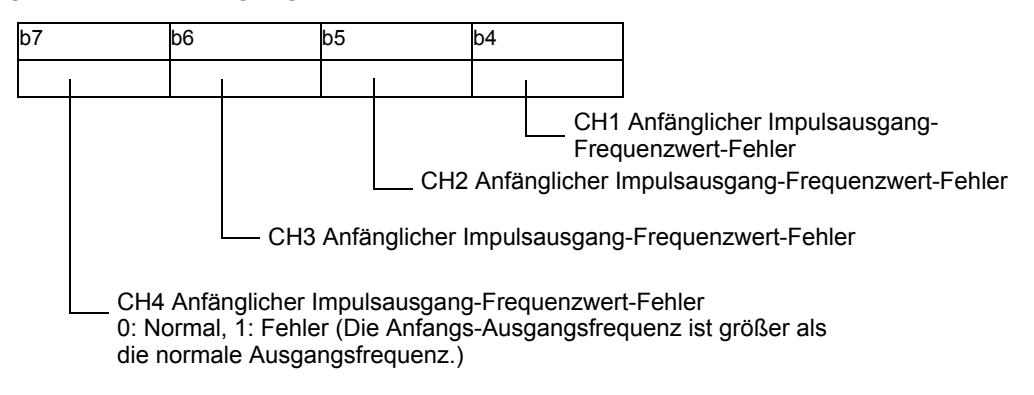

Beschleunigungs-/Verzögerungs-Impulsparameter-Warnung

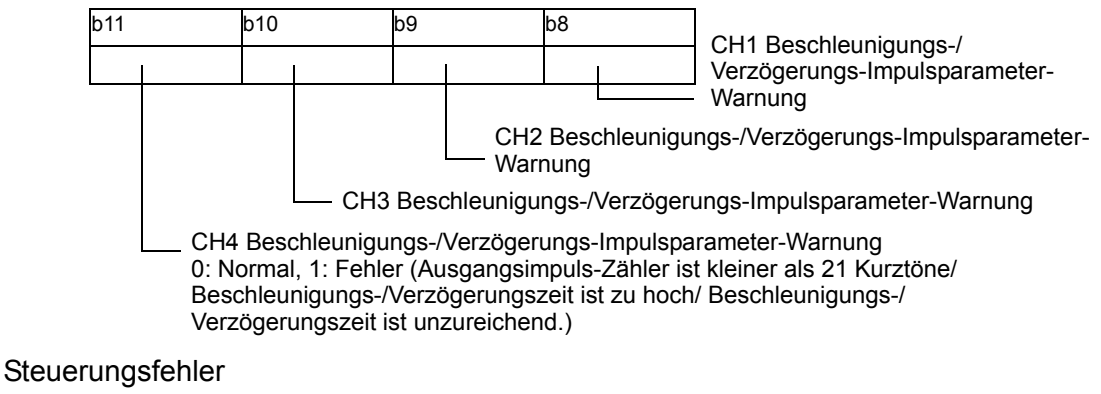

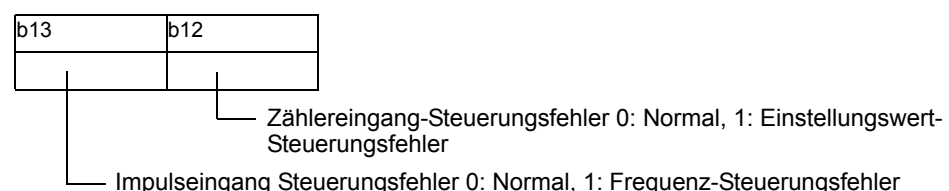

- Ein Zählereingang-Steuerungsfehler tritt auf, wenn die unteren 16 Bit im Einstellungswert EIN oder im Einstellungswert AUS xxxxFFFFh oder xxxx0000h
- betragen.
- Der Impulsausgangs-Steuerungsfehler tritt auf, wenn die Summe der Pr
  üfzeit der Z
  ählereingang-Bedingung und der Pr
  üfzeit der Impulsausgangs-Bedingung die Mindestbreite f
  ür den Impulsausgang 
  übersteigt.

Weitere Informationen finden Sie unter "30.5.14 Einschränkungen" (seite 30-134).

## Impulstabelle Beschleunigung/Verzögerung (#L\_ExIOAccelPIsTbl)

| Н | 0 | 0 | 0 | 0 | CH4<br>Tabelle<br>Erfolgreich<br>erstellt   | CH3<br>Tabelle<br>Erfolgreich<br>erstellt   | CH2<br>Tabelle<br>Erfolgreich<br>erstellt   | CH1<br>Tabelle<br>Erfolgreich<br>erstellt   | 0 | 0 | 0 | 0 |
|---|---|---|---|---|---------------------------------------------|---------------------------------------------|---------------------------------------------|---------------------------------------------|---|---|---|---|
| L | 0 | 0 | 0 | 0 | CH4<br>Tabelle<br>Erstellung<br>angefordert | CH3<br>Tabelle<br>Erstellung<br>angefordert | CH2<br>Tabelle<br>Erstellung<br>angefordert | CH1<br>Tabelle<br>Erstellung<br>angefordert | 0 | 0 | 0 | 0 |

### Anforderung für die Erstellung der Impulstabelle Beschleunigung/Verzögerung

| 15        | 10 | 8 | 6 | 4 | 0         |
|-----------|----|---|---|---|-----------|
| Unbenutzt | d  | C | þ | a | Unbenutzt |

| a: CH1 Impulstabelle Beschleunigung/ | 0: Nicht angefordert, 1: |
|--------------------------------------|--------------------------|
| Verzögerung-Erstellungsanforderung   | Angefordert              |
| b: CH2 Impulstabelle Beschleunigung/ | 0: Nicht angefordert, 1: |
| Verzögerung-Erstellungsanforderung   | Angefordert              |
| c: CH3 Impulstabelle Beschleunigung/ | 0: Nicht angefordert, 1: |
| Verzögerung-Erstellungsanforderung   | Angefordert              |
| d: CH4 Impulstabelle Beschleunigung/ | 0: Nicht angefordert, 1: |
| Verzögerung-Erstellungsanforderung   | Angefordert              |

Die Erstellung der Impulstabelle Beschleunigung/Verzögerung wurde erfolgreich abgeschlossen

| 31        | 28 | 27 | 24 | 23 | 20 | 19        | 16 |
|-----------|----|----|----|----|----|-----------|----|
| Unbenutzt |    | d  | С  | b  | а  | Unbenutzt |    |

a: CH1 Beschleunigungs-/Verzögerungs-Impulstabelle erfolgreich erstellt

- b: CH2 Impulstabelle Beschleunigung/Verzögerung erfolgreich erstellt
- c: CH3 Impulstabelle Beschleunigung/Verzögerung erfolgreich erstellt
- d: CH4 Impulstabelle Beschleunigung/Verzögerung erfolgreich erstellt

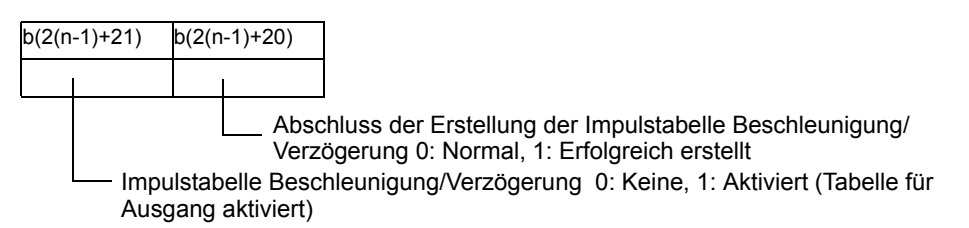

\* Wenn eine CH-Nummer auf "n" angewandt wird, wird die entsprechende Bitnummer "b" nicht gefunden.

## Zähler-Eingangssteuerung (#L\_ExIOCntInCtrl)

| Н | CH4                   | CH3                   | CH2                   | CH1                   |
|---|-----------------------|-----------------------|-----------------------|-----------------------|
|   | Zähler-Eingang        | Zähler-Eingang        | Zähler-Eingang        | Zähler-Eingang        |
|   | Steuerungsantwort     | Steuerungsantwort     | Steuerungsantwort     | Steuerungsantwort     |
| L | CH4                   | CH3                   | CH2                   | CH1                   |
|   | Zähler-Eingang        | Zähler-Eingang        | Zähler-Eingang        | Zähler-Eingang        |
|   | Steuerungsanforderung | Steuerungsanforderung | Steuerungsanforderung | Steuerungsanforderung |

#### Steuerungsanforderung nur für Zählereingang

| 15 | 12 | 11 | 8 | 7 | 4 | 3 | 0 |
|----|----|----|---|---|---|---|---|
| d  |    | С  |   | b |   | а |   |

Diese Variable verwendet den in den E/A-Treibereinstellungen festgelegten CH als 4-Bit-Konfigurationsinformationen, um die Zähler-Eingangssteuerung anzufordern.

- a: CH1 Zählereingangsteuerungs-Anforderung
- b: CH2 Zählereingangsteuerungs-Anforderung
- c: CH3 Zählereingangsteuerungs-Anforderung
- d: CH4 Zählereingangsteuerungs-Anforderung

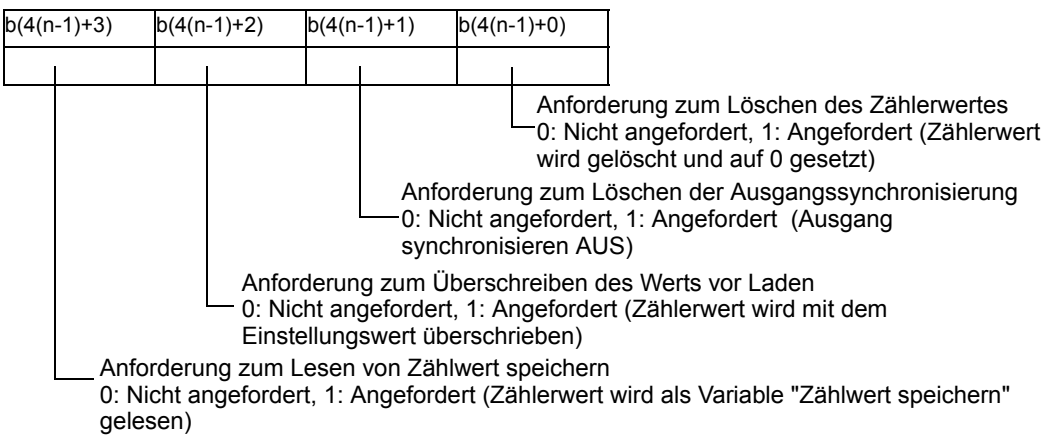

\* Wenn eine CH-Nummer auf "n" angewandt wird, wird die entsprechende Bitnummer "b" nicht gefunden.

#### Zählereingangsteuerungs-Antwort

| 31 | 28 | 27 | 24 | 23 | 20 | 19 | 16 |
|----|----|----|----|----|----|----|----|
| d  |    | С  |    | b  |    | а  |    |

Diese Variable verwendet den in den E/A-Treibereinstellungen festgelegten CH als 4-Bit-Konfigurationsinformationen, um die Zählereingangsteuerungs-Antwort zu speichern.

- a: CH1 Zählereingangsteuerungs-Antwort
- b: CH2 Zählereingangsteuerungs-Antwort
- c: CH3 Zählereingangsteuerungs-Antwort
- d: CH4 Zählereingangsteuerungs-Antwort

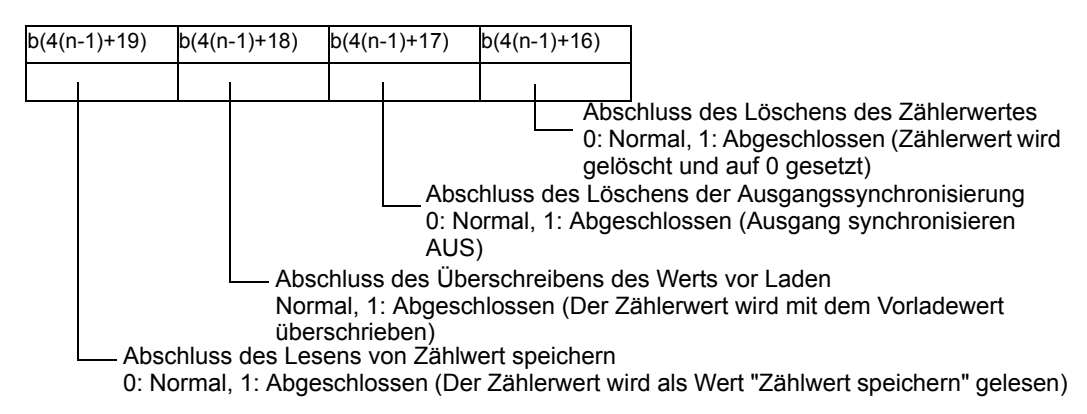

\* Wenn eine CH-Nummer auf "n" angewandt wird, wird die entsprechende Bitnummer "b" nicht gefunden.

## Externe Zähler-Eingangssteuerung (#L\_ExIOCntInExtCtrl)

| Η | CH4                   | CH3                   | CH2                   | CH1                   |
|---|-----------------------|-----------------------|-----------------------|-----------------------|
|   | Externe Zählereingang | Externe Zählereingang | Externe Zählereingang | Externe Zählereingang |
|   | Abschlussquittierung  | Abschlussquittierung  | Abschlussquittierung  | Abschlussquittierung  |
| L | CH4                   | CH3                   | CH2                   | CH1                   |
|   | Externe Zählereingang | Externe Zählereingang | Externe Zählereingang | Externe Zählereingang |
|   | Abgeschlossen         | Abgeschlossen         | Abgeschlossen         | Abgeschlossen         |

### Externe Zählereingang abgeschlossen

Der externe Zählereingang (Vorladewert/Zählwert speichern Eingag/Markierungseingang<sup>\*1</sup>) wird eingeschaltet (EIN) und benachrichtigt Sie, dass das Überschreiben oder Lesen des Zählerwertes erfolgreich abgeschlossen wurde.

| 15        | 12 | 11        | 9 | 8 | 7         | 4 | 3         | 1 | 0 |
|-----------|----|-----------|---|---|-----------|---|-----------|---|---|
| Unbenutzt | f  | Unbenutzt | е | d | Unbenutzt | с | Unbenutzt | b | а |

| a: CH1 Wert vorladen/Zählwert speichern abgeschlossen             | 0: Normal, 1: Abgeschlossen |
|-------------------------------------------------------------------|-----------------------------|
| b: Markierungseingang <sup>*1</sup> für 2-Phasenzählereingang von | 0: Normal, 1: Abgeschlossen |
| CH1 abgeschlossen.                                                |                             |
| c: CH2 Wert vorladen/Zählwert speichern abgeschlossen             | 0: Normal, 1: Abgeschlossen |
| d: CH3 Wert vorladen/Zählwert speichern abgeschlossen             | 0: Normal, 1: Abgeschlossen |
| e: CH3 2-Phasenzähler-Markierungseingang                          | 0: Normal, 1: Abgeschlossen |
| abgeschlossen                                                     |                             |
| f: CH4 Wert vorladen/Zählwert speichern abgeschlossen             | 0: Normal, 1: Abgeschlossen |

### Quittieren des Abschlusses der externen Zählereingang

Mit dieser Variable wird quittiert, dass der externe Zählereingang (Wert vorladen/Zählwert speichern Eingang/Markierungseingang<sup>\*1</sup>) abgeschlossen wurde.

|               | 31                                 | 28              | 27                                   | 25     | 24    | 23        | 20                      | 19          | 17      | 16     |  |  |  |
|---------------|------------------------------------|-----------------|--------------------------------------|--------|-------|-----------|-------------------------|-------------|---------|--------|--|--|--|
| [             | Unbenutzt                          | f               | Unbenutzt                            | е      | d     | Unbenutzt | с                       | Unbenutzt   | b       | а      |  |  |  |
| a: Cl<br>Abso | H1 Wert vorlad<br>chlussquittierur | en/Zä           | ihlwert spo                          | eiche  | rn -  |           | 0: Nori                 | nal, 1: Qui | ittiert |        |  |  |  |
| b: M<br>von   | arkierungseing<br>CH1 Fertigstell  | ang *<br>lung ( | <sup>1</sup> für 2-Pha<br>quittiert. | asenz  | ähler | eingang   | 0: Nori                 | nal, 1: Qui | ittiert |        |  |  |  |
| c: Cl<br>Abso | H2 Wert vorlad<br>chlussquittierur | en/Zä<br>1g     | ihlwert spo                          | eiche  | rn    |           | 0: Normal, 1: Quittiert |             |         |        |  |  |  |
| d: C<br>Abso  | H3 Wert vorlad<br>chlussquittierur | len/Zä<br>ng    | ählwert sp                           | eiche  | rn    |           | 0: Nori                 | nal, 1: Qui | ittiert |        |  |  |  |
| e: Cl<br>Abso | H3 2-Phasenzäl<br>chlussquittierur | hler-N<br>1g    | Markierung                           | gsein  | gang  |           | 0: Nori                 | nal, 1: Ab  | gesch   | lossen |  |  |  |
| f: Cl<br>Abso | H4 Wert vorlad<br>chlussquittierur | en/Zä<br>ng     | ihlwert spe                          | eicher | m     |           | 0: Nori                 | nal, 1: Qui | ittiert |        |  |  |  |

\*1 Markierungseingang nur für die Verwendung von 2-Phasenzählern

#### CH\* Ausgangsfrequenz (#L\_PWM\*\_WHZ)

H Speichert die PWM\*-Ausgangsfrequenz. Anfangswert: 10 (Hz) Bereich: 10 bis 65000

### CH\* Pulslängenverhältnis (#L\_PWM\*\_DTY)

H Speichert den PWM\*-Pflichtwert. Anfangswert: Bereich: 0 bis 100

L

L

#### CH\* Ausgangsfrequenz (#L\_PWM\*\_LHZ)

H Speichert die SPS\*-Ausgangsfrequenz. Anfangswert: 10 (Hz) Bereich: 10 bis 65000

L

#### CH\*Ausgangsimpuls-Zähler (#L\_PLS\*\_NUM)

H Speichert die SPS\*-Ausgangsimpuls-Zählung. Anfangswert: 0 (Impuls) Bereich: 0 bis 2147483647

#### L

#### CH\* Anfängliche Ausgangsfrequenz (#L\_PLS\*\_SHZ)

H Speichert die SPS\*-AnfangsAusgangsfrequenzen. Anfangswert: 10 (Hz) Bereich: 10 bis 65000 L

#### CH\*-Beschleunigungs-/Verzögerungszeit (#L\_PLS\*\_ACC)

H Speichert die SPS\*-Beschleunigungs-/Verzögerungszeit. Anfangswert: 0 (Millisekunden) Bereich: 0 bis 65535

L

L

### Aktueller CH\*-Impulsausgangswert (#L\_PLS\*\_CPC)

H Speichert den aktuellen SPS\*-Impulsausgangswert. Anfangswert: -Wertebereich: 0 bis 2147483647

### CH\*-Zählermethode (#L\_HSC\*\_MOD)

| Н | 0 | 0 | 0 | 0 | 0 | 0 | 0 | 0 | 0 | 0 | 0 | 0 | 0    | 0     | 0  | 0 |
|---|---|---|---|---|---|---|---|---|---|---|---|---|------|-------|----|---|
| L | 0 | 0 | 0 | 0 | 0 | 0 | 0 | 0 | 0 | 0 | 0 | 0 | HSC- | Metho | de |   |

#### **HSC-Methode**

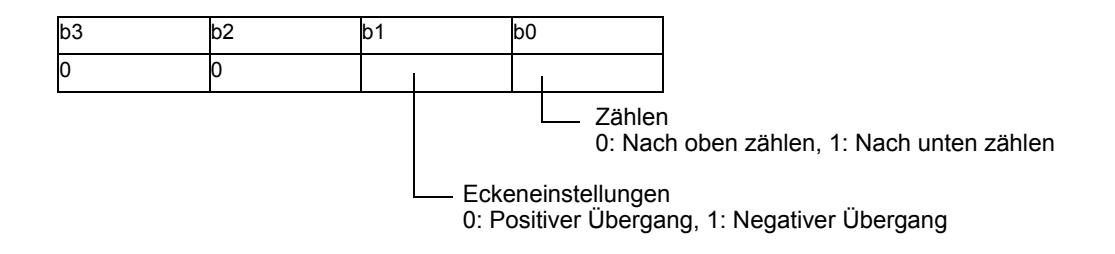

### CH\* Wert vorladen (#L\_HSC\*\_PLV)

- H Speichert den HSC\*-Vorladewert. Standard: 0 Bereich: -2147483648 bis 2147483647
- L

### CH\* Wert vor Abtastung (#L\_HSC\*\_PSV)

- H Speichert den HSC\*-Zählwert speichern Wert Anfangswert: -Bereich: -2147483648 bis 2147483647
- L

#### CH\* Einstellungswert EIN (#L\_HSC\*\_ONP)

- H Speichert den HSC\* Einstellungswert EIN. Anfangswert: -2147483647 Wertebereich: -2147483647 bis 2147483646
- L

## CH\* Einstellungswert AUS (#L\_HSC\*\_OFP)

- H Speichert den HSC\* Einstellungswert AUS. Standard: 2147483646 Wertebereich: -2147483647 bis 2147483646
- ◆ Aktueller CH∗-Zählerwert (#L\_HSC∗\_HCV)
  - H Speichert den aktuellen HSC\*-Zählerwert. Anfangswert: -Wertebereich: -2147483648 bis 2147483647
  - L

## 30.5.3 Interface-Spezifikationen

Die E/A-Steckkarte sendet den Steuerungsauftrag von der LT, um die verschiedenen E/A zu steuern, wie in der folgenden Grafik dargestellt. Im I/F RAM werden alle Aufträge und Informationen der E/A-Steckkarte gesendet und empfangen.

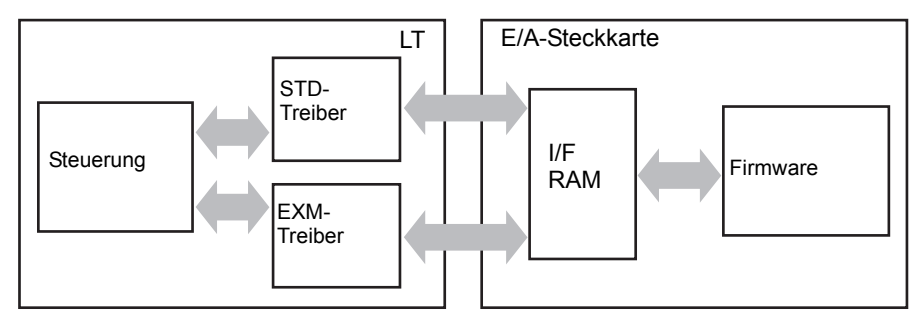

### E/A-Steckkarten-Verarbeitung

Die E/A-Steckkarten-Verarbeitung erfolgt hauptsächlich zum Aktualisieren der E/A-Daten und zum Steuern der Spezial-E/A bei LT-Anforderungen. Diese Anforderungen werden über Spezial-E/A-Interrupt, 0,5 Millisekunden-Festzyklus, 2 Millisekunden-Festzyklus und Immer Ein verarbeitet. Die Priorität der Verarbeitung erfolgt in der Reihenfolge Spezial-E/A-Interrupt, 0,5 Millisekunden Festzyklus, 2 Millisekunden-Festzyklus und Immer Ein. Wenn beispielsweise Spezial-E/A-Interrupt ausgeführt werden soll, während die 2 Millisekunden-Festzyklus ausgeführt wird, wird die Verarbeitung des 2 Millisekunden-Zykluses angehalten, um Spezial-E/A-Interrupt auszuführen.

| Verarbeitung                   | Elemente                                       | Details                                                      |
|--------------------------------|------------------------------------------------|--------------------------------------------------------------|
| Spezial E/A-<br>Interrupt      | Spezial-E/A -Einzelverarbeitung                | (Steuern der Zähler-<br>Ausgangssynchronisierung)            |
|                                |                                                | (Verarbeiten der Zähler-Vorlade-<br>eingang)                 |
|                                |                                                | (Verarbeiten der Zähler-<br>Stroboskopeingang)               |
|                                |                                                | (Verarbeiten der 2-Phasenzähler-<br>Markierungseingang)      |
|                                |                                                | (Umschalten der Impulstabelle<br>Beschleunigung/Verzögerung) |
| 0.5<br>Millisekunden-          | Speichern des Eingangsterminal-<br>Status      |                                                              |
| resizykius                     |                                                |                                                              |
| 2 Millisekunden-<br>Festzyklus | Standard-E/A-Aktualisierung                    |                                                              |
|                                | Spezial-E/A-<br>Steuerungsüberwachung          | Spezial-E/A-Start/Stopp                                      |
|                                | Spezial-E/A-Parameteränderungs-<br>Überwachung | Ändern verschiedener Spezial-E/A-<br>Parameter               |

Fortsetzung

| Verarbeitung                        | Elemente                                                | Details                                                                                                    |
|-------------------------------------|---------------------------------------------------------|----------------------------------------------------------------------------------------------------|
| 2 Millisekunden-<br>Festzyklus      | (Spezial-E/A-Zählereingang-<br>Anforderungsüberwachung) | (Zählerwert löschen)                                                                                                    |
|                                     |                                                         | (Ausgangssynchronisierung löschen)                                                                                                    |
|                                     |                                                         | (Zählerwert lesen)                                                                                                    |
|                                     |                                                         | (Zählerwert schreiben)                                                                                                    |
|                                     | Spezial-E/A -Einzelverarbeitung                         | Ausgangsimpuls-<br>Zähleraktualisierung                                                                                                    |
|                                     | Überwachung des vorhandenen<br>Hosts                    |                                                                                                    |
| Normale<br>Abtastung<br>(Immer Ein) | Steuerungs-<br>Registrierungsüberwachung                | <ul> <li>STD-Treiber</li> <li>Verschiedene Eingangs-<br/>Einstellungen ändern</li> <li>Spezial-E/A-Einstellungen<br/>ändern</li> <li>Impulstabelle Beschleunigung/<br/>Verzögerung erstellen</li> </ul> |
|                                     | Kommunikation mit EXM-<br>Modulen                       |                                                                                                    |

### So führen Sie die Verarbeitung nur für die Standard-E/A aus

In der folgenden Grafik wird der Übergang jedes einzelnen Prozesses dargestellt. Der Einfachheit halber verwendet jeder Prozess dieselbe Verarbeitungszeit. Für die Standard-E/A liegen keine Gründe vor, die die Verarbeitungszeit fluktuieren lassen.

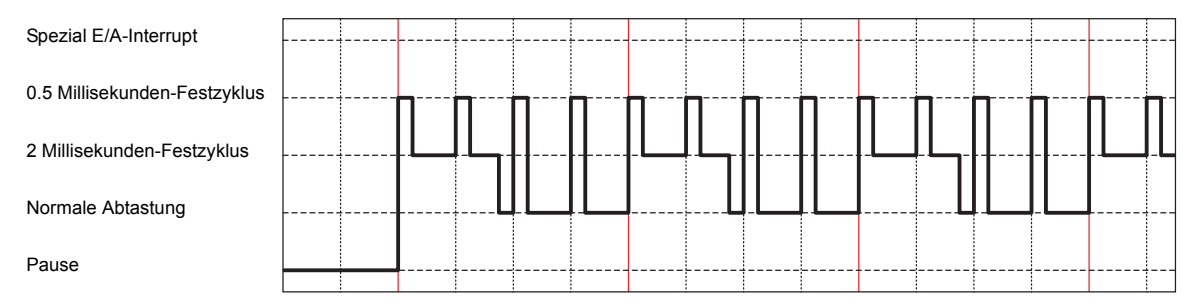

## So verwenden Sie die Spezial-E/A

Wenn Sie beim Ausführen der Spezial-E/A Parameteränderungen vornehmen, ändert sich die Verarbeitungszeit des 2 Millisekunden-Festzyklusses. Wenn die Verarbeitungszeit des 2 Millisekunden-Festzyklus erhöht, wirkt sich dies auf die normale Abtastzeit aus. Die normale Abtastzeit steigt an.

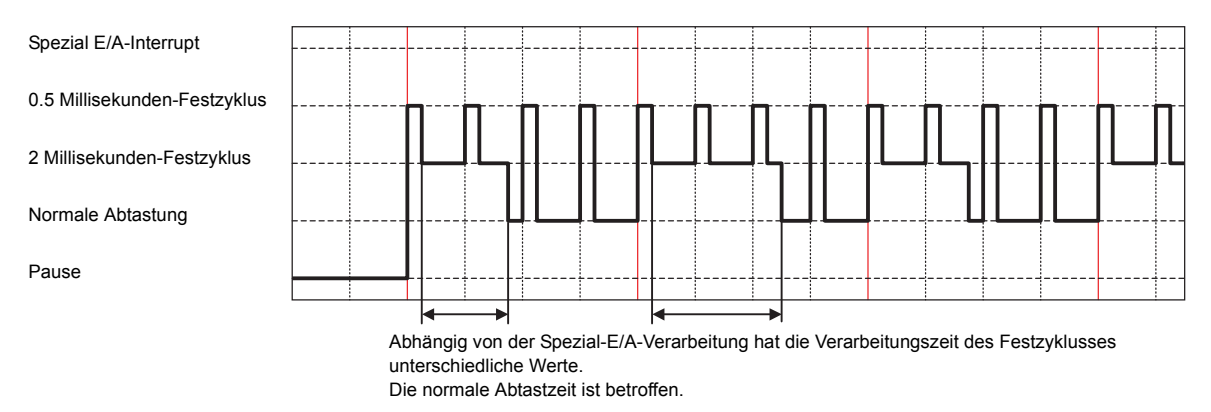

#### Interrupt-Verarbeitung

Wenn Sie die Spezial-E/A verwenden, wodurch andere Verarbeitungen unterbrochen werden, können Sie die Spezial-E/A-Interrupt-Verarbeitung jederzeit ausführen. Da sich die Spezial-E/A-Interrupt-Verarbeitung auf alle anderen Verarbeitungszeiten auswirkt, können sich diese Verarbeitungszeiten auch erhöhen.

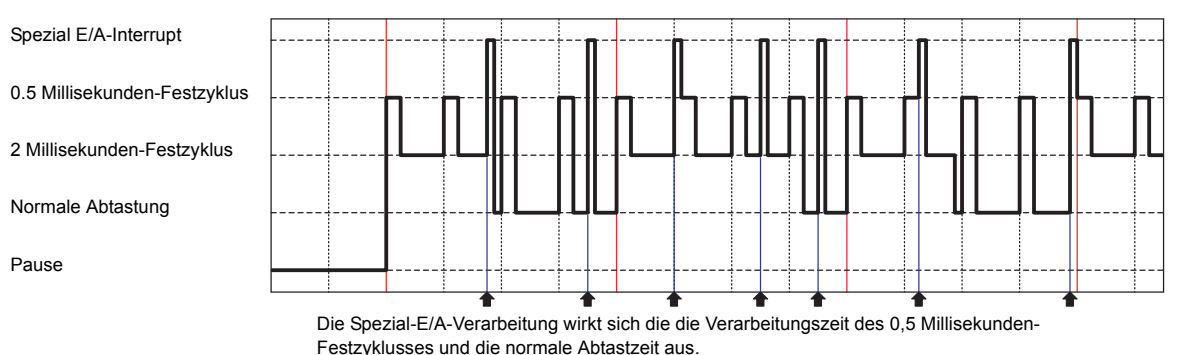

resizyriusses und die normale Ablasizeit aus.

## 30.5.4 Standardeingang

Der Mikrocomputer auf der E/A-Steckkarte überwacht den Eingangsterminal-Status mit 0,5 Millisekunden-Schleifenaktualisierungen und schreibt den Eingangsstatus in den I/F RAM, wenn E/A bei jeder Schleifenaktualisierung alle 2 Millisekunden aktualisiert wird. Wenn der digitale Eingangsfilter festgelegt wird, werden die Daten zum Abtasten, die zur Zeit der E/A-Aktualisierung erfasst wurden, zurückverfolgt und das Ergebnis in I/F-RAM geschrieben. Der in den I/F RAM geschriebene Wert wird per LT-Abtastzeit gelesen.

Wenn im Dialogfeld [Standard E/A-Einstellungen] für [Typ] [Wort] ausgewählt wurde, werden für 32-Bit Variablen, die E/A zugeordnet sind, die unteren 12 Bits für die LT-3200 Series verwendet, während die unteren 16 Bits für die LT-3300 Series verwendet werden. Verwenden Sie keine unbenutzten Bereiche zugeordneter Variablen (auf 0 festsetzen). Wenn ein Wert für einen unbenutzten Bereich aktualisiert wird (z.B. bei 20 Bit), wird dieser zum Zeitpunkt der nächsten Abtastung gelöscht.

## Digitaler Eingangsfilter

Der digitale Eingangsfilter ist eine Funktion, mit der das Rauschen bei Eingangssignalen, wie z. B. Software, eliminiert wird. Für den digitalen Eingangsfilter beträgt das Minimum 0,5 Millisekunden, und Sie können bis zu 20 Millisekunden in Einheiten von 0,5 Millisekunden verwenden.

Nachdem der digitale Eingangsfilter eingerichtet wurde, speichert er Daten, die bei 0,5 Millisekunden-Schleifenaktualisierungen abgetastet wurden, und liest den Eingangsterminal-Status vor der festgelegten Zeit, wenn die E/A mit 2 Millisekunden-Schleifen aktualisiert wird, und vergleicht dann die Daten.

Wenn alle Eingangsterminale denselben Status anzeigen, verwenden Sie den Status als Eingangsterminal-Wert. Wenn nicht, verwenden Sie den vorherigen Wert. (Wenn die Anzahl der Daten nicht ein ausreichendes Level in der Filterzeit erreicht, schalten Sie den Eingangsstatus aus, wenn der digitale Eingangsfilter festgelegt wird.)

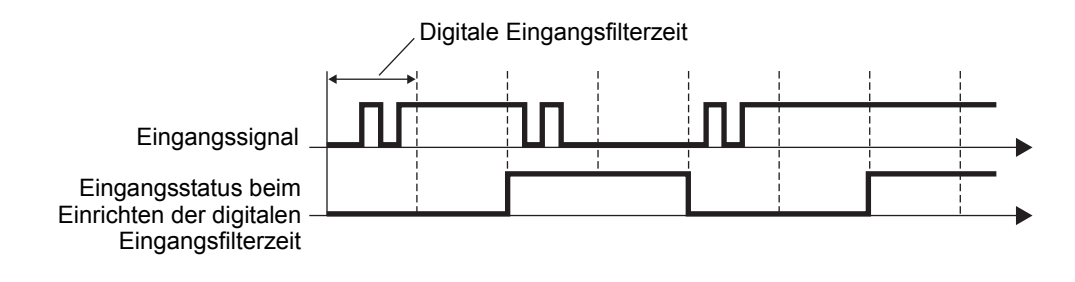

#### WICHTIG

• Legen Sie die digitale Eingangsfilterzeit basierend auf den Ausgangs-Eigenschaften und dem Rauschen anderer zu verbindender Geräte fest.

- Wenn Spezial-E/A in den CH Terminal-Einstellungen ausgewählt wurde, können Sie die CH Eingangsterminale für den Standardeingang nicht verwenden.
- Weitere Informationen zu den von Hardware verursachten Verzögerungen finden Sie unter "30.5.14 Einschränkungen" (seite 30-134).

## Einrichtungsverfahren

1 Wählen Sie unter [Systemeinstellungen] [E/A-Treiber] aus und klicken Sie auf [Standard E/ A-Einstellungen] auf dem Bildschirm [Interner Treiber 1].

### Für die LT-3200 Series

#### Für die LT-3300 Series

| Standardeingang  | X8  | Y4 | Standardausgang | Terminal-Attribute | Standardeingang | ×8  | Y4  | Standardausgang | Terminal-Attribut     |
|------------------|-----|----|-----------------|--------------------|-----------------|-----|-----|-----------------|-----------------------|
| Standardeingang  | Х9  | Y5 | Standardausgang | Standard E/A-      | Standardeingang | ×9  | Y5  | Standardausgang | Standard<br>Einstellu |
| Standardeingang  | X10 |    |                 | Einstellungen      | Standardeingang | ×10 | Y6  | Standardausgang |                       |
| Standardeingang  | X11 |    |                 |                    | Standardeingang | ×11 | ¥7  | Standardausgang |                       |
| otanidardonigang | ~~~ |    |                 |                    | Standardeingang | X12 | Y8  | Standardausgang |                       |
|                  |     |    |                 |                    | Standardeingang | X13 | Y9  | Standardausgang |                       |
|                  |     |    |                 |                    | Standardeingang | ×14 | Y10 | Standardausgang |                       |
|                  |     |    |                 |                    | Standardeingang | ×15 | Y11 | Standardausgang |                       |
|                  |     |    |                 |                    |                 |     | Y12 | Standardausgang |                       |
|                  |     |    |                 |                    |                 |     | Y13 | Standardausgang |                       |
|                  |     |    |                 |                    |                 |     | Y14 | Standardausgang |                       |
|                  |     |    |                 |                    |                 |     | Y15 | Standardausgang |                       |

**2** Das Dialogfeld [Standard-E/A-Einstellungen] wird angezeigt. Der Zeitbereich zur Eingangsfilterung liegt zwischen 0 und 20 Millisekunden in 0,5 Millisekunden-Einheiten.

| 🔆 Standard E/A-Einstellungen 👘 |                |  |  |  |  |  |
|--------------------------------|----------------|--|--|--|--|--|
| Eingang                        |                |  |  |  |  |  |
| Filterzeit                     | 0.0 🛨 ms       |  |  |  |  |  |
| Тур                            | Bit            |  |  |  |  |  |
| Ausgang                        |                |  |  |  |  |  |
| -Wenn die Logi                 | keinstellungen |  |  |  |  |  |
| gestoppt werde                 | en             |  |  |  |  |  |
| beibehalten                    | Nein           |  |  |  |  |  |
| Тур                            | Bit            |  |  |  |  |  |
|                                |                |  |  |  |  |  |
| Eingabebereich: 0.0 bis 20.0   |                |  |  |  |  |  |
| OK (0)                         | Abbrechen (C)  |  |  |  |  |  |

 Wenn als Einstellung "0 Millisekunden" gewählt wurde, ist der digitale Eingangsfilter deaktiviert.
 Wenn CH1 bis CH4 auf "Standard" festgesetzt sind, kann für [Typ] entweder auf "Bit" oder "Wort" angegeben werden.

| WICHTIG | <ul> <li>Wenn f ür den [Typ] des Eingangs oder des Ausgangs "Wort" angegeben ist,<br/>k önnen die Spezial-E/A-Einstellungen in CH1 bis CH4 nicht ausgew ählt<br/>werden. Wenn die Spezial E/A-Einstellungen eingestellt werden, sollte der<br/>[Typ] mit "Bit" festgelegt werden.</li> </ul>                                                                                                    |
|---------|----------------------------------------------------------------------------------------------------|
|         | <ul> <li>Seien Sie beim Ändern von [Typ] vorsichtig, wenn E/A bereits zugeordnet ist.<br/>Die E/A-Zuordnung kann abgebrochen werden oder Fehler können<br/>auftreten, wenn Daten gespeichert oder übertragen werden.</li> </ul>                                                                                                    |
|         | Image: State of the state of the state o |

## ♦ Vorsicht beim Ändern des Typs

- Wenn von Bit-Typ auf Wort-Typ geändert wird, wird die Zuordnung der E/A abgebrochen, wenn die E/A I0-I11 und Q0-Q5 in der LT-3200 Series, sowie I0-I15 und Q0-Q15 in der LT-3300 Series zugeordnet wurde. Außerdem werden Variablen, die I0 und Q0 zugeordnet wurden, direkt IW0 und QW0 zugeordnet. Da jedoch Bit-Variablen der Wort-Typ-E/A zugeordnet sind, wird ein Fehler während der Fehlerüberprüfung auftreten, wenn Daten gespeichert oder übertragen werden.
- Gleichermaßen werden Variablen, die IW0 und QW0 zugeordnet sind, direkt I0 und Q0 zugeordnet, wenn der Wort-Typ in Bit-Typ geändert wird. Da jedoch Bit-Variablen der Wort-Typ-E/A zugeordnet sind, wird ein Fehler während der Fehlerüberprüfung auftreten, wenn Daten gespeichert oder übertragen werden.

## 30.5.5 Standardausgang

Durch die Standardausgang-Funktion werden die Ausgangsdaten vom STD-Treiber bei jeder LT-Abtastung in den I/F RAM geschrieben. Die E/A-Steckkarte liest den festgelegten Ausgangsbereich bei jeder 2 Millisekunden-Schleifenaktualisierung. Der gelesene Wert wird im Ausgangsterminal auf der E/A-Steckkarte angezeigt.

Verwenden Sie die Standardausgangs-Funktion, um den Ausgangsstatus zu speichern, wenn das Logik-Programm angehalten wird.

Wenn im Dialogfeld [Standard E/A-Einstellungen] für [Typ] [Wort] ausgewählt wurde, werden für 32-Bit Variablen, die E/A zugeordnet sind, die unteren 6 Bits für die LT-3200 Series verwendet, während die unteren 16 Bits für die LT-3300 Series verwendet werden. Verwenden Sie keine unbenutzten Bereiche zugeordneter Variablen (auf 0 festsetzen). Wenn ein Wert für einen unbenutzten Bereich aktualisiert wird (z.B. bei 20 Bit), ist ein anderer Ausgang davon nicht betroffen. Außerdem bleibt der Wert gleich und wird nicht gelöscht.

## Ausgang speichern, wenn das Logik-Programm angehalten wird

Mit dieser Funktion wird der Ausgangsstatus im Standardausgang gespeichert, wenn das Logik-Programm angehalten wird. Wenn das Logik-Programm erneut gestartet wird, gibt der Status die zugewiesene Variable zurück.

Wenn Sie in den Offline-Modus umschalten, einen Reset ausführen oder das Gerät ausschalten, wird die E/A initialisiert und der gespeicherte Ausgang wird zu ALLES AUS geändert.

#### WICHTIG

St St St

- Alle Terminals verwenden dieselben Speichereinstellungen für den Ausgang, wenn die Logik angehalten wird.
- Wenn Sie die Spezial-E/A in den CH-Terminaleinstellungen auswählen, können Sie das CH-Ausgangsterminal für den Standardausgang nicht verwenden.

### Einrichtungsverfahren

1 Wählen Sie unter [Systemeinstellungen] [E/A-Treiber] aus und klicken Sie auf [Standard E/ A-Einstellungen] auf dem Bildschirm [Interner Treiber 1].

#### Für die LT-3200 Series

l-Attribute

Standard E/A-Einstellungen

| andardeingang | X8   | ¥4 | Standardausgang | Terminal-Attribute | Standardeingang | ×8  | ¥4  | Standardausgang | Termina |
|---------------|------|----|-----------------|--------------------|-----------------|-----|-----|-----------------|---------|
| andardeingang | X9   | Y5 | Standardausgang | Standard E/A-      | Standardeingang | ×9  | Y5  | Standardausgang |         |
| andardeingang | X10  |    |                 | Einstenungen       | Standardeingang | ×10 | Y6  | Standardausgang |         |
| andardeingang | X11  |    |                 |                    | Standardeingang | ×11 | ¥7  | Standardausgang |         |
| indurdoingung | 7.11 |    |                 |                    | Standardeingang | X12 | Y8  | Standardausgang |         |
|               |      |    |                 |                    | Standardeingang | X13 | Y9  | Standardausgang |         |
|               |      |    |                 |                    | Standardeingang | ×14 | Y10 | Standardausgang |         |
|               |      |    |                 |                    | Standardeingang | ×15 | Y11 | Standardausgang |         |
|               |      |    |                 |                    |                 |     | Y12 | Standardausgang |         |
|               |      |    |                 |                    |                 |     | Y13 | Standardausgang |         |
|               |      |    |                 |                    |                 |     | Y14 | Standardausgang |         |
|               |      |    |                 |                    |                 |     | Y15 | Standardausgang |         |

**2** Das Dialogfeld [Standard-E/A-Einstellungen] wird angezeigt. Definieren Sie die Einstellung [Ausgang beibehalten].

| 🔆 Standard E/A-                                                    | Einstellungen 🛛 🗙               |
|--------------------------------------------------------------------|---------------------------------|
| Eingang                                                            |                                 |
| Filterzeit                                                         | 0.0 🛨 ms                        |
| Тур                                                                | Bit 💌                           |
| Ausgang<br>Wenn die Log<br>gestoppt werd<br>Ausgabe<br>beibehalten | ikeinstellungen<br>en<br>Nein 💌 |
| Тур                                                                | Bit 💌                           |
| Eingabebereich: 0.                                                 | 0 bis 20.0                      |
| OK (0)                                                             | Abbrechen (C)                   |

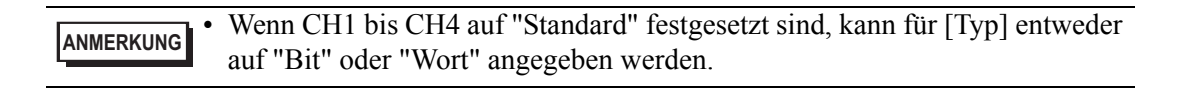

| WICHTIG | <ul> <li>Wenn für den [Typ] des Eingangs oder des Ausgangs "Wort" angegeben ist,<br/>können die Spezial-E/A-Einstellungen in CH1 bis CH4 nicht ausgewählt<br/>werden. Wenn die Spezial E/A-Einstellungen eingestellt werden, sollte der<br/>[Typ] mit "Bit" festgelegt werden.</li> <li>Seien Sie beim Ändern von [Typ] vorsichtig, wenn E/A bereits zugeordnet ist.</li> </ul> |
|---------|----------------------------------------------------------------------------------------------------|
|         | Die E/A-Zuordnung kann abgebrochen werden oder Fehler können<br>auftreten, wenn Daten gespeichert oder übertragen werden.<br>☞ " ◆ Vorsicht beim Ändern des Typs" (seite 30-55)                                                                                                    |

## 30.5.6 Hochgeschwindigkeitszähler (Allgemein)

Der Hochgeschwindigkeitszähler kann die maximalen CH-Impulssignale von 100kHz beginnend von –2147483648 bis 2147483647 (32 Bit) zählen.

Die Hochgeschwindigkeitszähler unterteilen sich in 1-Phasenzähler mit einem Eingangsterminal und in 2-Phasenzähler mit zwei Eingangsterminals. Abhängig vom Zählertyp unterscheiden sich die relevanten Funktionen und Terminal-Nummern wie nachfolgend dargestellt.

Weitere Informationen zu 1-Phasen- und 2-Phasenzählern finden Sie unten.

<sup>(C)</sup> "30.5.7 Hochgeschwindigkeitszähler (1-Phasen-Einstellungen)" (seite 30-60)

<sup>3</sup>" "30.5.8 Hochgeschwindigkeitszähler (2-Phasen-Einstellungen)" (seite 30-87)

## Zusammenfassung der unterstützten Funktionen

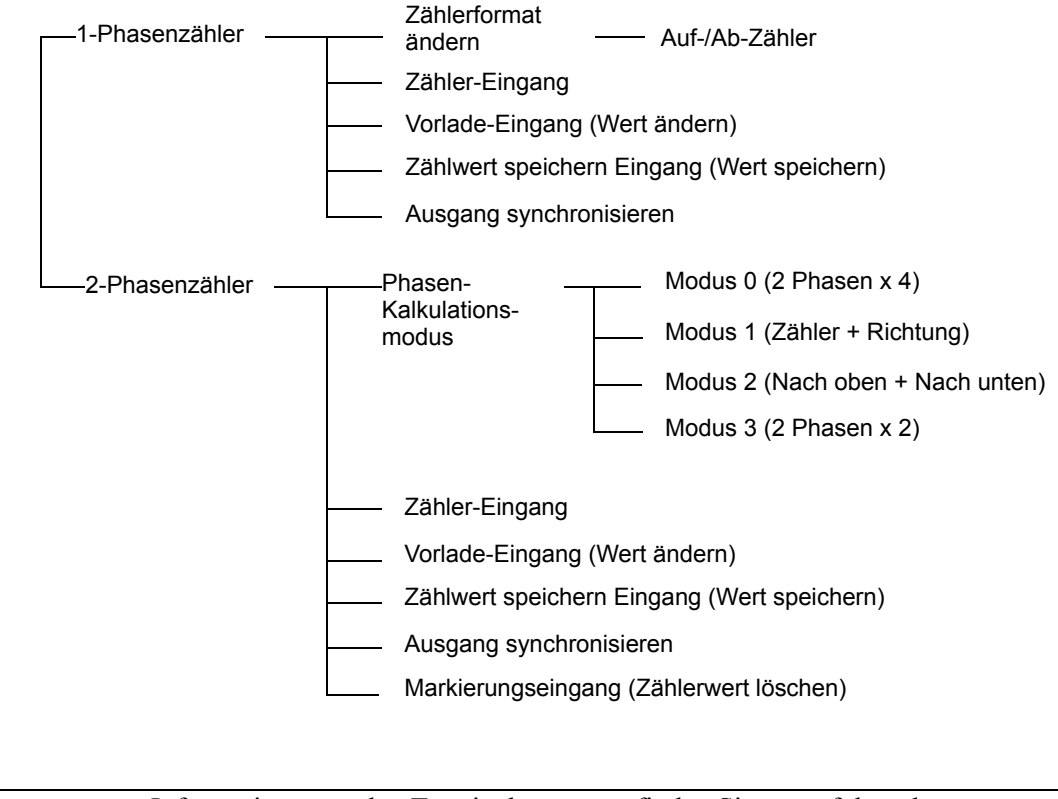

ANMERKUNG • Informationen zu den Terminalnummern finden Sie unter folgendem Abschnitt. © "30.5.2 Zuweisen von E/A (Allgemein)" (seite 30-29)

## Erhalten des Z\u00e4hlerwertes und des \u00fcbereinstimmenden Ausgangs, wenn das Logik-Programm angehalten wird.

Mit dieser Funktion wird der aktuelle Zählerwert und der Ausgangsstatus gespeichert, wenn das Logik-Programm angehalten wird. Wenn das Logik-Programm wieder gestartet wird, beginnen die Operationen mit den gespeicherten Werten. Wenn Sie in den Offline-Moduls umschalten, einen Reset ausführen oder das Gerät ausschalten, wird der Zählerwert zurückgesetzt.

## Einrichtungsverfahren

1 Wählen Sie unter [Systemeinstellungen] [E/A-Treiber] aus und klicken Sie auf [Hochgeschwindigkeits-Zählereinstellungen] auf dem Bildschirm [Interner Treiber 1].

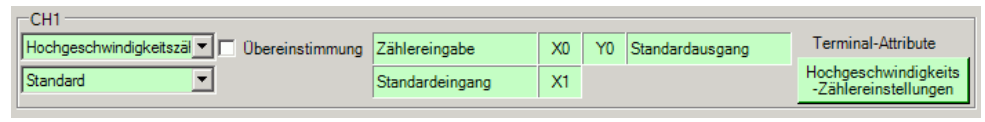

2 Das Dialogfeld [Hochgeschwindigkeits-Zählereinstellungen] wird angezeigt. Wählen Sie in [Wenn die Logikeinstellungen gestoppt werden] die Option [OK] im Dropdown-Menü [Zählerwert speichern], und klicken Sie dann auf [OK].

| 🔆 Hochgeschwindigkeits-Zählereinstellungen 💌 |
|----------------------------------------------|
| Zähleroperation                              |
| Nach oben zählen                             |
| Flankeneinstellung                           |
| Nach oben                                    |
| Wenn die Logikeinstellungen gestoppt werden  |
| Gepufferter Zähler Nein 💌                    |
| Synchronisierten Ausgang speichern Nein 💌    |
| Aktuellen Wert ändern                        |
| Vorspannen-Zählwert (PLV) 0                  |
| Ausgabe synchronisieren                      |
| Einstellungswert EIN (NPV) -2147483647 📑     |
| Einstellungswert AUS (FPV) 2147483646 🚔      |
|                                              |
| OK (0) Abbrechen (C)                         |

## 30.5.7 Hochgeschwindigkeitszähler (1-Phasen-Einstellungen)

Der 1-Phasenzähler ist ein Zähler mit einem Eingangsterminal, der einphasige Eingangssignale misst. Sie können bis zu 4 einphasige Zähler verwenden. Die Hauptfunktionen des einphasigen Zählers werden in der nachstehenden Tabelle aufgeführt.

| Zusammenfassung der Funktionen        | Referenz                                                                                                    |  |  |  |
|---------------------------------------|----------------------------------------------------------------------------------------------------|--|--|--|
| Schaltet die Zählung nach oben/nach   | <sup>30</sup> "30.5.7 Hochgeschwindigkeitszähler (1-Phasen-                                                   |  |  |  |
| unten um.                             | Einstellungen) ■ Umschalten des<br>Zählungssystems" (seite 30-60)                                             |  |  |  |
| Startet und stoppt den                | <sup>3</sup> "30.5.7 Hochgeschwindigkeitszähler (1-Phasen-                                                    |  |  |  |
| Hochgeschwindigkeitszähler            | Einstellungen) ■ Steuern der<br>Hochgeschwindigkeitszähleraktion" (seite 30-64)                               |  |  |  |
| Überprüft den Start- und Stopp-Status | <sup>30</sup> .5.7 Hochgeschwindigkeitszähler (1-Phasen-                                                      |  |  |  |
| des Hochgeschwindigkeitszählers       | Aktionsstatus" (seite 30-64)                                                                                  |  |  |  |
| Löscht den aktuellen Zählerwert       | <sup>3</sup> "30.5.7 Hochgeschwindigkeitszähler (1-Phasen-                                                    |  |  |  |
|                                       | aktuellen Zählerwertes" (seite 30-65)                                                                         |  |  |  |
| Schreibt den aktuellen Zählerwert um  | <sup>™</sup> "30.5.7 Hochgeschwindigkeitszähler (1-Phasen-<br>Einstellungen) ■ Wert vorladen (Wert ändern)"   |  |  |  |
|                                       | (seite 30-67)                                                                                                 |  |  |  |
| Speichert den aktuellen Zählerwert    | "30.5.7 Hochgeschwindigkeitszähler (1-Phasen-                                                                 |  |  |  |
| (Lesen)                               | Einstellungen) ■ Zählwert speichern (Aktueller Speicherwert)" (seite 30-74)                                   |  |  |  |
| Gibt den aktuellen Zählerwert aus,    | "     "30.5.7 Hochgeschwindigkeitszähler (1-Phasen-                                                           |  |  |  |
| wenn ein bestimmter Wert              | 30-78) ■ Ausgang synchronisieren (seite                                                                       |  |  |  |
| uberschritten wird                    |                                                                                                    |  |  |  |
| Speichert den Zählerwert, wenn die    | <ul> <li>"30.5.6 Hochgeschwindigkeitszähler (Allgemein)</li> <li>Erhalten des Zählerwertes und des</li> </ul> |  |  |  |
|                                       | übereinstimmenden Ausgangs, wenn das Logik-                                                                   |  |  |  |
|                                       | Programm angehalten wird." (seite 30-59)                                                                      |  |  |  |

## Umschalten des Zählungssystems

Das Zählungssystem kann während der Zählung vom Zähler aufwärts zum Zähler abwärts oder vom Zähler abwärts zum Zähler aufwärts umgeschaltet werden. Das Umschalten der Zählung kann mittels CH eingestellt werden, für den der Zähler zugeordnet wird.

• Wenn Sie den Zähler beim Zählen ändern, geht Ihnen u. U. beim Umschalten ein Impuls verloren.

#### Zusammenfassung

In GP-Pro EX können Sie den Anfangswert für jeden Parameter festlegen. Wenn das System ausgeführt wird, können Sie die Parameter mit den Systemvariablen ändern. Die Änderung des Zählungsformats wird im Folgenden beschrieben.

#### Einrichten der Anfangswerte

Weitere Informationen dazu finden Sie in den Setup-Verfahren für GP-Pro EX

### Vornehmen von Änderungen, wenn das System ausgeführt wird

Legen Sie die Zähleroperation und Übergangseinstellungen in [Zählerformat ändern] fest. Legen Sie die Parameter in [Spezial-E/A-Parameteränderung anfordern] fest. Quittieren Sie, dass der Parameter in [Spezial-E/A-Parameteränderung abgeschlossen] geändert wurde.

Verwenden Sie zur Ausführung [Spezial-E/A-Steuerung]. Prüfen Sie zur Bestätigung [Spezial-E/A-Status].

#### In den Operationen [Spezial-E/A-Parameteränderung anfordern] und [Spezial-E/A-Parameteränderung abgeschlossen] werden alle von Ihnen geänderten CH-Parameter angezeigt.

• Nach der Übertragung werden in den Operationen die in GP-Pro EX eingerichteten Parameterwerte verwendet. Bei sämtlichen Neustarts, wozu das Umschalten in den Offline-Modus, Reset oder das Ausschalten des Geräts zählen, werden die gespeicherten Systemvariablen als Parameter verwendet.

## • Einrichtungsverfahren in GP-Pro EX

Wählen Sie unter [Systemeinstellungen] [E/A-Treiber] aus und klicken Sie auf [Hochgeschwindigkeits-Zählereinstellungen] auf dem Bildschirm [Interner Treiber 1].

| CH1                                         |                 |    |    |                 |                                              |
|---------------------------------------------|-----------------|----|----|-----------------|----------------------------------------------|
| Hochgeschwindigkeitszäl 🔽 🔽 Übereinstimmung | Zählereingabe   | X0 | Y0 | Standardausgang | Terminal-Attribute                           |
| Standard                                    | Standardeingang | X1 |    |                 | Hochgeschwindigkeits<br>-Zählereinstellungen |

Aktivieren Sie im Dialogfeld [Hochgeschwindigkeits-Zählereinstellungen] im Bereich "Zähleroperation" entweder "Nach oben zählen" oder "Nach unten zählen".

| 🔆 Hochgeschwindigkeits-Zählereinstell                             | ungen 🗵 |  |  |  |  |  |  |  |
|-------------------------------------------------------------------|---------|--|--|--|--|--|--|--|
| Zähleroperation                                                   | ählen   |  |  |  |  |  |  |  |
| Flankeneinstellung     Nach oben     Nach unten                   |         |  |  |  |  |  |  |  |
| Wenn die Logikeinstellungen gestoppt werden<br>Gepufferter Zähler |         |  |  |  |  |  |  |  |
| Synchronisierten Ausgang speichern Nein                           |         |  |  |  |  |  |  |  |

## Einrichtungsverfahren mit Systemvariablen

- 1 Definieren Sie mit der Systemvariable #L\_HSC\*\_MOD das Zählerformat. Der Systemvariablename wird angepasst und entspricht so dem CH-Impulsausgang, dem er zugeordnet wurde.
- 2 Die Details der Systemvariable (#L\_HSC\*\_MOD) werden im Folgenden dargestellt. Schalten Sie 0 Bit aus, um nach oben zu zählen, und schalten Sie EIN, um nach unten zu zählen.

Schalten Sie das 1. Bit ein, um einen Aufwärts-Impuls zu erkennen, und schalten Sie es aus, um einen Abwärts-Impuls zu erkennen.

#### #L\_HSC\*\_MOD

| н | 0 | 0 | 0 | 0 | 0 | 0 | 0 | 0 | 0 | 0 | 0 | 0 | 0           | 0 | 0 | 0 |
|---|---|---|---|---|---|---|---|---|---|---|---|---|-------------|---|---|---|
| L | 0 | 0 | 0 | 0 | 0 | 0 | 0 | 0 | 0 | 0 | 0 | 0 | HSC-Methode |   |   |   |

HSC-Methode

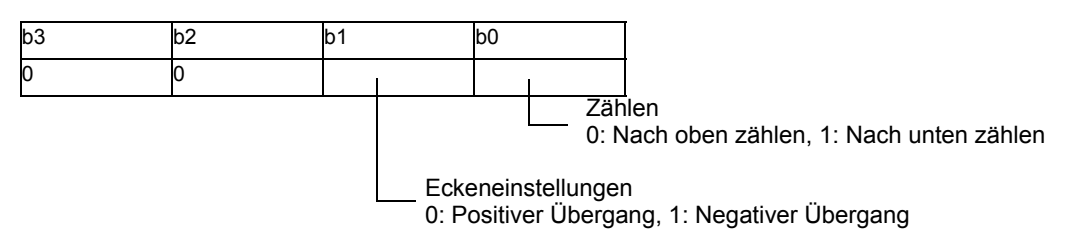

**3** Ändern Sie für die Zählermethode den Parameter unter "Spezial-E/A-Parameteränderung anfordern".

Mit der Option "Spezial-E/A-Parameteränderung anfordern" wird der Parameter in der Systemvariable (#L\_ExIOSpParmChg) geändert. Quittieren Sie dann den Abschluss unter [Spezial-E/A-Parameteränderung abgeschlossen]. Abhängig vom CH, den Sie dem Parameter zugewiesen haben, verfügen das Anforderungs-Flag und das Abschluss-Flag über unterschiedliche Bit-Positionen.

#L\_ExIOSpParmChg

| Н | CH4                   | CH3                   | CH2                   | CH1                   |
|---|-----------------------|-----------------------|-----------------------|-----------------------|
|   | Spezial-E/A-Parameter | Spezial-E/A-Parameter | Spezial-E/A-Parameter | Spezial-E/A-Parameter |
|   | Erfolgreich geändert  | Erfolgreich geändert  | Erfolgreich geändert  | Erfolgreich geändert  |
| L | CH4                   | CH3                   | CH2                   | CH1                   |
|   | Spezial-E/A-Parameter | Spezial-E/A-Parameter | Spezial-E/A-Parameter | Spezial-E/A-Parameter |
|   | Änderungsanforderung  | Änderungsanforderung  | Änderungsanforderung  | Änderungsanforderung  |

#### Anfordern einer Spezial-E/A-Parameteränderung

| 15        | 13 | 12 |           | 9 | 8 |           | 5 | 4 |           | 1 | 0 |
|-----------|----|----|-----------|---|---|-----------|---|---|-----------|---|---|
| Unbenutzt | h  | g  | Unbenutzt | f | е | Unbenutzt | d | с | Unbenutzt | b | а |

Diese Variable verwendet den in den E/A-Treibereinstellungen festgelegten CH als 4-Bit-Konfigurationsinformationen, um die Spezial-E/A-Parameteränderung anzufordern.

- a: CH1 Spezial-E/A-Parameter-Änderungsanforderung
- c: CH2 Spezial-E/A-Parameter-Änderungsanforderung
- e: CH3 Spezial-E/A-Parameter-Änderungsanforderung
- g: CH4 Spezial-E/A-Parameter-Änderungsanforderung

Sie können die vorhergehenden Einstellungen auch mit den folgenden Operationsbits lesen.

b: CH1 Spezial-E/A-Parameter-Leseanforderung

- d: CH2 Spezial-E/A-Parameter-Leseanforderung
- f: CH3 Spezial-E/A-Parameter-Leseanforderung
- h: CH4 Spezial-E/A-Parameter-Leseanforderung
4 In der folgenden Abbildung sind die Details der den [Spezial-E/A-Parameteränderung abgeschlossen] zugeordneten Variablen aufgelistet. Das Monitor-Bit hängt davon ab, welchem CH der Hochgeschwindigkeitszähler zugeordnet wurde.

| 31        | 29 | 28 |           | 25 | 24 |           | 21 | 20 |           | 17 | 16 |
|-----------|----|----|-----------|----|----|-----------|----|----|-----------|----|----|
| Unbenutzt | h  | g  | Unbenutzt | f  | е  | Unbenutzt | d  | с  | Unbenutzt | b  | а  |

- a: CH1 Spezial-E/A-Parameter erfolgreich geändert
- c: CH2 Spezial-E/A-Parameter erfolgreich geändert
- e: CH3 Spezial-E/A-Parameter erfolgreich geändert
- g: CH4 Spezial-E/A-Parameter erfolgreich geändert

Sie können die vorhergehenden Einstellungen auch mit den folgenden Überwachungsbits verwenden.

- b: CH1 Spezial-E/A-Parameter erfolgreich gelesen
- d: CH2 Spezial-E/A-Parameter erfolgreich gelesen
- f: CH3 Spezial-E/A-Parameter erfolgreich gelesen
- h: CH4 Spezial-E/A-Parameter erfolgreich gelesen
- **5** In der nachfolgenden Abbildung wird die Flag-Zeitgrafik für Änderungsanforderung und abschluss des Spezial-E/A-Parameters angezeigt.

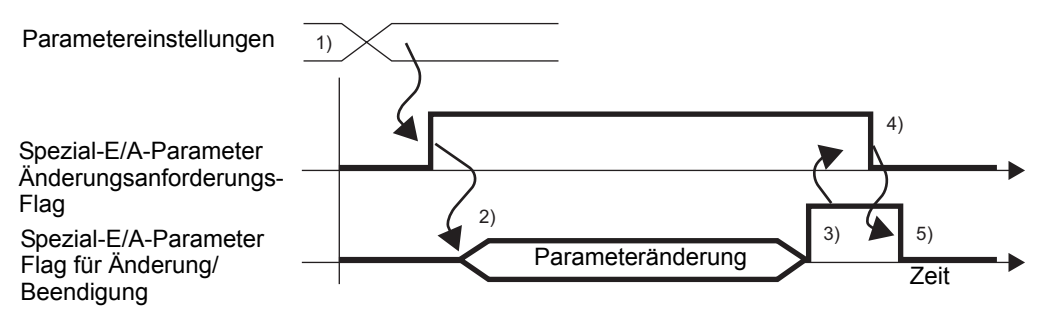

- 1) Konfigurieren Sie die Einstellungen für die Zählung und Flanke.
- 2) Schalten Sie das Anforderungs-Flag für die Spezial-E/A-Parameteränderung ein, um den Parameter zu ändern.
- 3) Nach der erfolgten Parameteränderung wird das Abschluss-Flag eingeschaltet.
- 4) Quittieren Sie, dass das Abschluss-Flag eingeschaltet ist, und schalten Sie das Anforderungs-Flag aus.
- 5) Wenn das Anforderungs-Flag als ausgeschaltet erkannt wurde, schaltet sich das Abschluss-Flag aus.

# Steuern der Hochgeschwindigkeitszähleraktion

Verwenden Sie diese Funktion, um den Hochgeschwindigkeitszähler zu starten oder anzuhalten. Schalten Sie unter der CH-Spezial-E/A-Steuerung in der Systemvariable (#L\_ExIOSpCtrl) das Hochgeschwindigkeitszähler-Flag ein, um den Vorgang zu starten, und schalten Sie es aus, um den Zähler anzuhalten. Das Operationsbit hängt vom CH ab, der dem Hochgeschwindigkeitszähler zugewiesen wurde.

#### $\#L\_ExIOSpCtrl$

| Н | CH4                 | CH3                 | CH2                 | CH1                 |  |
|---|---------------------|---------------------|---------------------|---------------------|--|
|   | Spezial-E/A -Status | Spezial-E/A -Status | Spezial-E/A -Status | Spezial-E/A -Status |  |
| L | CH4                 | CH3                 | CH2                 | CH1                 |  |
|   | Spezial-E/A-Status  | Spezial-E/A-Status  | Spezial-E/A-Status  | Spezial-E/A-Status  |  |

Spezial-E/A-Status

| 15  | 12 | 11  | 8 | 7   | 4 | 3   | 0 |
|-----|----|-----|---|-----|---|-----|---|
| CH4 |    | СНЗ |   | CH2 |   | CH1 |   |

Um den Vorgang zu starten, schalten Sie das Start-Bit ein. Um den Vorgang anzuhalten, schalten Sie es AUS.

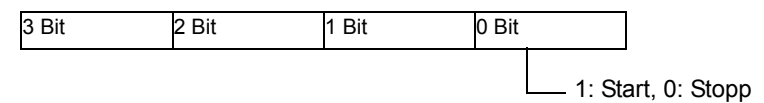

### Hochgeschwindigkeitszähler-Aktionsstatus

Mit dieser Funktion wird der Status des Hochgeschwindigkeitszählers angezeigt. Das Hochgeschwindigkeitszähler-Flag zeigt unter CH Spezial-E/A-Status in der Systemvariable (#L\_ExIOSpCtrl) den Zähler-Status an. Wenn das Flag eingeschaltet ist, ist der Status des Zählers EIN. Wenn das Flag ausgeschaltet ist, ist der Status des Zählers AUS. Das Überwachungsbit hängt vom CH ab, der dem Hochgeschwindigkeitszähler zugewiesen wurde.

#### Spezial-E/A -Status

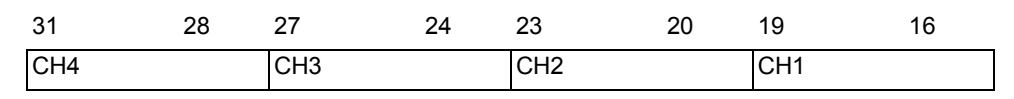

Wenn das Start-Bit (Bit 0) jedes CH den Wert 1 hat, dann ist der Zähler eingeschaltet. Wenn der Wert 0 beträgt, dann ist der Zähler ausgeschaltet.

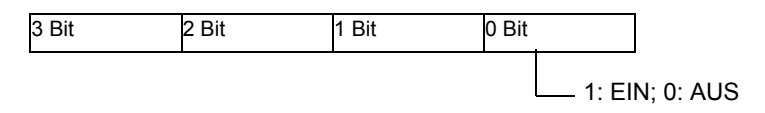

# Funktion zum Löschen des aktuellen Zählerwertes

Mit dieser Funktion können Sie den aktuellen Zählerwert löschen. Sie können auch quittieren, dass der aktuelle Wert gelöscht wurde. Die Löschfunktion steht zur Verfügung, unabhängig davon, ob der Zähler ein- oder ausgeschaltet ist.

Um den aktuellen Zählerwert mit 0 zu löschen, schalten Sie das Lösch-Flag unter "CH Zählereingangsteuerungs-Anforderung" in der Systemvariable (#L\_ExIOCntInCtrl) ein. Das Operationsbit hängt vom CH ab, der dem Hochgeschwindigkeitszähler zugewiesen wurde.

### #L\_ExIOCntInCtrl

| Η | CH4CH3Zähler-EingangZähler-EingangSteuerungsantwortSteuerungsantwort |                       | CH2<br>Zähler-Eingang<br>Steuerungsantwort | CH1<br>Zähler-Eingang<br>Steuerungsantwort |
|---|----------------------------------------------------------------------|-----------------------|--------------------------------------------|--------------------------------------------|
| L | CH4                                                                  | CH3                   | CH2                                        | CH1                                        |
|   | Zähler-Eingang                                                       | Zähler-Eingang        | Zähler-Eingang                             | Zähler-Eingang                             |
|   | Steuerungsanforderung                                                | Steuerungsanforderung | Steuerungsanforderung                      | Steuerungsanforderung                      |

### Anforderung für die Zähler-Eingangssteuerung

| 15 1 | 12 | 11  | 8 | 7   | 4 | 3   | 0 |
|------|----|-----|---|-----|---|-----|---|
| CH4  |    | CH3 |   | CH2 |   | CH1 |   |

Schalten Sie das Start-Bit (Bit 0) für jeden CH ein, um den Zählerwert zu löschen.

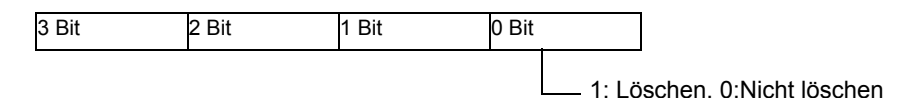

Das Überwachungsbit hängt bezüglich der Details der in [Zählereingangsteuerungs-Antwort] zugewiesenen Variable davon ab, welchem CH der Hochgeschwindigkeitszähler zugewiesen wurde, wie unten dargestellt.

| 31  | 28 | 27  | 24 | 23  | 20 | 19  | 16 |
|-----|----|-----|----|-----|----|-----|----|
| CH4 |    | CH3 |    | CH2 |    | CH1 |    |

Wenn das Start-Bit von CH (Bit 0) dem Wert 1 entspricht, wurde der Wert gelöscht. Wenn der Wert 0 beträgt, wurde der Wert nicht gelöscht.

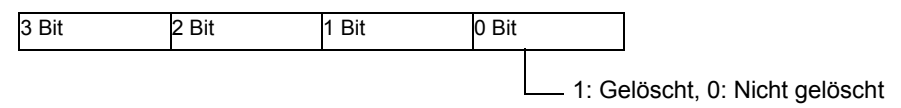

Die Flag-Zeitgrafik in der folgenden Abbildung zeigt das Löschen des aktuellen Zählerwertes und den Abschluss an.

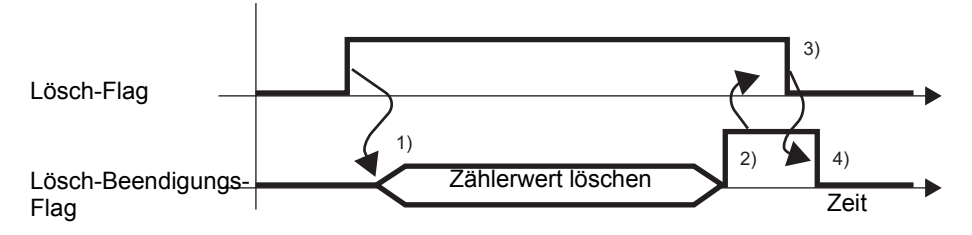

- 1) Schalten Sie das Anforderungs-Flag für das Lösch-Beendigungs-Flag ein, um den aktuellen Zählerwert zu löschen.
- 2) Nach dem Löschen des aktuellen Zählerwertes wird das Beendigungs-Flag des aktuellen Werts eingeschaltet.
- 3) Quittieren Sie, dass das Beendigungs-Flag der Zählerwertlöschung eingeschaltet ist, und schalten Sie dann das Anforderungs-Flag für das Löschen des Zählerwertes aus.
- 4) Wenn das Anforderungs-Flag für das Löschen des Zählerwertes als ausgeschaltet erkannt wurde, schaltet sich das Beendigungs-Flag der Zählerwertlöschung aus.

# Wert vorladen (Wert ändern)

Verwenden Sie die Funktion "Wert vorladen", um den aktuellen Zählerwert mit einem Wert Ihrer Wahl zu überschreiben. Verwenden Sie den externe Eingang oder das Anforderungs-Flag, um den Wert zu schreiben.

Schalten Sie unter "CH-Zählereingangsteuerungs-Anforderung" in der Systemvariable (#L\_ExIOCntInCtrl) das Anforderungs-Flag für "Wert vorladen" ein, um den aktuellen Zählerwert mit der Systemvariable (#L\_HSC\*\_PLV) unter Verwendung der Vorladewert-Funktion zu schreiben. Das Operationsbit hängt vom CH ab, der dem Hochgeschwindigkeitszähler zugewiesen wurde.

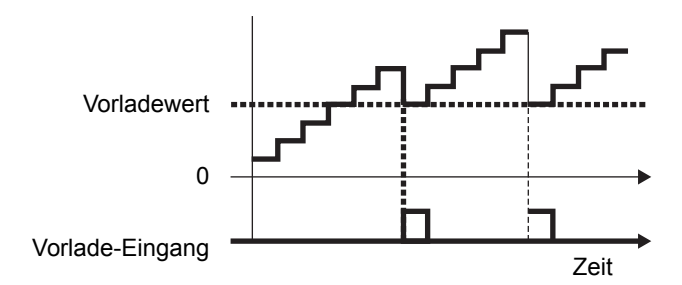

## Zusammenfassung

In GP-Pro EX können Sie den Anfangswert für jeden Parameter festlegen. Wenn das System ausgeführt wird, können Sie die Parameter mit den Systemvariablen ändern. Das Verfahren zum Einstellen der Vorlade-Eingang wird nachstehend beschrieben.

### Einrichten der Anfangswerte

Weitere Informationen dazu finden Sie in den Setup-Verfahren für GP-Pro EX

### Vornehmen von Änderungen, wenn das System ausgeführt wird

Legen Sie den Vorladewert fest.

Legen Sie den Parameter [Spezial-E/A-Parameteränderung anfordern] fest. Quittieren Sie in [Spezial-E/A-Parameteränderung abgeschlossen], dass der Parameter geändert wurde.

Überschreiben Sie den Wert mit der externen Eingang oder dem Anforderungs-Flag. Wenn der externe Eingang zum Überschreiben verwendet wird, bestätigen Sie den Wert in [Zähler mit externe Eingangsfertigstellung anzeigen]. Wenn das Anforderungs-Flag zum Überschreiben verwendet wird, bestätigen Sie den Wert in [Spezial-E/A-Status].

### WICHTIG

 In den Operationen [Spezial-E/A-Parameteränderung anfordern] und [Spezial-E/A-Parameteränderung abgeschlossen] werden alle von Ihnen geänderten CH-Parameter angezeigt.

 Nach der Übertragung werden in den Operationen die in GP-Pro EX eingerichteten Parameterwerte verwendet. Bei sämtlichen Neustarts, wozu das Umschalten in den Offline-Modus, Reset oder das Ausschalten des Geräts zählen, werden die gespeicherten Systemvariablen als Parameter verwendet.

# Einrichtungsverfahren in GP-Pro EX

Wählen Sie unter [Systemeinstellungen] [E/A-Treiber] aus und klicken Sie auf [Hochgeschwindigkeits-Zählereinstellungen] auf dem Bildschirm [Interner Treiber 1].

| -CH1                    |                 |    |    |                 |                                              |
|-------------------------|-----------------|----|----|-----------------|----------------------------------------------|
| Hochgeschwindigkeitszäl | Zählereingabe   | X0 | Y0 | Standardausgang | Terminal-Attribute                           |
| Standard                | Standardeingang | X1 |    |                 | Hochgeschwindigkeits<br>-Zählereinstellungen |

Wählen Sie im Dialogfeld [Hochgeschwindigkeits-Zählereinstellungen] im Feld "Vorspannen-Zählwert" den Vorladewert aus.

| Aktuellen Wert ändern<br>Vorspannen-Zählwert (PLV)                                  | 0 🛨           |
|-------------------------------------------------------------------------------------|---------------|
| Ausgabe synchronisieren<br>Einstellungswert EIN (NPV)<br>Einstellungswert AUS (FPV) | -2147483647   |
| OK (0)                                                                              | Abbrechen (C) |

### Einrichtungsverfahren mit Systemvariablen

- 1 Der Vorladewert wird mit Systemvariablen bestimmt (#L\_HSC\*\_PLV). Der Systemvariablename wird angepasst und entspricht so dem CH-Impulsausgang, dem er zugeordnet wurde.
- 2 Um den Wert von der Systemvariable (#L\_HSC\*\_PLV) festzulegen, ändern Sie den Parameter unter "Spezial-E/A-Parameteränderung anfordern" (#L ExIOSpParmChg).

#L\_ExIOSpParmChg

| Η | CH4 CH3                                   |                       | CH2                   | CH1                   |
|---|-------------------------------------------|-----------------------|-----------------------|-----------------------|
|   | Spezial-E/A-Parameter                     |                       | Spezial-E/A-Parameter | Spezial-E/A-Parameter |
|   | Erfolgreich geändert Erfolgreich geändert |                       | Erfolgreich geändert  | Erfolgreich geändert  |
| L | CH4                                       | CH3                   | CH2                   | CH1                   |
|   | Spezial-E/A-Parameter                     | Spezial-E/A-Parameter | Spezial-E/A-Parameter | Spezial-E/A-Parameter |
|   | Änderungsanforderung                      | Änderungsanforderung  | Änderungsanforderung  | Änderungsanforderung  |

#### Anfordern einer Spezial-E/A-Parameteränderung

| 15        | 13 | 12 |           | 9 | 8 |           | 5 | 4 |           | 1 | 0 |
|-----------|----|----|-----------|---|---|-----------|---|---|-----------|---|---|
| Unbenutzt | h  | g  | Unbenutzt | f | е | Unbenutzt | d | с | Unbenutzt | b | а |

Diese Variable verwendet den in den E/A-Treibereinstellungen festgelegten CH als 4-Bit-Konfigurationsinformationen, um die Spezial-E/A-Parameteränderung anzufordern.

- a: CH1 Spezial-E/A-Parameter-Änderungsanforderung
- c: CH2 Spezial-E/A-Parameter-Änderungsanforderung
- e: CH3 Spezial-E/A-Parameter-Änderungsanforderung
- g: CH4 Spezial-E/A-Parameter-Änderungsanforderung

Sie können die vorhergehenden Einstellungen auch mit den folgenden Operationsbits lesen.

b: CH1 Spezial-E/A-Parameter-Leseanforderung

- d: CH2 Spezial-E/A-Parameter-Leseanforderung
- f: CH3 Spezial-E/A-Parameter-Leseanforderung
- h: CH4 Spezial-E/A-Parameter-Leseanforderung
- **3** Quittieren Sie den Abschluss in [Spezial-E/A-Parameteränderung abgeschlossen]. Das Überwachungsbit hängt davon ab, welchem CH der Hochgeschwindigkeitszähler zugeordnet wurde, wie unten dargestellt.

### Spezial-E/A-Parameteränderung abgeschlossen

| 31        | 29 | 28 |           | 25 | 24 |           | 21 | 20 |           | 17 | 16 |
|-----------|----|----|-----------|----|----|-----------|----|----|-----------|----|----|
| Unbenutzt | h  | g  | Unbenutzt | f  | е  | Unbenutzt | d  | с  | Unbenutzt | b  | а  |

a: CH1 Spezial-E/A-Parameter erfolgreich geändert

c: CH2 Spezial-E/A-Parameter erfolgreich geändert

e: CH3 Spezial-E/A-Parameter erfolgreich geändert

g: CH4 Spezial-E/A-Parameter erfolgreich geändert

Sie können die vorhergehenden Einstellungen auch mit den folgenden Überwachungsbits verwenden.

b: CH1 Spezial-E/A-Parameter erfolgreich gelesen

d: CH2 Spezial-E/A-Parameter erfolgreich gelesen

- f: CH3 Spezial-E/A-Parameter erfolgreich gelesen
- h: CH4 Spezial-E/A-Parameter erfolgreich gelesen

4 In der nachfolgenden Abbildung wird die Flag-Zeitgrafik für Änderungsanforderung und - abschluss des Spezial-E/A-Parameters angezeigt.

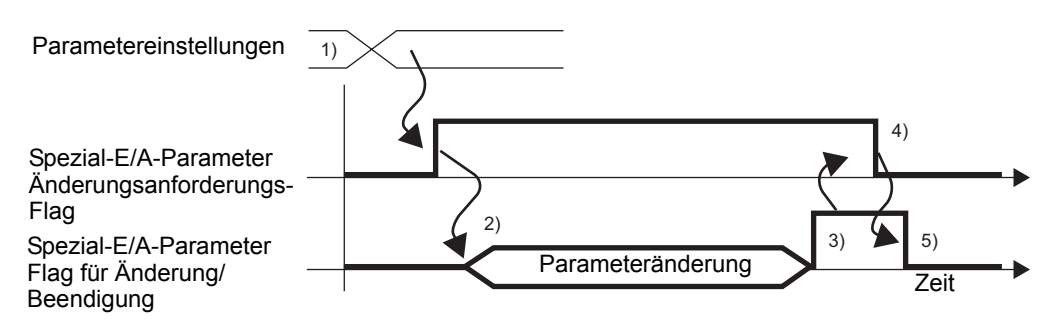

- 1) Legen Sie den Wert vorladenfest.
- 2) Schalten Sie das Anforderungs-Flag für die Spezial-E/A-Parameteränderung ein, um den Parameter zu ändern.
- 3) Nach der erfolgten Parameteränderung wird das Abschluss-Flag eingeschaltet.
- 4) Quittieren Sie, dass das Abschluss-Flag eingeschaltet ist, und schalten Sie das Anforderungs-Flag aus.
- 5) Wenn das Anforderungs-Flag als ausgeschaltet erkannt wurde, schaltet sich das Abschluss-Flag aus.

## Überschreiben des Werts mit dem externen Eingang oder dem Anforderungs-Flag

Es gibt zwei Trigger-Arten für das Überschreiben des aktuellen Zählerwertes mit einem Wert Ihrer Wahl. Es handelt sich dabei um [A] Externer Eingang und [B] Anforderungs-Flag.

• [A] Trigger des externen Eingangs

Wenn das Signal des im [E/A-Treiber] festgelegten Vorlade-Eingangsterminals eingeschaltet wird, wird der aktuelle Wert mit dem Wert, der in der Vorladewert-Variable gespeichert ist, überschrieben.

Wenn sich das Signal des in [E/A-Treiber] bestimmten Vorlade-Eingangsterminals eingeschaltet, können Sie überprüfen, ob die Änderung erfolgreich abgeschlossen wurde. Das Einrichtungsverfahren ist nachstehend abgebildet.

### So quittieren Sie den Abschluss des Überschreibens

1 Verwenden Sie die Systemvariable (#L\_ExIOCntInExtCtrl).

### #L\_ExIOCntInExtCtrl

| Η | CH4                   | CH3                   | CH2                   | CH1                   |  |
|---|-----------------------|-----------------------|-----------------------|-----------------------|--|
|   | Externe Zählereingang | Externe Zählereingang | Externe Zählereingang | Externe Zählereingang |  |
|   | Abschlussquittierung  | Abschlussquittierung  | Abschlussquittierung  | Abschlussquittierung  |  |
| L | CH4                   | CH3                   | CH2                   | CH1                   |  |
|   | Externe Zählereingang | Externe Zählereingang | Externe Zählereingang | Externe Zählereingang |  |
|   | Abgeschlossen         | Abgeschlossen         | Abgeschlossen         | Abgeschlossen         |  |

2 Das Überwachungsbit hängt bezüglich der Details der in [Externe Zählereingang abgeschlossen] zugewiesenen Variable davon ab, welchem CH der Hochgeschwindigkeitszähler zugewiesen wurde, wie unten dargestellt.

| 15        | 12 | 11        | 8 | 7         | 4 | 3         | 0 |
|-----------|----|-----------|---|-----------|---|-----------|---|
| Unbenutzt | d  | Unbenutzt | с | Unbenutzt | b | Unbenutzt | a |

- a: CH1 Wert vorladenabgeschlossen
- b: CH2 Wert vorladenabgeschlossen
- c: CH3 Wert vorladen abgeschlossen
- d: CH4 Wert vorladenabgeschlossen
- **3** Das Operationsbit hängt bezüglich der Details der in [Quittierung der externen Zählereingang abgeschlossen] zugewiesenen Variable davon ab, welchem CH der Hochgeschwindigkeitszähler zugewiesen wurde, wie unten dargestellt.

| 31        | 28 | 27        | 24 | 23        | 20 | 19        | 16 |
|-----------|----|-----------|----|-----------|----|-----------|----|
| Unbenutzt | d  | Unbenutzt | с  | Unbenutzt | b  | Unbenutzt | a  |

- a: CH1 Wert vorladen Abschlussquittierung
- b: CH2 Wert vorladen Abschlussquittierung
- c: CH3 Wert vorladen Abschlussquittierung
- d: CH4 Wert vorladen Abschlussquittierung
- 4 In der folgenden Abbildung ist die Zeitgrafik für [Externer Zählereingang abgeschlossen] und [Quittierung des externen Zählereingangs abgeschlossen] dargestellt.

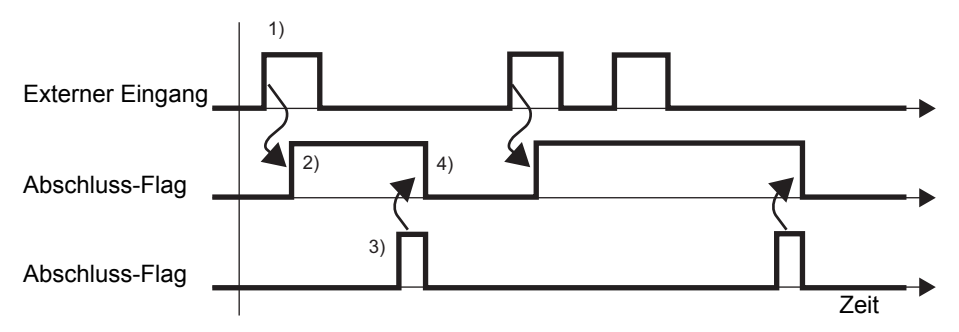

- 1) Wenn der externe Eingang eingeschaltet wird, wird der Wert mit dem Vorladewert überschrieben.
- 2) Nach Abschluss des Überschreibens wird das Abschluss-Flag der externen Zählereingang eingeschaltet.
- 3) Quittieren Sie, dass das Abschluss-Flag der externen Zählereingang eingeschaltet ist, und schalten Sie das Abschlussmeldungs-Flag der externen Zählereingang aus.
- 4) Wenn das Bestätigungs-Flag als eingeschaltet erkannt wurde, wird das Abschluss-Flag der externen Zählereingang ausgeschaltet.

• [B] Trigger für das Anforderungs-Flag

Schalten Sie das Vorladewert-Anforderungs-Flag unter "CH Zählereingangsteuerungs-Anforderung" in der Systemvariable (#L\_ExIOCntInCtrl) ein, um den aktuellen Zählerwert zu überschreiben.

Das Vorlade-Abschlussflag unter der CH-Zähler-Eingangssteuerung in der Systemvariable (#L\_ExIOCntInCtrl) wird eingeschaltet, wenn das Schreiben des aktuellen Zählerwertes abgeschlossen ist. Das Operationsbit hängt vom CH ab, der dem Hochgeschwindigkeitszähler zugewiesen wurde.

So quittieren Sie den Abschluss des Überschreibens

1 Verwenden Sie die Systemvariable (#L\_ExIOCntInCtrl).

#L\_ExIOCntInCtrl

| Η | CH4                   | CH3                   | CH2                   | CH1                   |
|---|-----------------------|-----------------------|-----------------------|-----------------------|
|   | Zähler-Eingang        | Zähler-Eingang        | Zähler-Eingang        | Zähler-Eingang        |
|   | Steuerungsantwort     | Steuerungsantwort     | Steuerungsantwort     | Steuerungsantwort     |
| L | CH4                   | CH3                   | CH2                   | CH1                   |
|   | Zähler-Eingang        | Zähler-Eingang        | Zähler-Eingang        | Zähler-Eingang        |
|   | Steuerungsanforderung | Steuerungsanforderung | Steuerungsanforderung | Steuerungsanforderung |

2 Das Operationsbit hängt bezüglich der Details der in [Zählereingangsteuerungs-Anforderung] zugewiesenen Variable davon ab, welchem CH der Hochgeschwindigkeitszähler zugewiesen wurde, wie unten dargestellt.

| 15  | 12 | 11  | 8 | 7   | 4 | 3   | 0 |
|-----|----|-----|---|-----|---|-----|---|
| CH4 |    | CH3 |   | CH2 |   | CH1 |   |

Schalten Sie das 2. Bit des CH ein, um den Wert zu überschreiben.

| 3 Bit | 2 Bit | 1 Bit | 0 Bit |
|-------|-------|-------|-------|
|       |       |       |       |

1: Überschreiben, [0]: Nicht überschreiben

**3** Das Überwachungsbit hängt bezüglich der Details der in [Zählereingangsteuerungs-Antwort] zugewiesenen Variable davon ab, welchem CH der Hochgeschwindigkeitszähler zugewiesen wurde, wie unten dargestellt.

| 31  | 28 | 27  | 24 | 23  | 20 | 19  | 16 |
|-----|----|-----|----|-----|----|-----|----|
| CH4 |    | CH3 |    | CH2 |    | CH1 |    |

Wenn das 2. Bit des CH dem Wert 1 entspricht, dann wurde der Wert überschrieben. Wenn der Wert 0 ist, dann wurde der Wert nicht überschrieben.

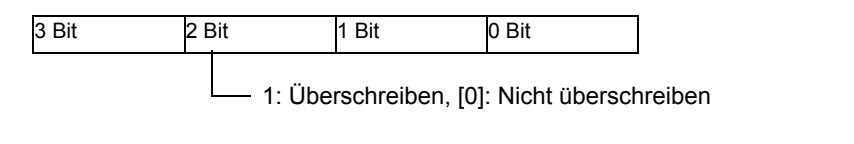

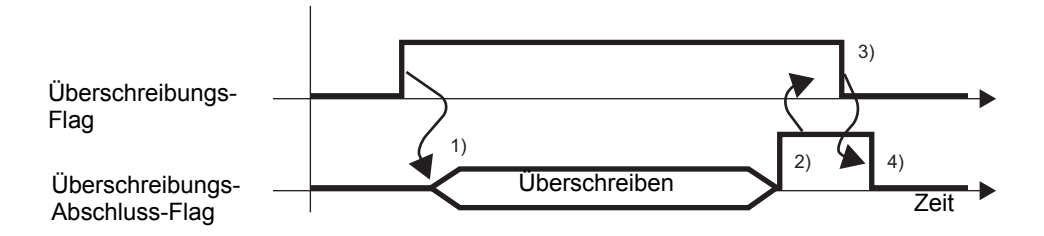

- 1) Schalten Sie das Anforderungs-Flag für die Zähler-Eingangssteuerung ein, um den Wert zu überschreiben.
- 2) Nach dem Überschreiben des Werts wird das Überschreibungs-Abschluss-Flag eingeschaltet.
- Quittieren Sie, dass das Abschluss-Flag eingeschaltet ist, und schalten Sie das Überschreibungs-Flag aus.
- 4) Wenn das Überschreibungs-Flag als ausgeschaltet erkannt wurde, schaltet sich das Abschluss-Flag aus.

# Zählwert speichern (Aktueller Speicherwert)

Mit der Funktion "Zählwert speichern" wird der aktuelle Zählerwert gespeichert. Verwenden Sie den externen Eingang oder das Anforderungs-Flag, um den Wert zu speichern.

Schalten Sie das Anforderungs-Flag "Zählwert speichern" unter "CH

Zählereingangsteuerungs-Anforderung" in der Systemvariable (#L\_ExIOCntInCtrl) ein, um den Zählerwert in der Systemvariable (#L\_HSC\*\_PSV) abzurufen. Das Operationsbit hängt vom CH ab, der dem Hochgeschwindigkeitszähler zugewiesen wurde.

### Zusammenfassung

Das Einrichtungsverfahren für "Zählwert speichern" wird im Folgenden beschrieben.

- 1. Speichern Sie den Wert mit dem externen Eingang oder dem Anforderungs-Flag.
- Wenn Sie den externen Eingang zum Speichern verwenden, quittieren Sie den Wert in [Anzeigen des externen Z\u00e4hlereingangs abgeschlossen].
   Wenn Sie das Anforderungs-Flag zum Speichern verwenden, quittieren Sie den Wert in [Spezial-E/A-Status].

# In den Operationen [Spezial-E/A-Parameteränderung anfordern] und [Spezial-E/A-Parameteränderung abgeschlossen] werden alle von Ihnen geänderten CH-Parameter angezeigt. Nach der Übertragung werden in den Operationen die in GP-Pro EX

 Nach der Ubertragung werden in den Operationen die in GP-Pro EX eingerichteten Parameterwerte verwendet. Bei sämtlichen Neustarts, wozu das Umschalten in den Offline-Modus, Reset oder das Ausschalten des Geräts zählen, werden die gespeicherten Systemvariablen als Parameter verwendet.

• [A] Trigger des externen Eingangs

Wenn das Signal des im [E/A-Treibereinstellungen] festgelegten Terminals "Zählwert speichern" eingeschaltet ist, wird der aktuelle Zählerwert in der Systemvariable (#L\_HSC\*\_PSV) gespeichert.

Das Signal des in [E/A-Treiber] gespeicherten Eingangsterminals (Zählwert speicher) wird eingeschaltet und Sie können überprüfen, ob der Speichervorgang abgeschlossen ist. Das Einrichtungsverfahren ist nachstehend abgebildet.

### So quittieren Sie den Abschluss des Speichervorgangs

### 1 Verwenden Sie die Systemvariable (#L\_ExIOCntInExtCtrl).

#### #L\_ExIOCntInExtCtrl

| Н | CH4                    | CH3                    | CH2                    | CH1                    |
|---|------------------------|------------------------|------------------------|------------------------|
|   | Externer Zählereingang | Externer Zählereingang | Externer Zählereingang | Externer Zählereingang |
|   | Abschlussquittierung   | Abschlussquittierung   | Abschlussquittierung   | Abschlussquittierung   |
| L | CH4                    | CH3                    | CH2                    | CH1                    |
|   | Externer Zählereingang | Externer Zählereingang | Externer Zählereingang | Externer Zählereingang |
|   | Abgeschlossen          | Abgeschlossen          | Abgeschlossen          | Abgeschlossen          |

2 Das Überwachungsbit hängt bezüglich der Details der in [Externer Zählereingang abgeschlossen] zugewiesenen Variable davon ab, welchem CH der Hochgeschwindigkeitszähler zugewiesen wurde, wie unten dargestellt.

| 15        | 12 | 11        | 8 | 7         | 4 | 3         | 0 |
|-----------|----|-----------|---|-----------|---|-----------|---|
| Unbenutzt | d  | Unbenutzt | с | Unbenutzt | b | Unbenutzt | a |

- a: CH1 Zählwert speichern abgeschlossen
- b: CH2 Zählwert speichern abgeschlossen
- c: CH3 Zählwert speichern abgeschlossen
- d: CH4 Zählwert speichern abgeschlossen
- **3** Das Operationsbit hängt bezüglich der Details der in [Quittierung des externen Zählereingang abgeschlossen] zugewiesenen Variable davon ab, welchem CH der Hochgeschwindigkeitszähler zugewiesen wurde, wie unten dargestellt.

| 31        | 28 | 27        | 24 | 23        | 20 | 19        | 16 |
|-----------|----|-----------|----|-----------|----|-----------|----|
| Unbenutzt | d  | Unbenutzt | с  | Unbenutzt | b  | Unbenutzt | a  |

- a: CH1 Zählwert speichern Abschlussquittierung
- b: CH2 Zählwert speichern Abschlussquittierung
- c: CH3 Zählwert speichern Abschlussquittierung
- d: CH4 Zählwert speichern Abschlussquittierung
- 4 In der folgenden Abbildung wird eine Zeitgrafik für [Anzeigen des externen Zählereingangs abgeschlossen] und [Quittierung des externen Zählereingangs abgeschlossen] angezeigt.

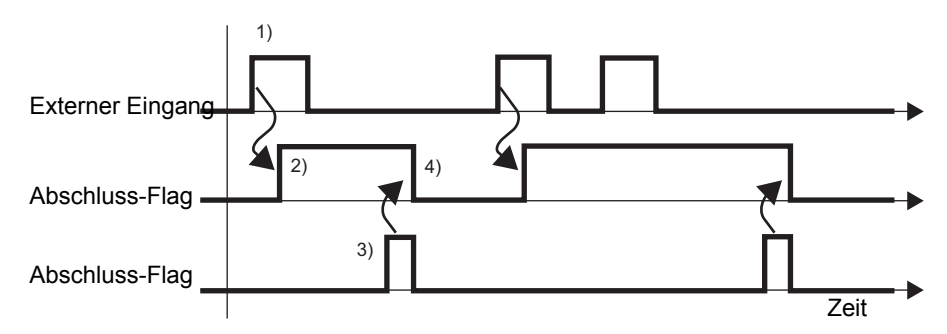

- 1) Wenn der externe Eingang eingeschaltet wird, wird der aktuelle Zählerwert in der Systemvariable (#L\_HSC\*\_PSV) gespeichert.
- 2) Nach dem Speichern des Werts wird das Abschluss-Flag des externen Zählereingangs eingeschaltet.
- Quittieren Sie, dass das Abschluss-Flag des externen Z\u00e4hlereingangs eingeschaltet ist, und schalten Sie das Abschlussmeldungs-Flag des externen Z\u00e4hlereingangs aus.
- 4) Wenn das Bestätigungs-Flag als eingeschaltet erkannt wurde, wird das Abschluss-Flag des externen Zählereingangs ausgeschaltet.

• [B] Trigger für das Anforderungs-Flag

Schalten Sie das Anforderungs-Flag "Zählwert speichern" unter "CH Zählereingangsteuerungs-Anforderung" in der Systemvariable (#L\_ExIOCntInCtrl) ein, um den aktuellen Zählerwert neu zu schreiben.

Das Zählwert speichern - Abschlussflag unter der CH-Zähler-Eingangssteuerung in der Systemvariable (#L\_ExIOCntInCtrl) wird eingeschaltet, wenn das Schreiben des aktuellen Zählerwertes abgeschlossen ist. Das Operationsbit hängt vom CH ab, der dem Hochgeschwindigkeitszähler zugewiesen wurde.

### So quittieren Sie den Abschluss des Speichervorgangs

1 Verwenden Sie die Systemvariable (#L\_ExIOCntInCtrl).

### #L\_ExIOCntInCtrl

| Н | CH4                   | CH3                   | CH2                   | CH1                   |
|---|-----------------------|-----------------------|-----------------------|-----------------------|
|   | Zähler-Eingang        | Zähler-Eingang        | Zähler-Eingang        | Zähler-Eingang        |
|   | Steuerungsantwort     | Steuerungsantwort     | Steuerungsantwort     | Steuerungsantwort     |
| L | CH4                   | CH3                   | CH2                   | CH1                   |
|   | Zähler-Eingang        | Zähler-Eingang        | Zähler-Eingang        | Zähler-Eingang        |
|   | Steuerungsanforderung | Steuerungsanforderung | Steuerungsanforderung | Steuerungsanforderung |

2 Das Operationsbit hängt bezüglich der Details der in [Zählereingangsteuerungs-Anforderung] zugewiesenen Variable davon ab, welchem CH der Hochgeschwindigkeitszähler zugewiesen wurde, wie unten dargestellt.

| 15  | 12 | 11  | 8 | 7   | 4 | 3   | 0 |
|-----|----|-----|---|-----|---|-----|---|
| CH4 |    | CH3 |   | CH2 |   | CH1 |   |

Schalten Sie das 3. Bit des CH ein, um den aktuellen Zählerwert zu speichern.

| 3 Bit | 2 Bit | 1 Bit | 0 Bit |
|-------|-------|-------|-------|
|       |       |       |       |

1: Speichern, 0: Nicht speichern

**3** Das Überwachungsbit hängt bezüglich der Details der in [Zählereingangsteuerungs-Antwort] zugewiesenen Variable davon ab, welchem CH der Hochgeschwindigkeitszähler zugewiesen wurde, wie unten dargestellt.

| 31 28 |  | 27 24 |  | 23 20 |  | 19 16 |  |
|-------|--|-------|--|-------|--|-------|--|
| CH4   |  | СНЗ   |  | CH2   |  | CH1   |  |

Wenn das 3. Bit des CH dem Wert 1 entspricht, dann wurde der Wert gespeichert. Wenn das Bit 0 ist, dann wurde der Wert nicht gespeichert.

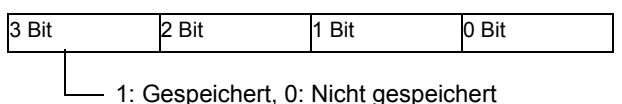

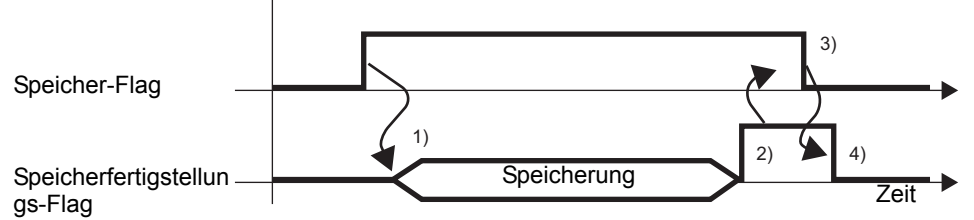

- 1) Schalten Sie das Anforderungs-Flag für die Zähler-Eingangssteuerung ein, um den Wert zu speichern.
- 2) Nach der Speicherung des Wertes wird das Speicherabschluss-Flag eingeschaltet.
- 3) Quittieren Sie, dass das Speicherabschluss-Flag eingeschaltet ist, und schalten Sie das Speicher-Flag aus.
- 4) Sobald das Speicher-Flag als ausgeschaltet erkannt wurde, wird das Speicherabschluss-Flag ausgeschaltet.

## Ausgang synchronisieren

"Ausgang synchronisieren" ist eine Ausgang, der eingeschaltet wird, wenn der aktuelle Zählerwert den Einstellungswert EIN überschreitet, und der ausgeschaltet wird, wenn der Zählerwert den Einstellungswert AUS überschreitet. Da durch "Ausgang synchronisieren" nur dann der Ausgangsstatus geändert wird, wenn der aktuelle Zählerwert den Einstellungswert EIN oder der Zählerwert den Einstellungswert AUS überschreitet, wird durch "Ausgang synchronisieren" der Status auch dann gespeichert, wenn Sie den Zählerwert mit Operationen wie z. B. das Löschen des Werts vor Laden und des Zählerwertes ändern. Wenn Sie das Aktivierungs-/Deaktivierungs-Flag für Ausgang synchronisieren ausschalten und gleichzeitig den Ausgang synchronisieren, dann wird "Ausgang synchronisieren" ausgeschaltet. Der Ausgang wird allerdings nicht ausgeschaltet, wenn Sie das Aktivierungs-/ Deaktivierungs-Flag von "Ausgang synchronisieren" in diesem Status einschalten (auch dann nicht, wenn der Status die Bedingungen für das Einschalten des Synchronisierungsausgangs erfüllt).

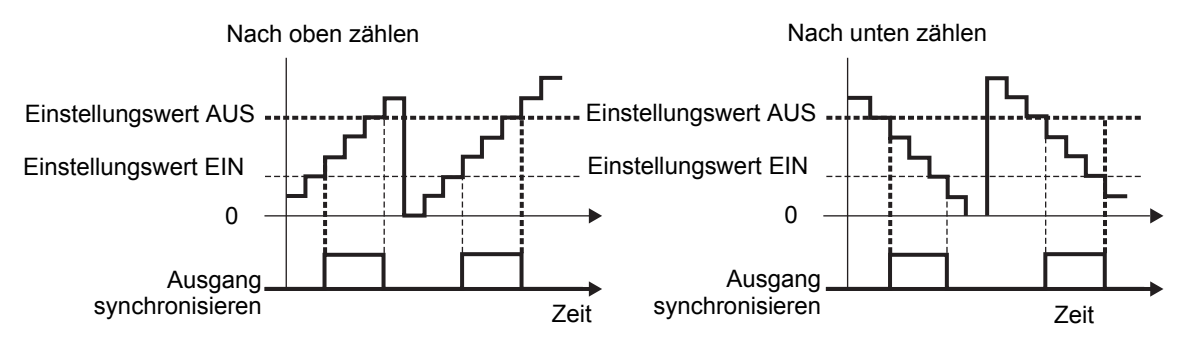

### Zusammenfassung

In GP-Pro EX können Sie den Anfangswert für jeden Parameter festlegen. Wenn das System ausgeführt wird, können Sie die Parameter mit den Systemvariablen ändern. Die Einrichtung von "Ausgang synchronisieren" wird im Folgenden beschrieben.

### Einrichten der Anfangswerte

Weitere Informationen dazu finden Sie in den Setup-Verfahren für GP-Pro EX

Vornehmen von Änderungen, wenn das System ausgeführt wird

- 1. Legen Sie den Einstellungswert EIN und den Einstellungswert AUS fest.
- 2. Legen Sie unter [Spezial-E/A-Parameteränderung anfordern] den Parameter fest.
- 3. Quittieren Sie unter [Spezial-E/A-Parameteränderung abgeschlossen], dass der Parameter geändert wurde.
- 4. Aktivieren Sie "Ausgang synchronisieren" unter [Spezial-E/A-Steuerung].
- 5. Quittieren Sie in "Spezial-E/A-Status".

#### WICHTIG

- In den Operationen [Spezial-E/A-Parameteränderung anfordern] und [Spezial-E/A-Parameteränderung abgeschlossen] werden alle von Ihnen geänderten CH-Parameter angezeigt.
  - Die Zahlen 65535 oder 65536 können weder für den Einstellungswert EIN noch für den Einstellungswert AUS definiert werden. (Werte mit den unteren 16 Bits im Einstellungswert EIN oder Einstellungswert AUS von xxxxFFFFh oder xxxx0000h können nicht bestimmt werden.)
  - Nach der Übertragung werden in den Operationen die in GP-Pro EX eingerichteten Parameterwerte verwendet. Bei sämtlichen Neustarts, wozu das Umschalten in den Offline-Modus, Reset oder das Ausschalten des Geräts zählen, werden die gespeicherten Systemvariablen als Parameter verwendet.

### Festlegen der Einstellungswerte

Um den Einstellungswert EIN und den Einstellungswert AUS festzulegen, ändern Sie die Parameter unter "Spezial-E/A-Parameteränderung anfordern" in der Systemvariable (#L\_ExIOSpParmChg).

Quittieren Sie dann den Abschluss unter [Spezial-E/A-Parameteränderung abgeschlossen]. Abhängig vom dem Hochgeschwindigkeitszähler zugewiesenen CH haben das Anforderungs-Flag und das Abschluss-Flag unterschiedliche Bit-Positionen.

1 Legen Sie den Einstellungswert EIN und den Einstellungswert AUS mithilfe von GP-Pro EX oder der Systemvariable fest.

### Für GP-Pro EX

Legen Sie unter [Systemeinstellungen] [E/A-Treiber] fest, wählen das Optionsfeld "Übereinstimmung"auf dem Bildschirm [Interner Treiber 1] aus und klicken auf [Hochgeschwindigkeits-Zählereinstellungen].

| CH1                     |                 |    |    |                            |                                              |
|-------------------------|-----------------|----|----|----------------------------|----------------------------------------------|
| Hochgeschwindigkeitszäl | Zählereingabe   | X0 | Y0 | Ausgabe<br>synchronisieren | Terminal-Attribute                           |
| Standard                | Standardeingang | X1 |    |                            | Hochgeschwindigkeits<br>-Zählereinstellungen |

Wählen Sie im Dialogfeld [Hochgeschwindigkeits-Zählereinstellungen] aus "Ausgang synchronisieren" den Wert aus.

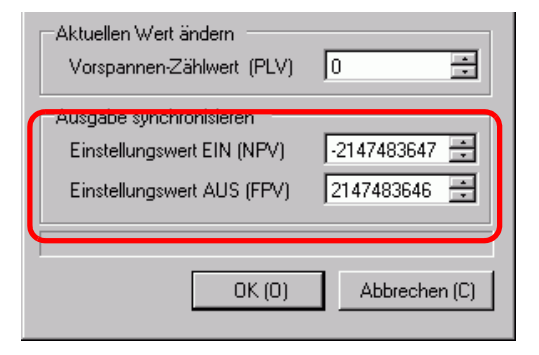

### Für die Systemvariable

Wählen Sie aus "Einstellungswert EIN" (#L\_HSC\*\_ONP) und "Einstellungswert AUS" (#L\_HSC\*\_OFP) den Wert aus.

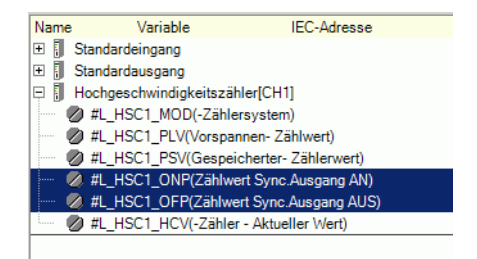

## 2 Um den Wert aus der Systemvariable festzulegen, ändern Sie den Parameter unter [Spezial-E/A-Parameteränderung anfordern].

## $\#L\_ExIOSpParmChg$

| Н | CH4                   | CH3                   | CH2                   | CH1                   |
|---|-----------------------|-----------------------|-----------------------|-----------------------|
|   | Spezial-E/A-Parameter | Spezial-E/A-Parameter | Spezial-E/A-Parameter | Spezial-E/A-Parameter |
|   | Erfolgreich geändert  | Erfolgreich geändert  | Erfolgreich geändert  | Erfolgreich geändert  |
| L | CH4                   | CH3                   | CH2                   | CH1                   |
|   | Spezial-E/A-Parameter | Spezial-E/A-Parameter | Spezial-E/A-Parameter | Spezial-E/A-Parameter |
|   | Änderungsanforderung  | Änderungsanforderung  | Änderungsanforderung  | Änderungsanforderung  |

### Anfordern einer Spezial-E/A-Parameteränderung

| 15        | 13 | 12 |           | 9 | 8 |           | 5 | 4 |           | 1 | 0 |
|-----------|----|----|-----------|---|---|-----------|---|---|-----------|---|---|
| Unbenutzt | h  | g  | Unbenutzt | f | е | Unbenutzt | d | с | Unbenutzt | b | а |

Diese Variable verwendet den in den E/A-Treibereinstellungen festgelegten CH als 4-Bit-Konfigurationsinformationen, um die Spezial-E/A-Parameteränderung anzufordern.

a: CH1 Spezial-E/A-Parameter-Änderungsanforderung

c: CH2 Spezial-E/A-Parameter-Änderungsanforderung

e: CH3 Spezial-E/A-Parameter-Änderungsanforderung

g: CH4 Spezial-E/A-Parameter-Änderungsanforderung

Sie können die vorhergehenden Einstellungen auch mit den folgenden Operationsbits lesen.

b: CH1 Spezial-E/A-Parameter-Leseanforderung

d: CH2 Spezial-E/A-Parameter-Leseanforderung

f: CH3 Spezial-E/A-Parameter-Leseanforderung

h: CH4 Spezial-E/A-Parameter-Leseanforderung

**3** Quittieren Sie den Abschluss in [Spezial-E/A-Parameteränderung abgeschlossen]. Das Überwachungsbit hängt davon ab, welchem CH der Hochgeschwindigkeitszähler zugeordnet wurde, wie unten dargestellt.

#### Spezial-E/A-Parameteränderung abgeschlossen

| 31        | 29 | 28 |           | 25 | 24 |           | 21 | 20 |           | 17 | 16 |
|-----------|----|----|-----------|----|----|-----------|----|----|-----------|----|----|
| Unbenutzt | h  | g  | Unbenutzt | f  | е  | Unbenutzt | d  | с  | Unbenutzt | b  | а  |

- a: CH1 Spezial-E/A-Parameter erfolgreich geändert
- c: CH2 Spezial-E/A-Parameter erfolgreich geändert
- e: CH3 Spezial-E/A-Parameter erfolgreich geändert
- g: CH4 Spezial-E/A-Parameter erfolgreich geändert

Sie können die vorhergehenden Einstellungen auch mit den folgenden Überwachungsbits verwenden.

- b: CH1 Spezial-E/A-Parameter erfolgreich gelesen
- d: CH2 Spezial-E/A-Parameter erfolgreich gelesen
- f: CH3 Spezial-E/A-Parameter erfolgreich gelesen
- h: CH4 Spezial-E/A-Parameter erfolgreich gelesen
- 4 In der nachfolgenden Abbildung wird die Flag-Zeitgrafik für Änderungsanforderung und abschluss des Spezial-E/A-Parameters angezeigt.

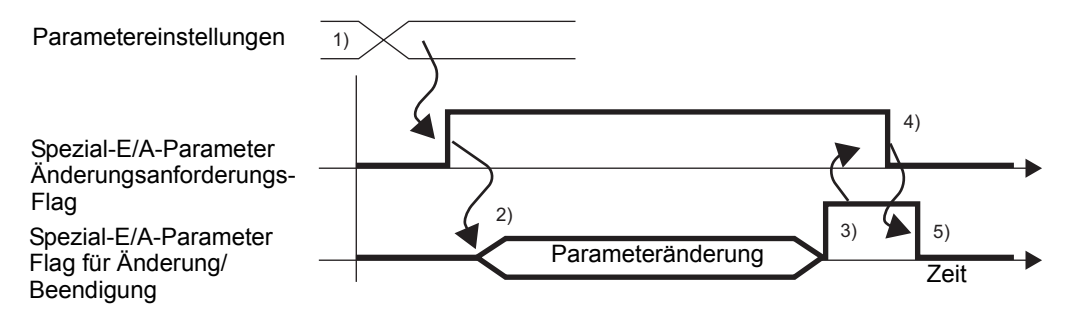

- 1) Legen Sie den Einstellungswert EIN und den Einstellungswert AUS fest.
- 2) Schalten Sie das Anforderungs-Flag für die Spezial-E/A-Parameteränderung ein, um den Parameter auf den festgelegten Wert zu ändern.
- 3) Nach der erfolgten Parameteränderung wird das Abschluss-Flag eingeschaltet.
- 4) Quittieren Sie, dass das Abschluss-Flag eingeschaltet ist, und schalten Sie das Anforderungs-Flag aus.
- 5) Wenn das Anforderungs-Flag als ausgeschaltet erkannt wurde, schaltet sich das Abschluss-Flag aus.

## Fehlerstatus des Einstellungswertes

Es wird jeder Fehlerstatus im Einstellungswert EIN oder Einstellungswert AUS während der Operation "Ausgang synchronisieren" angezeigt. Wenn die Systemvariable (#L\_IOStatus0) den Fehlercode 100 anzeigt, können Sie den Fehlerstatus aus dem Systemvariablenwert (#L\_ExIOSpParmErr) quittieren. Das Überwachungsbit hängt vom CH ab, der dem Hochgeschwindigkeitszähler zugewiesen wurde.

• Wenn Sonder-E/A-Parameter geändert werden und der Vorgabewert ungültig ist, werden die Operationen mit den bis zu diesem Zeitpunkt eingestellten Parametern weiter ausgeführt. Da jedoch ein ungültiger Wert im System gespeichert wird, müssen Sie diesen in einen gültigen Wert ändern. Wenn die LT mit ungültigen Werten neu gestartet wird (in den Offline-Modus übergehen, rücksetzen oder Gerät ausschalten), werden die Operationen auf die anfänglichen, in GP-Pro EX eingerichteten Parameterwerte zurückgreifen.

#### #L\_ExIOSpParmErr

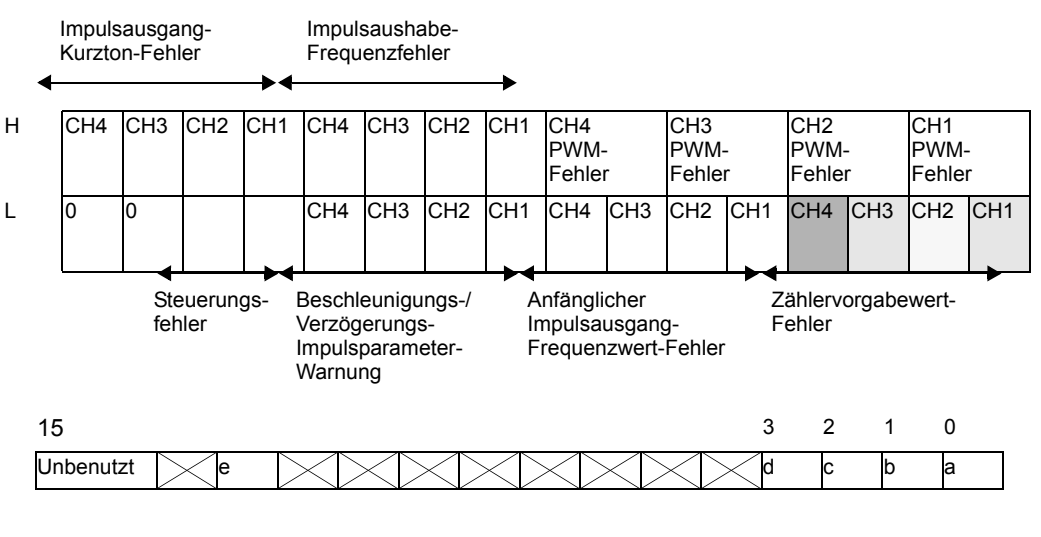

| a: CH1 Zählereinstellungswert-Fehler | 1: Voreinstellungswert-Fehler<br>0: Normal                                                                      |
|--------------------------------------|----------------------------------------------------------------------------------------------------|
| b: CH2 Zählereinstellungswert-Fehler | 1: Voreinstellungswert-Fehler<br>0: Normal                                                                      |
| c: CH3 Zählereinstellungswert-Fehler | 1: Voreinstellungswert-Fehler<br>0: Normal                                                                      |
| d: CH4 Zählereinstellungswert-Fehler | 1: Voreinstellungswert-Fehler<br>0: Normal                                                                      |
| e: Zähler-Eingangssteuerungsfehler   | 1:Voreinstellungswert-Steuerungsfehler (die<br>unteren 16 Bits im Voreinstellungswert<br>sind FFFFh oder 0000h) |
|                                      | 0: Normal                                                                                                    |

## Steuerung der Ausgangssynchronisierung

Verwenden Sie diese Funktion, um "Ausgang synchronisieren" zu aktivieren oder zu deaktivieren. Schalten Sie zur Aktivierung das Flag für "Ausgang synchronisieren" unter CH Spezial-E/A-Steuerung in der Systemvariable (#L\_ExIOSpCtrl) ein, und schalten Sie das Flag aus, um den Ausgang zu deaktivieren. Das Operationsbit hängt vom CH ab, der dem Hochgeschwindigkeitszähler zugewiesen wurde.

### $\#L\_ExIOSpCtrl$

| Н | CH4<br>Spezial-E/A -St    | atus | CH3<br>Spezial-E/A -S     | tatus | CH2<br>Spezial-E/A -S | Status | CH1<br>Spezial-E/A -S     | tatus |  |
|---|---------------------------|------|---------------------------|-------|-----------------------|--------|---------------------------|-------|--|
| L | CH4<br>Spezial-E/A-Status |      | CH3<br>Spezial-E/A-Status |       | CH2<br>Spezial-E/A-S  | tatus  | CH1<br>Spezial-E/A-Status |       |  |
|   | 15 12                     |      | 11 8                      |       | 7 4                   |        | 3 0                       |       |  |
|   | CH4                       |      | CH3                       |       | CH2                   |        | CH1                       |       |  |

Schalten Sie das 1. Bit von CH ein, um den Ausgang zu aktivieren, und schalten Sie es aus, um den Ausgang zu deaktivieren.

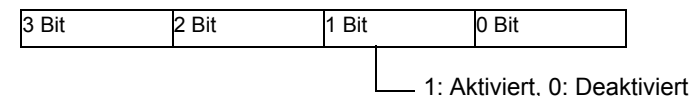

### Status der Ausgangssynchronisierung

Mit dieser Funktion wird angezeigt, ob "Ausgang synchronisieren" aktiviert oder deaktiviert ist. Sie können den Aktivierungs-/Deaktivierungsstatus von "Ausgang synchronisieren" mit dem Ausgangssynchronisierungs-Flag unter "CH Spezial-E/A-Status" in der Systemvariable (#L\_ExIOSpCtrl) quittieren. Wenn das Flag eingeschaltet ist, dann ist der Ausgang aktiviert. Wenn das Flag ausgeschaltet ist, dann ist der Ausgang deaktiviert. Das Überwachungsbit hängt vom CH ab, der dem Hochgeschwindigkeitszähler zugewiesen wurde.

### #L\_ExIOSpCtrl

| Н | CH4<br>Spezial-E/A -S     | Status | CH3<br>Spezial-E/A -S     | tatus | CH2<br>Spezial-E/A -Si | tatus | CH1<br>Spezial-E/A -Status |    |  |
|---|---------------------------|--------|---------------------------|-------|------------------------|-------|----------------------------|----|--|
| L | CH4<br>Spezial-E/A-Status |        | CH3<br>Spezial-E/A-Status |       | CH2<br>Spezial-E/A-St  | atus  | CH1<br>Spezial-E/A-Status  |    |  |
|   | 31 28                     |        | 27 24                     |       | 23 20                  |       | 19                         | 16 |  |
|   | CH4                       |        | CH3                       |       | CH2                    |       | CH1                        |    |  |

Wenn das 1. Bit von CH dem Wert 1 entspricht, ist "Ausgang synchronisieren" aktiviert. Wenn das Bit 0 ist, dann ist der Ausgang deaktiviert.

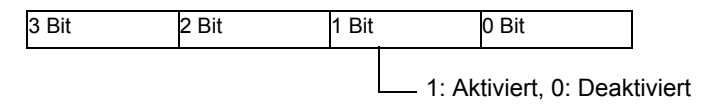

### Löschen des Ausgangs während der Ausgangssynchronisierung

Verwenden Sie die Funktion, um den Ausgang während der Ausgangssynchronisierung auszuschalten. Sie können auch quittieren, ob der Ausgang gelöscht wurde.

Sie können die Funktion zum Löschen der Ausgangssynchronisierung verwenden, wenn der Zähler EIN oder AUS ist. Schalten Sie das Ausgangssynchronisierungs-Lösch-Flag unter der "CH Zählereingangsteuerungs-Anforderung" in der Systemvariable (#L\_ExIOCntInCtrl) ein, um die Funktion "Ausgang synchronisieren" auszuschalten. Das Operationsbit hängt vom CH ab, der dem Hochgeschwindigkeitszähler zugewiesen wurde.

#### #L\_ExIOCntInCtrl

| н | CH4                  | CH3                  | CH2                  | CH1                  |
|---|----------------------|----------------------|----------------------|----------------------|
|   | Zähler-Eingang       | Zähler-Eingang       | Zähler-Eingang       | Zähler-Eingang       |
|   | Steuerungsantwort    | Steuerungsantwort    | Steuerungsantwort    | Steuerungsantwort    |
| L | CH4                  | CH3                  | CH2                  | CH1                  |
|   | Zähler-Eingang       | Zähler-Eingang       | Zähler-Eingang       | Zähler-Eingang       |
|   | Steuerungsanforderun | Steuerungsanforderun | Steuerungsanforderun | Steuerungsanforderun |
|   | g                    | g                    | g                    | g                    |
|   |                      |                      |                      |                      |

Anforderung für die Zähler-Eingangssteuerung

| 15  | 12 | 11  | 8 | 7   | 4 | 3   | 0 |
|-----|----|-----|---|-----|---|-----|---|
| CH4 |    | СНЗ |   | CH2 |   | CH1 |   |

Schalten Sie das 1. Bit von CH ein, um den Ausgang auszuschalten.

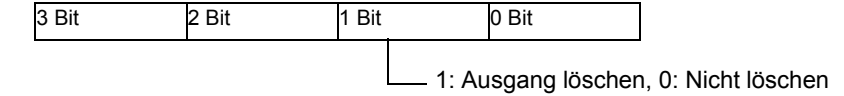

In der nachfolgenden Abbildung wird die Flag-Zeitgrafik für die Ausgangssynchronisierung und das Löschen der Ausgangssynchronisierung gezeigt.

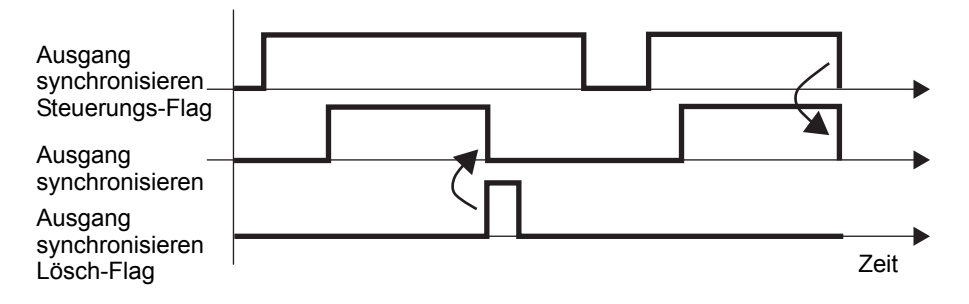

### ZählerEingangssteuerungs-Antwort

| 31  | 28 | 27  | 24 | 23  | 20 | 19  | 16 |
|-----|----|-----|----|-----|----|-----|----|
| CH4 |    | СНЗ |    | CH2 |    | CH1 |    |

Wenn das 1. Bit von CH dem Wert 1 entspricht, dann wurde die Ausgangssynchronisierung gelöscht.

3 Bit 2 Bit 1 Bit 0 Bit 1: Gelöscht, 0: Nicht gelöscht

### ♦ Synchronisierungsausgangs-Terminalstatus

Sie können den Status von "Ausgang synchronisieren" mit der Systemvariable (#L\_ExIOSpOut) quittieren. Das Überwachungsbit hängt vom CH ab, der dem Hochgeschwindigkeitszähler zugewiesen wurde.

#### #L\_ExIOSpOut

| Н | 0                                | 0 | 0 | 0  | 0     | 0      | 0                        | 0                                                          | 0     | 0     | 0     | 0    | 0                 | 0     | 0 | 0 |
|---|----------------------------------|---|---|----|-------|--------|--------------------------|------------------------------------------------------------|-------|-------|-------|------|-------------------|-------|---|---|
| L | CH4-Informationen CH3-Informatio |   |   |    |       | atione | onen CH2-Informationen C |                                                            |       |       |       |      | CH1-Informationen |       |   |   |
|   | 15                               |   |   | 12 |       |        |                          | 8                                                          |       |       |       | 4    |                   |       |   | 0 |
|   | Unbenutzt d L                    |   |   |    | Unber | nutzt  |                          | с                                                          | Unber | nutzt |       | b    | Unber             | nutzt |   | а |
|   | a: CH1 Ausgangsstatus            |   |   |    |       |        | 1:                       | Aus                                                        | gang, | 0: K  | ein A | usga | ng                |       |   |   |
|   | b: CH2 Ausgangsstatus            |   |   |    |       |        | 1:                       | 1: Ausgang, 0: Kein Ausgang                                |       |       |       |      |                   |       |   |   |
|   | d: CH4 Ausgangsstatus            |   |   |    |       |        | 1:                       | 1: Ausgang, 0: Kein Ausgang<br>1: Ausgang, 0: Kein Ausgang |       |       |       |      |                   |       |   |   |

# 30.5.8 Hochgeschwindigkeitszähler (2-Phasen-Einstellungen)

Bei einem 2-Phasenzähler handelt es sich um einen Zähler, der zwei Eingangsterminals benötigt, um das Eingangssignal eines 2-Phaseneingangs zu messen.

Es können höchstens 2-Phasenzähler verwendet werden. Wenn einer verwendet wird, werden X0- und X2-Eingangsterminals benutzt, und wenn zwei verwendet werden, werden X0- und X2-, sowie X4- und X6-Eingangsterminals verwendet. Da zwei CH1- und zwei CH2-Eingangsterminals besetzt sind, unterscheidet sich die zugeordnete Terminalausrichtung von der eines einzigen Zählers. Die Funktionen und Einstellungsmethoden für den Vorlade-Eingang, Zählwert speichern Eingang und Übereinstimmungs-Eingang sind bei einem 2-Phasenzähler die gleichen wie bei einem einzigen Zähler.

Die Hauptfunktionen des 2-Phasenzählers werden in der nachstehenden Tabelle aufgeführt.

| Zusammenfassung der Funktionen                                                    | Referenz                                                                                                    |
|-----------------------------------------------------------------------------------|----------------------------------------------------------------------------------------------------|
| Löscht den Zähler, der derzeit einen externen Signalwert hat.                     | <sup>CC™</sup> "30.5.8 Hochgeschwindigkeitszähler (2-Phasen-<br>Einstellungen) ■ Markierungseingang" (seite 30-<br>92)                                                                                     |
| Startet und stoppt den<br>Hochgeschwindigkeitszähler                              | <sup>CC™</sup> "30.5.7 Hochgeschwindigkeitszähler (1-Phasen-<br>Einstellungen) ■ Steuern der<br>Hochgeschwindigkeitszähleraktion" (seite 30-64)                                                            |
| Überprüft den Start- und Stopp-Status<br>des Hochgeschwindigkeitszählers          | <sup>CCP</sup> "30.5.7 Hochgeschwindigkeitszähler (1-Phasen-<br>Einstellungen) ■ Hochgeschwindigkeitszähler-<br>Aktionsstatus" (seite 30-64)                                                               |
| Schreibt den aktuellen Zählerwert um                                              | <sup>©®</sup> "30.5.7 Hochgeschwindigkeitszähler (1-Phasen-<br>Einstellungen) ■ Wert vorladen (Wert ändern)"<br>(seite 30-67)                                                                              |
| Speichert den aktuellen Zählerwert<br>(Lesen)                                     | <sup>CC™</sup> "30.5.7 Hochgeschwindigkeitszähler (1-Phasen-<br>Einstellungen) ■ Zählwert speichern (Aktueller<br>Speicherwert)" (seite 30-74)                                                             |
| Gibt den aktuellen Zählerwert aus, wenn<br>ein bestimmter Wert überschritten wird | <sup>CC™</sup> "30.5.7 Hochgeschwindigkeitszähler (1-Phasen-<br>Einstellungen) ■ Ausgang synchronisieren"<br>(seite 30-78)                                                                                 |
| Speichert den Zählerwert, wenn die<br>Logik angehalten wird.                      | <ul> <li>"30.5.6 Hochgeschwindigkeitszähler (Allgemein)</li> <li>Erhalten des Zählerwertes und des<br/>übereinstimmenden Ausgangs, wenn das Logik-<br/>Programm angehalten wird." (seite 30-59)</li> </ul> |

Was die Messmethoden angeht, gibt es vier Arten von Modi, die von "Phasen-Zählermodus 0" bis "Phasen-Zählermodus 3" rangieren.

# Modus 0 (2 Phase x 4)

Wenn Zähler A (A-Phase) vor Zähler B (B-Phase) ist, erfolgt die Operation als Aufwärts-Zähler. Wenn Zähler A (A-Phase) hinter Zähler B (B-Phase) liegt, erfolgt die Operation als Abwärtszähler.

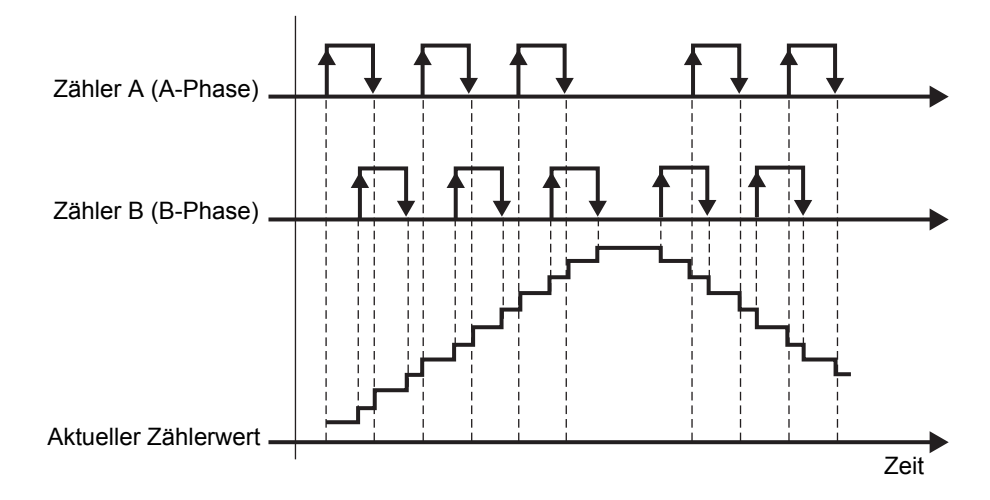

### Zähler A (A-Phase) ist vor Zähler B (B-Phase)

| Zähler A (A-Phase) | Zähler B (B-Phase) | Operationen      |
|--------------------|--------------------|------------------|
| 1 (Hoch)           | Positiver Übergang | Nach oben zählen |
| 0 (Niedrig)        | Negativer Übergang |                  |
| Negativer Übergang | 1 (Hoch)           |                  |
| Positiver Übergang | 0 (Niedrig)        |                  |

### Zähler A (A-Phase) ist hinter Zähler B (B-Phase)

| Zähler A (A-Phase) | Zähler B (B-Phase) | Operationen       |
|--------------------|--------------------|-------------------|
| 0 (Niedrig)        | Positiver Übergang | Nach unten zählen |
| 1 (Hoch)           | Negativer Übergang |                   |
| Negativer Übergang | 0 (Niedrig)        |                   |
| Positiver Übergang | 1 (Hoch)           |                   |

# Modus 1 (Zähler + Richtung)

Startet das Zählen beim positiven Übergang von Zähler A (A-Phase). Wenn Zähler B (B-Phase) 0 (Niedrig) ist, wird aufwärts gezählt, wenn er 1 (Hoch) ist, wird abwärts gezählt.

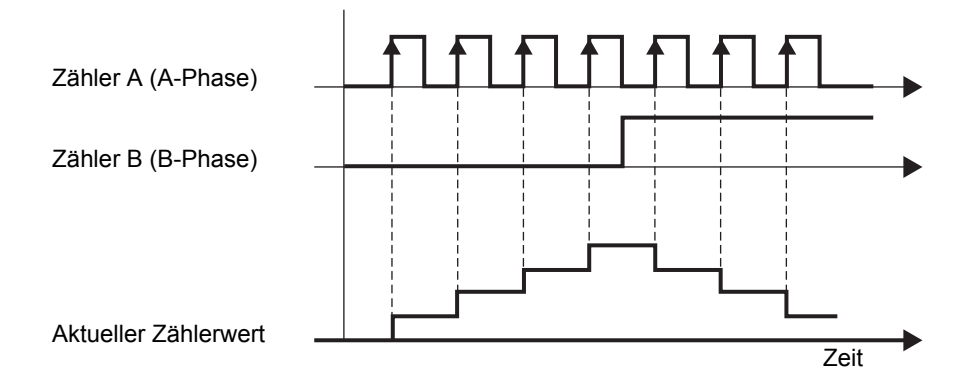

| Zähler A (A-Phase) | Zähler B (B-Phase) | Operationen       |
|--------------------|--------------------|-------------------|
| 1 (Hoch)           | Positiver Übergang | Keine Zählung     |
| 0 (Niedrig)        | Negativer Übergang |                   |
| Negativer Übergang | 1 (Hoch)           |                   |
| Positiver Übergang | 0 (Niedrig)        | Nach oben zählen  |
| 0 (Niedrig)        | Positiver Übergang | Keine Zählung     |
| 1 (Hoch)           | Negativer Übergang |                   |
| Negativer Übergang | 0 (Niedrig)        |                   |
| Positiver Übergang | 1 (Hoch)           | Nach unten zählen |

## Modus 2 (Nach oben + Nach unten)

Wenn Zähler A (A-Phase) einen positiver Übergang hat und Zähler B (B-Phase) 0 (Niedrig) ist, dann erfolgt die Operation als Aufwärts-Zähler. Wenn Zähler B (B-Phase) einen positiven Übergang und Zähler A (A-Phase) 0 (Niedrig) ist, erfolgt die Operation als Abwärtszähler.

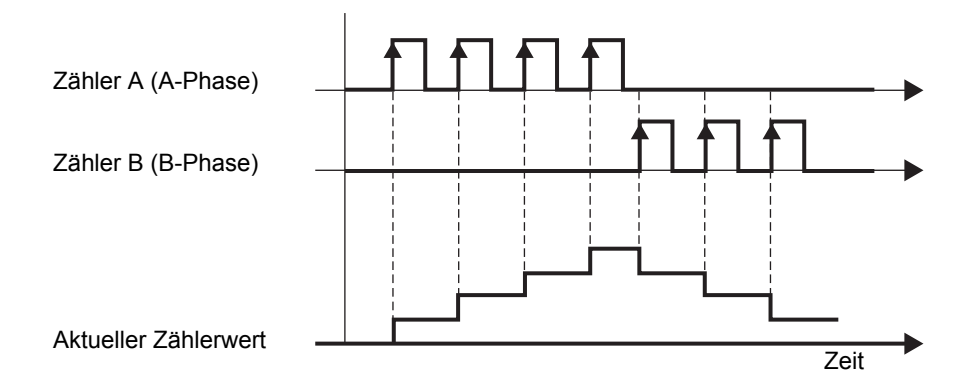

| Zähler A (A-Phase) | Zähler B (B-Phase) | Operationen       |
|--------------------|--------------------|-------------------|
| 1 (Hoch)           | Positiver Übergang | Keine Zählung     |
| 0 (Niedrig)        | Negativer Übergang |                   |
| Negativer Übergang | 1 (Hoch)           |                   |
| Positiver Übergang | 0 (Niedrig)        | Nach oben zählen  |
| 0 (Niedrig)        | Positiver Übergang | Nach unten zählen |
| 1 (Hoch)           | Negativer Übergang | Keine Zählung     |
| Negativer Übergang | 0 (Niedrig)        |                   |
| Positiver Übergang | 1 (Hoch)           |                   |

### Modus 3 (2 Phase x 2)

Dieser Modus startet bei Zähler B (B-Phase) am positiven oder negativen Übergang. Wenn Zähler A (A-Phase) vor Zähler B (B-Phase) liegt, erfolgt die Zählung aufwärts. Wenn Zähler A (A-Phase) hinter Zähler B (B-Phase) liegt, erfolgt die Zählung abwärts.

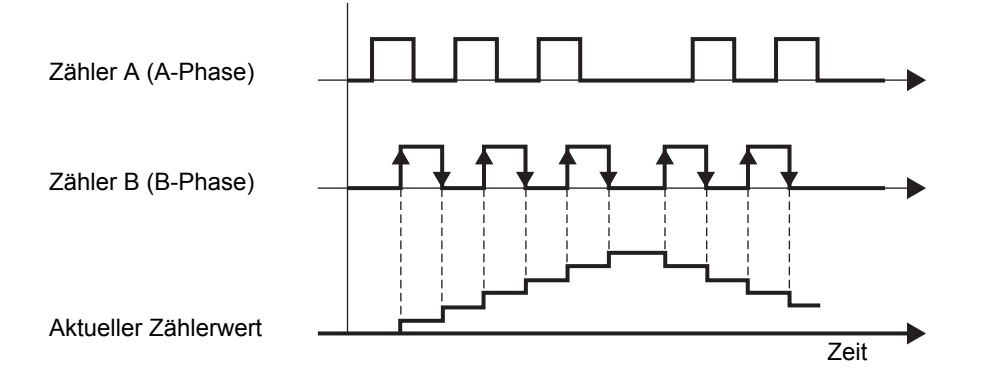

|--|

| Zähler A (A-Phase) | Zähler B (B-Phase) | Operationen      |
|--------------------|--------------------|------------------|
| 1 (Hoch)           | Positiver Übergang | Nach oben zählen |
| 0 (Niedrig)        | Negativer Übergang |                  |
| Negativer Übergang | 1 (Hoch)           | Keine Zählung    |
| Positiver Übergang | 0 (Niedrig)        |                  |

| Zähler A (A-Phase) | Zähler B (B-Phase) | Operationen       |
|--------------------|--------------------|-------------------|
| 0 (Niedrig)        | Positiver Übergang | Nach unten zählen |
| 1 (Hoch)           | Negativer Übergang |                   |
| Negativer Übergang | 0 (Niedrig)        | Keine Zählung     |
| Positiver Übergang | 1 (Hoch)           |                   |

### • Einstellungen für den Phasen-Kalkulationsmodus

- 1 Wählen Sie auf der Registerkarte [Systemeinstellungen] die Option [E/A-Treiber].
- **2** Wählen Sie im Bildschirm [Interner Treiber 1] das Optionsfeld [2-Phasenzähler verwenden] aus und klicken auf die [2-Phasen-Zählereinstellungen].

| STD-Treiber (ID:#1)<br>Eingang<br>12 Punkte<br>Typ: Bit<br>Ausgang<br>6 Punkte<br>Typ: Bit | Phasenzähler (U)     O 1 (1)     O 2 (2)     Beim Verwenden von 1, stelle     Beim Verwenden von 2, stelle | n CH1 und<br>n CH1 bis ( | CH2<br>CH4 : | 2-Phasenzähler dar.<br>2-Phasenzähler dar. |                                                        |
|--------------------------------------------------------------------------------------------|----------------------------------------------------------------------------------------------------|--------------------------|--------------|--------------------------------------------|--------------------------------------------------------|
| CH1<br>Zähler A (A-Phase)<br>Standardeingang                                               | einstimmung Zähler A (A-Phase)<br>Standardeingang                                                          | X0<br>X1                 | YO           | Standardausgang                            | Zerminal-Attribute<br>2-Phasen-<br>Zählereinstellungen |

**3** Das Dialogfeld [2-Phasen-Zählereinstellungen] wird angezeigt. Wählen Sie den Phasen-Kalkulationsmodus aus dem Dropdown-Menü aus.

| 🔆 2-Phasen-Zählereinstellungen                                                    |
|-----------------------------------------------------------------------------------|
| Phasen-Kalkulationsmodus                                                          |
| Modus 0 (2 Phase x 4)<br>Modus 1 (2 ähler + Richtung)                             |
| Modus 2 (Nach oben + Nach unten)<br>Modus 3 (2 Phase x 2)<br>Einstellungswert AUS |
| Einstellungswert EIN                                                              |
| Ausgabe synchronisieren                                                           |
| Wenn die Logikeinstellungen gestoppt werden                                       |
| Zählerwert speichern Nein                                                         |
| Synchronisierten Ausgang speichern Nein                                           |

# Markierungseingang

Verwenden Sie diese Funktion, um den aktuellen Zählerwert mithilfe des externen Eingangssignals zu löschen, wenn der 2-Phasenzähler ausgeführt wird. Sie können auch prüfen, ob der aktuelle Zählerwert gelöscht wurde.

Sie können den Eingangsterminal von X3 und X7 des Markierungseingangs (externes Eingangssignal) zuweisen.

### ♦ So quittieren Sie den Markierungseingang

Wenn der Markierungseingang in dem externen Eingang erkannt wurde, wird das Abschluss-Flag des 2-Phasen-Markierungseingangs unter "CH Externe Zählereingang abgeschlossen" der Systemvariable (#L\_ExIOCntInExtCtrl) eingeschaltet.

Schalten Sie dann das Abschlussmeldungs-Flag des 2-Phasen-Markierungseingangs ein, um den Markierungseingangs erneut erkennen zu lassen. Das Operationsbit hängt vom CH ab, der dem Hochgeschwindigkeitszähler zugewiesen wurde.

| Н | CH4                  | CH3                  | CH2                  | CH1                  |
|---|----------------------|----------------------|----------------------|----------------------|
|   | Externer             | Externer             | Externer             | Externer             |
|   | Zählereingang        | Zählereingang        | Zählereingang        | Zählereingang        |
|   | Abschlussquittierung | Abschlussquittierung | Abschlussquittierung | Abschlussquittierung |
| L | CH4                  | CH3                  | CH2                  | CH1                  |
|   | Externer             | Externer             | Externer             | Externer             |
|   | Zählereingang        | Zählereingang        | Zählereingang        | Zählereingang        |
|   | Abgeschlossen        | Abgeschlossen        | Abgeschlossen        | Abgeschlossen        |
|   |                      |                      |                      |                      |

#### #L ExIOCntInExtCtrl

1 Das 1. Bit in [Externer Zählereingang abgeschlossen] ist das Eingangsabschluss-Flag.

| 15        | 12     | 11        | 9 | 8      | 7         | 4      | 3         | 1 | 0     |
|-----------|--------|-----------|---|--------|-----------|--------|-----------|---|-------|
| Unbenutzt | $\geq$ | Unbenutzt | b | $\geq$ | Unbenutzt | $\geq$ | Unbenutzt | а | $\ge$ |

a: CH1 2-Phasenzähler-Markierungseingang abgeschlossen

b: CH3 2-Phasenzähler-Markierungseingang abgeschlossen

**2** Das 1. Bit in [Quittierung des externen Zählereingangs abgeschlossen] ist das Eingangs-Abschlussmeldungs-Flag.

| 31        | 28    | 27        | 25 | 24     | 23        | 20     | 19        | 17 | 16         |
|-----------|-------|-----------|----|--------|-----------|--------|-----------|----|------------|
| Unbenutzt | $\ge$ | Unbenutzt | b  | $\geq$ | Unbenutzt | $\geq$ | Unbenutzt | а  | $\searrow$ |

a: CH1 2-Phasenzähler-Markierungseingang Abschlussquittierung

b: CH3 2-Phasenzähler-Markierungseingang Abschlussquittierung

**3** In der folgenden Abbildung ist die Zeitgrafik für [Externer Zählereingang abgeschlossen] und [Quittierung des externen Zählereingangs abgeschlossen] dargestellt.

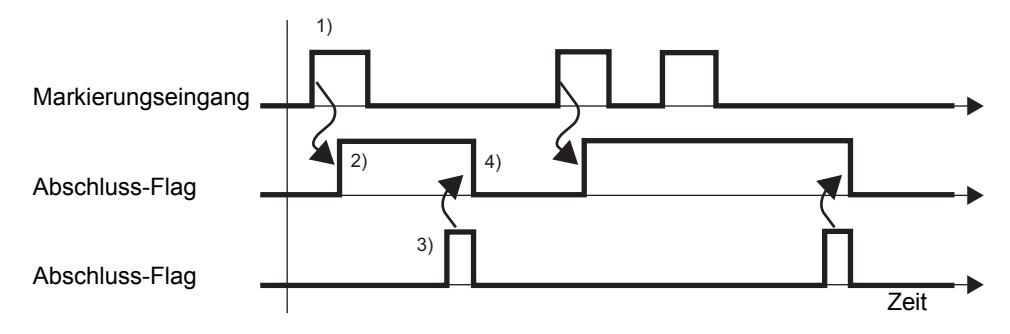

- 1) Wenn der Markierungseingang eingeschaltet wird, dann wird der Zählerwert gelöscht.
- 2) Nach dem Löschen des Zählerwerts wird das Abschluss-Flag des externen Zählereingangs eingeschaltet.
- 3) Quittieren Sie, dass das Abschluss-Flag des externen Zählereingangs eingeschaltet ist, und schalten Sie das Abschlussmeldungs-Flag des externen Zählereingangs aus.
- 4) Wenn die Abschlussmeldung des externen Zählereingangs als eingeschaltet erkannt wurde, schaltet sich der externe Zählereingang aus.

## 30.5.9 PWM-Ausgang

Der PWM-Ausgang ist eine Funktion, mit der eine festgelegte Ausgangsfrequenz bei einem festgelegten Pulslängenverhältnis ausgegeben wird. Für den PWM-Ausgang können maximal vier Kanäle individuell eingestellt werden. Die Analogsteuerung für Heizungen wird ermöglicht, wenn SSR mit dem PWM-Ausgangsterminal verbunden wird. Die Hauptfunktionen des PWM-Ausgangs werden in der folgenden Tabelle dargestellt:

| Zusammenfassung der Funktionen                                                          | Referenz                                                                                                    |
|-----------------------------------------------------------------------------------------|----------------------------------------------------------------------------------------------------|
| Legt die Ausgangsfrequenz fest.                                                         | <sup>CS™</sup> "30.5.9 PWM-Ausgang ■ Ausgangsfrequenz" (seite 30-95)                                                   |
| Bestimmt das Pulslängenverhältnis                                                       | Seite 30.5.9 PWM-Ausgang ■ Pulslängenverhältnis"<br>(seite 30-96)                                                      |
| Parameteränderung                                                                       | "30.5.9 PWM-Ausgang ■ Quittieren der Parameter-<br>Änderungsanforderung und des<br>Änderungsabschlusses" (seite 30-98) |
| Überprüft den anormalen Status der<br>Ausgangsfrequenz und das<br>Pulslängenverhältnis. | <sup>CS™</sup> "30.5.9 PWM-Ausgang ■ Anormaler Status des<br>PWM-Ausgangs" (seite 30-100)                              |
| Startet und stoppt den PWM-Ausgang                                                      | <sup>CS™</sup> "30.5.9 PWM-Ausgang ■ PWM-Ausgang" (seite 30-<br>101)                                                   |
| Überprüft den Status des Start- und<br>Stopp-PWM-Ausgangs                               | <sup>CCP</sup> "30.5.9 PWM-Ausgang ■ PWM-Ausgangsstatus"<br>(seite 30-101)                                             |
| Überprüft den Status des<br>Ausgangsterminals                                           | <sup>CS™</sup> "30.5.9 PWM-Ausgang ■ PWM-Ausgangsterminal-<br>Status" (seite 30-102)                                   |

# Zusammenfassung

In GP-Pro EX können Sie den Anfangswert für jeden Parameter festlegen. Wenn das System ausgeführt wird, können Sie die Parameter mit den Systemvariablen ändern. Die Einrichtung des PWM-Ausgangs wird im Folgenden zusammengefasst.

#### Einrichten der Anfangswerte

Weitere Informationen dazu finden Sie in den Setup-Verfahren für GP-Pro EX

### Vornehmen von Änderungen, wenn das System ausgeführt wird

- 1. Legen Sie die Ausgangsfrequenz und das Pulslängenverhältnis fest.
- 2. Legen Sie unter [Spezial-E/A-Parameteränderung anfordern] den Parameter fest.
- 3. Quittieren Sie unter [Spezial-E/A-Parameteränderung abgeschlossen], dass der Parameter geändert wurde.
- 4. Geben Sie die Daten mit [Spezial-E/A-Steuerung] aus.
- 5. Siehe "Spezial-E/A-Status" in Bezug auf Quittierung.

#### WICHTIG

- In den Operationen [Spezial-E/A-Parameteränderung anfordern] und [Spezial-E/A-Parameteränderung abgeschlossen] werden alle von Ihnen geänderten CH-Parameter angezeigt.
  - Nach der Übertragung werden in den Operationen die in GP-Pro EX eingerichteten Parameterwerte verwendet. Bei sämtlichen Neustarts, wozu das Umschalten in den Offline-Modus, Reset oder das Ausschalten des Geräts zählen, werden die gespeicherten Systemvariablen als Parameter verwendet.
  - Beim Ändern der Ausgangsrequenz und des Pulslängenverhältnisses kann es bei dem PWM-Ausgang eine Instanz geben, bei der die Ausgangsfrequenz und das Pulslängenverhältnise unbekannt sind, da das Timing für die vorzunehmenden Änderungen auf dem Zufallsprinzip beruht.

## Ausgangsfrequenz

Legen Sie die Ausgangsfrequenz fest. Die Ausgangsfrequenz kann von 10 Hz bis 65kHz betragen.

### Einrichtungsverfahren in GP-Pro EX

Wählen Sie unter [Systemeinstellungen] [E/A-Treiber] aus und klicken Sie auf [PWM-Einstellungen] auf dem Bildschirm [Interner Treiber 1].

| CH1                 |                 |      |                |                    |
|---------------------|-----------------|------|----------------|--------------------|
| Pulsweitenmod (PWM) | Standardeingang | X0 ` | Y0 PWM-Ausgang | Terminal-Attribute |
|                     | Standardeingang | X1   |                | PWM-Einstellungen  |
|                     |                 |      |                | J                  |

Legen Sie im Dialogfeld [PWM-Einstellungen] in [Ausgangsfrequenz] die Frequenz fest.

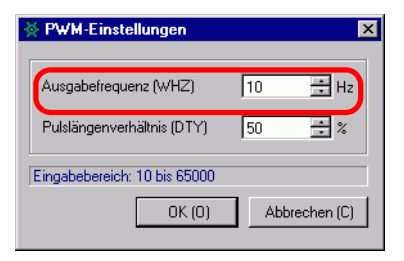

### Einrichtungsverfahren mit Systemvariablen

Definieren Sie die Ausgangsfrequenz in der Systemvariable (#L\_PWM\*\_WHZ). Der Systemvariablename wird angepasst und entspricht so dem CH-Impulsausgang, dem er zugeordnet wurde.

# Pulslängenverhältnis

Das Pulslängenverhältnis ist der Prozentsatz der EIN- und AUS-Zeit in 1 Impuls-Schritten und legt die EIN-Zeit in Prozent (%) fest.

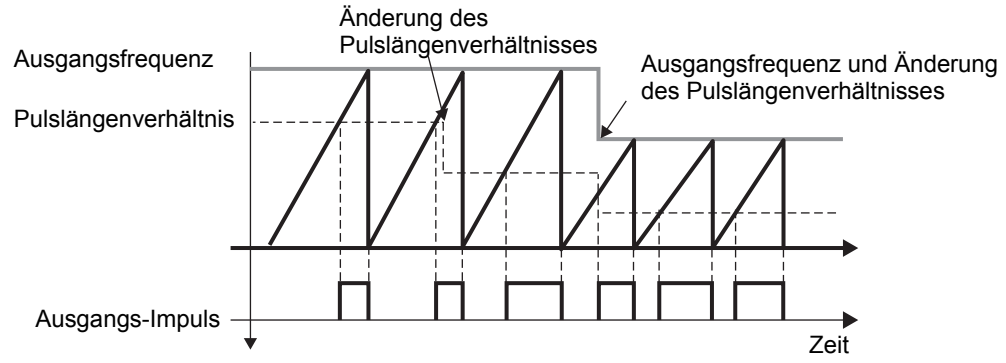

## Effektiver Bereich des Pulslängenverhältnisses

Je größer die Ausgangsfrequenz wird, umso schwerer ist die Form der Ausgangswelle, die vom Pulslängenverhältnis festgelegt ist, zu erkennen. Setzen Sie aus diesem Grund den effektiven Bereich so, dass die Ausgangs-Wellenform korrigiert wird, wenn die Ausgangsfrequenz hoch ist.

## So berechnen Sie den effektiven Bereich

Berechnen Sie die oberen und unteren Grenzwerte für den effektiven Bereich des Pulslängenverhältnisses mit den folgenden Formeln.

```
Oberer Grenzwert: 100 - Hardware-Verzögerungszeit <sup>*</sup>(Mikrosekunden) x
Ausgangsfrequenz
```

Unterer Grenzwert: Hardware-Verzögerungszeit (Mikrosekunden) x Ausgangsfrequenz

\* Die Hardware-Verzögerungszeit zeigt den Gesamtwert von EIN->AUS (Zeit bis zu 2,4 V, entspricht 10 % von 24 V) und AUS->EIN (Zeit bis auf 21,6 V, entspricht 90 % von 24 V). Die Hardware-Verzögerungszeit diese E/A-Steckkarte beträgt 3 Mikrosekunden.

Beispiel:Hardware-Verzögerungszeit beträgt 3 Mikrosekunden und die Ausgangsfrequenz beträgt 10000 Hz

Observer Grenzwert:  $100 - 3 \times 10^{-4} \times 10000 = 97$  (%) Unterer Grenzwert:  $3 \times 10^{-4} \times 10000 = 3$  (%)

Der effektive Bereich für das Pulslängenverhältnis ist demzufolge 3 bis 97 %.

```
• Auch wenn Sie das Pulslängenverhältnis auf 100 % bei ca. 3 kHz oder
weniger setzen können, entsteht im ausgeschalteten Zustand ein Intervall
von 1,6 Mikrosekunden in jedem Zeitraum, auch wenn das
Pulslängenverhältnis 100 % beträgt. So beträgt z. B. für 500 Hz der Zeitraum
2 Millisekunden. Für 1,6 Mikrosekunden ist es ausgeschaltet.
```

## Einrichtungsverfahren in GP-Pro EX

Wählen Sie unter [Systemeinstellungen] [E/A-Treiber] aus und klicken Sie auf [PWM-Einstellungen] auf dem Bildschirm [Interner Treiber 1].

| CH1                 |                 |    |    |             |                    |
|---------------------|-----------------|----|----|-------------|--------------------|
| Pulsweitenmod (PWM) | Standardeingang | X0 | Y0 | PWM-Ausgang | Terminal-Attribute |
|                     | Standardeingang | X1 |    |             | PWM-Einstellungen  |

Bestimmen Sie im Dialogfeld [PWM-Einstellungen] das [Pulslängenverhältnis].

| PWM-Einstellungen            |     |             |
|------------------------------|-----|-------------|
| Ausgabefrequenz (WHZ)        | 10  | ÷ Hz        |
| Pulslängenverhältnis (DTY)   | 50  | ÷           |
| Eingabebereich: 10 bis 65000 |     |             |
| OK (0)                       | Abt | prechen (C) |

### • Einrichtungsverfahren mit Systemvariablen

Definieren Sie das Pulslängenverhältnis in der Systemvariable #L\_PWM\*\_DTY. Der Systemvariablename wird angepasst und entspricht so dem CH-Impulsausgang, dem er zugeordnet wurde.

# Quittieren der Parameter-Änderungsanforderung und des Änderungsabschlusses

Legen Sie die Ausgangsfrequenz und das Pulslängenverhältnis unter "Spezial-E/A-Parameteränderung anfordern" fest.

# Einstellungsmethode

Ändern Sie den Parameter unter "Spezial-E/A-Parameteränderung anfordern" in der Systemvariable (#L\_ExIOSpParmChg), um die Ausgangsfrequenz und das Pulslängenverhältnis zu ändern.

Quittieren Sie dann den Abschluss unter [Spezial-E/A-Parameteränderung abgeschlossen]. Bitpositionen des Anforderungsflags und des Abschlussflags hängen vom CH ab, dem Sie dem PWM-Ausgang zuordnen.

1 Ändern Sie den Parameter unter "Spezial-E/A-Parameteränderung anfordern" (#L\_ExIOSpParmChg).

### #L\_ExIOSpParmChg

| Н | CH4                   | CH3                   | CH2                   | CH1                   |
|---|-----------------------|-----------------------|-----------------------|-----------------------|
|   | Spezial-E/A-Parameter | Spezial-E/A-Parameter | Spezial-E/A-Parameter | Spezial-E/A-Parameter |
|   | Erfolgreich geändert  | Erfolgreich geändert  | Erfolgreich geändert  | Erfolgreich geändert  |
| L | CH4                   | CH3                   | CH2                   | CH1                   |
|   | Spezial-E/A-Parameter | Spezial-E/A-Parameter | Spezial-E/A-Parameter | Spezial-E/A-Parameter |
|   | Änderungsanforderung  | Änderungsanforderung  | Änderungsanforderung  | Änderungsanforderung  |

Anfordern einer Spezial-E/A-Parameteränderung

| 15        | 13 | 12 |           | 9 | 8 |           | 5 | 4 |           | 1 | 0 |
|-----------|----|----|-----------|---|---|-----------|---|---|-----------|---|---|
| Unbenutzt | h  | g  | Unbenutzt | f | е | Unbenutzt | d | с | Unbenutzt | b | а |

Diese Variable verwendet den in den E/A-Treibereinstellungen festgelegten CH als 4-Bit-Konfigurationsinformationen, um die Spezial-E/A-Parameteränderung anzufordern.

- a: CH1 Spezial-E/A-Parameter-Änderungsanforderung
- c: CH2 Spezial-E/A-Parameter-Änderungsanforderung
- e: CH3 Spezial-E/A-Parameter-Änderungsanforderung
- g: CH4 Spezial-E/A-Parameter-Änderungsanforderung

Sie können die vorhergehenden Einstellungen auch mit den folgenden Operationsbits lesen.

- b: CH1 Spezial-E/A-Parameter-Leseanforderung
- d: CH2 Spezial-E/A-Parameter-Leseanforderung
- f: CH3 Spezial-E/A-Parameter-Leseanforderung
- h: CH4 Spezial-E/A-Parameter-Leseanforderung
2 Quittieren Sie den Abschluss in [Spezial-E/A-Parameteränderung abgeschlossen]. Die Details der Variablen sind unterschiedlich, abhängig vom CH, dem Sie den Zähler zuordnen, wie in der folgenden Abbildung dargestellt.

Spezial-E/A-Parameteränderung abgeschlossen

| 31        | 29 | 28 |           | 25 | 24 |           | 21 | 20 |           | 17 | 16 |
|-----------|----|----|-----------|----|----|-----------|----|----|-----------|----|----|
| Unbenutzt | h  | g  | Unbenutzt | f  | е  | Unbenutzt | d  | с  | Unbenutzt | b  | а  |
|           |    |    |           |    |    |           |    |    |           |    |    |

a: CH1 Spezial-E/A-Parameter erfolgreich geändert

c: CH2 Spezial-E/A-Parameter erfolgreich geändert

- e: CH3 Spezial-E/A-Parameter erfolgreich geändert
- g: CH4 Spezial-E/A-Parameter erfolgreich geändert

Sie können die vorhergehenden Einstellungen auch mit den folgenden Überwachungsbits verwenden.

- b: CH1 Spezial-E/A-Parameter erfolgreich gelesen
- d: CH2 Spezial-E/A-Parameter erfolgreich gelesen
- f: CH3 Spezial-E/A-Parameter erfolgreich gelesen
- h: CH4 Spezial-E/A-Parameter erfolgreich gelesen
- **3** In der nachfolgenden Abbildung wird die Flag-Zeitgrafik für Änderungsanforderung und abschluss des Spezial-E/A-Parameters angezeigt.

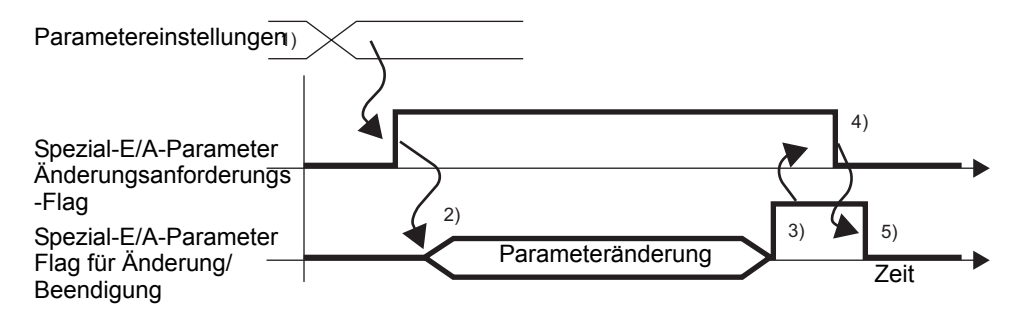

- 1) Legen Sie die Ausgangsfrequenz und das Pulslängenverhältnis fest.
- 2) Schalten Sie das Anforderungs-Flag für die Spezial-E/A-Parameteränderung ein, um den Parameter zu ändern.
- 3) Nach der Änderung des Parameters wird das Abschluss-Flag der Spezial-E/A-Parameteränderung eingeschaltet.
- Quittieren Sie, dass das Abschluss-Flag der Spezial-E/A-Parameteränderung eingeschaltet ist, und schalten Sie das Anforderungs-Flag f
  ür die Spezial-E/A-Parameteränderung aus.
- 5) Wenn das Anforderungs-Flag als ausgeschaltet erkannt wurde, wird das Abschluss-Flag ausgeschaltet.

# Anormaler Status des PWM-Ausgangs

Zeigt den Fehlerstatus der Ausgangsfrequenz des PWM-Ausgangs oder des Pulslängenverhältnisses an. Wenn der Fehlercode 101 (Parameterfehler) in der Systemvariable #L\_IOStatus0 gespeichert wurde, können Sie den Fehlerstatus verifizieren, indem Sie den Wert in der Systemvariable (#L\_ExIOSpParmErr) verwenden. Das Überwachungsbit hängt davon ab, welchem CH der PWM-Ausgang zugeordnet wurde.

#### • Wenn Sonder-E/A-Parameter geändert werden und der Voreinstellungswert ungültig ist, werden die Operationen mit den bis zu diesem Zeitpunkt eingestellten Parametern weiter ausgeführt. Da jedoch ein ungültiger Wert im System gespeichert wird, müssen Sie diesen in einen gültigen Wert ändern. Wenn die LT mit ungültigen Werten neu gestartet wird (in den Offline-Modus übergehen, rücksetzen oder Gerät ausschalten), werden die Operationen auf die anfänglichen, in GP-Pro EX eingerichteten Parameterwerte zurückgreifen.

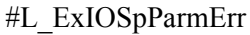

| _ |                  |                   |                 |                 |                                     |                                 |                       |              |                             |                          |                       |         |                                  |         |                     |        |
|---|------------------|-------------------|-----------------|-----------------|-------------------------------------|---------------------------------|-----------------------|--------------|-----------------------------|--------------------------|-----------------------|---------|----------------------------------|---------|---------------------|--------|
|   | Impuls<br>Kurzto | sausga<br>on-Fehl | ngs-<br>er      | <b>-</b> ••     | Impul<br>Frequ                      | sausha<br>Ienzfeł               | abe-<br>nler          | →            |                             |                          |                       |         |                                  |         |                     |        |
| Н | CH4              | CH3               | CH2             | CH1             | CH4                                 | СНЗ                             | CH2                   | CH1          | CH4<br>PWM-<br>Fehlei       | r                        | CH3<br>PWM-<br>Fehlei | r       | CH2<br>PWM <sup>.</sup><br>Fehle | -<br>r  | CH1<br>PWM<br>Fehle | -<br>r |
| L | 0                | 0                 |                 |                 | CH4                                 | CH3                             | CH2                   | CH1          | CH4                         | CH3                      | CH2                   | CH1     | CH4                              | CH3     | CH2                 | CH1    |
|   |                  | S<br>fe           | teueru<br>ehler | ngs-            | Beschl<br>Verzög<br>Impuls<br>Warnu | eunigu<br>erungs<br>param<br>ng | ings-/<br>s-<br>eter- | A<br>In<br>F | nfängli<br>npulsa<br>requen | cher<br>usgano<br>zwert- | gs-<br>Fehler         | Z       | ählerv<br>ehler                  | orgabe  | ewert-              | ·-••   |
|   | 31               | $\times$          | $\rightarrow$   | $\checkmark$    | $\rightarrow$                       | $\checkmark$                    | $\sim$                | 23           | 9 22<br>g                   | 21<br>f                  | 20<br>e               | 19<br>d | 18<br>c                          | 17<br>b | 7 16<br>a           | ;      |
|   | a: CH            | 1 PW              | M-A             | usgai           | ngs-F                               | reque                           | nzfeł                 | nler         | 1: Fr                       | eque                     | nzfeh                 | ler, 0  | : Nor                            | mal     |                     |        |
|   | b: CH<br>Pulslä  | [1 PW<br>ingen    | /M-A<br>verhä   | usgai<br>ltnisf | ng<br>Tehler                        |                                 |                       |              | 1: Pı                       | ılslän                   | igenv                 | erhäl   | tnisfe                           | hler,   | 0: No               | ormal  |
|   | c: CH            | 2 PW              | M-A             | usgaı           | ngs-F                               | reque                           | nzfeł                 | nler         | 1: Fr                       | eque                     | nzfeh                 | ler, 0  | : Nor                            | mal     |                     |        |
|   | d: CH<br>Pulslä  | 2 PW              | /M-A<br>verhä   | usgai<br>ltnis- | ng<br>Fehle                         | er                              |                       |              | 1: Pı                       | ılslän                   | igenv                 | erhäl   | tnisfe                           | hler,   | 0: No               | ormal  |
|   | e: CH            | 3 PW              | M-A             | usgar           | ngs-F                               | reque                           | nzfeł                 | nler         | 1: Fr                       | eque                     | nzfeh                 | ler, 0  | : Nor                            | mal     |                     |        |
|   | f: CH<br>Pulslä  | 3 PW<br>ingen     | M-Aı<br>verhä   | usgar<br>ltnisf | ng<br>Tehler                        |                                 |                       |              | 1: Pı                       | ılslän                   | igenv                 | erhäl   | tnisfe                           | hler,   | 0: No               | ormal  |
|   | g: CH            | [4 PW             | M-A             | usgai           | ngs-F                               | reque                           | nzfel                 | nler         | 1: Fr                       | eque                     | nzfeh                 | ler, 0  | : Nor                            | mal     |                     |        |
|   | h: CH<br>Pulslä  | [4 PW<br>ingen    | M-A<br>verhä    | usgai<br>ltnisf | ng<br>Tehler                        |                                 |                       |              | 1: Pı                       | ılslän                   | igenv                 | erhäl   | tnisfe                           | hler,   | 0: No               | ormal  |

# PWM-Ausgang

Verwenden Sie diese Funktion, um den PWM-Ausgang zu starten und anzuhalten. Schalten Sie den PWM-Ausgang unter "CH Spezial-E/A-Steuerung" unter der Systemvariable (#L\_ExIOSpCtrl) ein, um zu starten, und schalten Sie das Flag aus, um den Ausgang anzuhalten. Das Operationsbit hängt davon ab, welchem CH der PWM-Ausgang zugewiesen wurde.

## $\#L\_ExIOSpCtrl$

| Н | CH4<br>Spezial-E/A -Status |        | CH3<br>Spezial-E/A -S | tatus | CH2<br>Spezial-E/A -S | tatus | CH1<br>Spezial-E/A -Status |      |  |
|---|----------------------------|--------|-----------------------|-------|-----------------------|-------|----------------------------|------|--|
| L | CH4<br>Spezial-E/A-S       | Status | CH3<br>Spezial-E/A-St | atus  | CH2<br>Spezial-E/A-St | atus  | CH1<br>Spezial-E/A-St      | atus |  |
|   | 15                         | 12     | 11                    | 8     | 7                     | 4     | 3                          | 0    |  |
|   | CH4                        |        | CH3                   |       | CH2                   |       | CH1                        |      |  |

Schalten Sie das Start-Bit von CH (0 Bit) ein, um zu starten, und schalten Sie es aus, um den Ausgang anzuhalten.

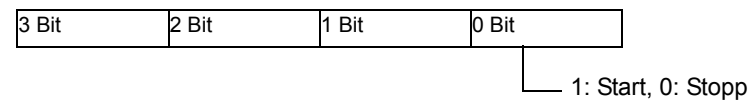

# PWM-Ausgangsstatus

Diese Funktion zeigt den PWM-Ausgangsstatus an. Das PWM-Ausgangs-Flag zeigt den Ausgangsstatus unter "CH Spezial-E/A-Status" unter der Systemvariable (#L\_ExIOSpCtrl) an. Wenn das Flag eingeschaltet ist, dann ist der Ausgang eingeschaltet. Das Überwachungsbit hängt davon ab, welchem CH der PWM-Ausgang zugeordnet wurde.

#L\_ExIOSpCtrl

| Η | CH4<br>Spezial-E/A -S | Status | CH3<br>Spezial-E/A -S  | tatus | CH2<br>Spezial-E/A -S | tatus | CH1<br>Spezial-E/A -Si | tatus |
|---|-----------------------|--------|------------------------|-------|-----------------------|-------|------------------------|-------|
| L | CH4<br>Spezial-E/A-S  | tatus  | CH3<br>Spezial-E/A-Sta | atus  | CH2<br>Spezial-E/A-St | atus  | CH1<br>Spezial-E/A-Sta | atus  |
|   | 31                    | 28     | 27                     | 24    | 23                    | 20    | 19                     | 16    |
|   | CH4                   |        | CH3                    |       | CH2                   |       | CH1                    |       |

Wenn das Start-Bit von CH (0 Bit) dem Wert 1 entspricht, dann is der Ausgang eingeschaltet. Wenn es dem Wert 0 entspricht, dann ist der Ausgang ausgeschaltet.

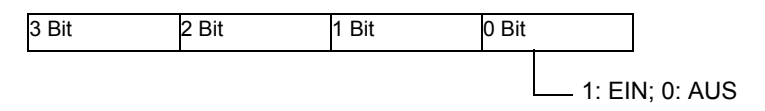

# PWM-Ausgangsterminal-Status

Zeigt den PWM-Ausgangsstatus im Ausgangsterminal an.

#### #L\_ExIOSpOut

| Н | 0     | 0     | 0      | 0  | 0     | 0      | 0      | 0 | 0     | 0      | 0      | 0 | 0     | 0      | 0      | 0 |
|---|-------|-------|--------|----|-------|--------|--------|---|-------|--------|--------|---|-------|--------|--------|---|
| L | CH4-I | nform | atione | n  | CH3-  | Inform | atione | n | CH2-  | Inform | atione | n | CH1-  | Inform | atione | n |
|   | 15    |       |        | 12 |       |        |        | 8 |       |        |        | 4 |       |        |        | 0 |
|   | Unben | utzt  |        | d  | Unber | nutzt  |        | с | Unber | nutzt  |        | b | Unber | nutzt  |        | а |
|   |       |       |        |    | I     |        |        |   |       |        |        |   |       |        |        |   |

a: CH1 Ausgangsstatus

b: CH2 Ausgangsstatus

1: Ausgang, 0: Kein Ausgang 1: Ausgang, 0: Kein Ausgang

Ausgangsstatus

1: Ausgang, 0: Kein Ausgang

c: CH3 Ausgangsstatus

d: CH4 Ausgangsstatus

1: Ausgang, 0: Kein Ausgang

# 30.5.10 Normaler Impulsausgang

Der Impulsausgang umfasst den normalen Impulsausgang, der eine Frequenz nach einer vorbestimmten Impuls-Ausgangszahl ausgibt, sowie Beschleunigungs- und Verzögerungs-Impulsausgänge, die die Frequenz allmählich zu einem festgelegten Impuls-Ausgangswert erhöhen. Es können bis zu vier normale Impulsausgänge verwendet werden. Ein Positions-Steuerungsmotor kann durch einen verbundenen CW- oder CCW-Schrittmotor oder einen verbundenen CW- oder CCW-Servomotor-Verstärker Die Hauptfunktionen des normalen Impuls-Ausgangs werden in der folgenden Tabelle dargestellt:

| Zusammenfassung der                                                                 | Referenz                                                                                                    |
|-------------------------------------------------------------------------------------|----------------------------------------------------------------------------------------------------|
| Funktionen                                                                          |                                                                                                    |
| Legt die Ausgangsfrequenz fest.                                                     | <sup>©®</sup> "30.5.9 PWM-Ausgang ■ Ausgangsfrequenz" (seite 30-95)                                                                                     |
| Legt den Ausgangsimpulszähler fest.                                                 | <sup>CSP</sup> "30.5.10 Normaler Impulsausgang ■<br>Ausgangsimpulszähler" (seite 30-105)                                                                |
| Parameteränderung                                                                   | <sup>CP</sup> "30.5.9 PWM-Ausgang ■ Quittieren der Parameter-<br>Änderungsanforderung und des<br>Änderungsabschlusses" (seite 30-98)                    |
| Überprüft den anormalen Status der<br>Ausgangsfrequenz und der<br>Ausgangs-Impulse. | <sup>CP</sup> "30.5.10 Normaler Impulsausgang ■ Anormaler Status<br>des normalen Impuls-Ausgangs" (seite 30-108)                                        |
| Startet und stoppt den normalen<br>Impuls-Ausgang                                   | <sup>©®</sup> "30.5.10 Normaler Impulsausgang ■ Normale<br>ImpulsAusgangs-Aktionssteuerung" (seite 30-109)                                              |
| Überprüft den Start- und Stopp-<br>Status des normalen<br>Impulsausgangs.           | <sup>CP®</sup> "30.5.10 Normaler Impulsausgang ■<br>Ausgangszustand-Status und Ausgangsabschluss-<br>Status des normalen Impulsausgangs" (seite 30-109) |
| Überprüft den Status des<br>Ausgangsterminals                                       | <sup>CC™</sup> "30.5.10 Normaler Impulsausgang ■ Normaler Status des Impulsausgangs-Terminals" (seite 30-110)                                           |

## Zusammenfassung

In GP-Pro EX können Sie den Anfangswert für jeden Parameter festlegen. Wenn das System ausgeführt wird, können Sie die Parameter mit den Systemvariablen ändern. Die Einrichtung des Impulsausgangs wird nachfolgend beschrieben.

#### Einrichten der Anfangswerte

Weitere Informationen dazu finden Sie in den Setup-Verfahren für GP-Pro EX

#### Vornehmen von Änderungen, wenn das System ausgeführt wird

- 1. Legen Sie die Ausgangsfrequenz und den Ausgangsimpulszähler fest.
- 2. Ändern Sie die Parameter unter [Spezial-E/A-Parameteränderung anfordern].
- 3. Quittieren Sie unter [Spezial-E/A-Parameteränderung abgeschlossen], dass der Parameter geändert wurde.
- 4. Geben Sie die Daten mit [Spezial-E/A-Steuerung] aus.
- 5. Siehe "Sonder-E/A-Status" in Bezug auf Quittierung.

| WICHTIG | <ul> <li>In den Operationen [Spezial-E/A-Parameteränderung anfordern] und<br/>[Spezial-E/A-Parameteränderung abgeschlossen] werden alle von Ihnen<br/>geänderten CH-Parameter angezeigt.</li> <li>Der Impulsausgang wird im ausgeschalteten Zustand gestartet. Der<br/>Ausgang erfolgt, wenn EIN-&gt;AUS. Der Ausgangsimpulszähler wird bei<br/>jedem EIN-&gt;AUS aktualisiert. Wenn Sie den Impulsausgang gewaltsam<br/>anhalten, wird der Ausgang angehalten, ungeachtet des Status, in dem sich<br/>der Impuls befindet. In einigen Fällen wird deshalb der während eines<br/>gewaltsam angehaltenen erzeugten Impulsausgangs u.U. nicht gezählt.</li> <li>Impulsausgängen unterliegen hinsichtlich der Ausgangsfrequenz und des<br/>Impulszählers bestimmten Beschränkungen.<br/>Einzelheiten finden Sie unter "30.5.14 Einschränkungen" (seite 30-134).</li> <li>Nach der Übertragung werden in den Operationen die in GP-Pro EX<br/>eingerichteten Parameterwerte verwendet. Bei sämtlichen Neustarts, wozu<br/>das Umschalten in den Offline-Modus, Reset oder das Ausschalten des<br/>Geräts zählen, werden die gespeicherten Systemvariablen als Parameter<br/>verwendet.</li> </ul> |
|---------|----------------------------------------------------------------------------------------------------|
|         |                                                                                                    |

# Ausgangsfrequenz

Legen Sie die Ausgangsfrequenz fest. Die Ausgangsfrequenz kann von 10 Hz bis 65kHz betragen.

# Einrichtungsverfahren in GP-Pro EX

Wählen Sie unter [Systemeinstellungen] [E/A-Treiber] aus und klicken Sie auf [Impuls-Einstellungen] auf dem Bildschirm [Interner Treiber 1].

| CH1               |                 |    |    |             |                      |
|-------------------|-----------------|----|----|-------------|----------------------|
| Pulsausgang (PLS) | Standardeingang | X0 | Y0 | PLS-Ausgang | Terminal-Attribute   |
|                   | Standardeingang | X1 |    |             | Impuls-Einstellungen |
| <u></u>           |                 |    |    |             |                      |

Bestimmen Sie im Dialogfeld [Impuls-Einstellungen] die [Ausgangsfrequenz].

| Ausgabeimpulszähler (NUM)                   | 0  | 🕂 Abtastungen |
|---------------------------------------------|----|---------------|
| Ausgabefrequenz (LHZ)                       | 10 | ÷ Hz          |
| Beschleunigungs<br>-/Verzögerungszeit (ACC) | 0  | • ms          |
| Ausgabefrequenz<br>initialisieren (SHZ)     | 10 | + Hz          |

# • Einrichtungsverfahren mit Systemvariablen

Definieren Sie die Ausgangsfrequenz in der Systemvariable #L\_PLS\*\_LHZ. Der Systemvariablename wird angepasst und entspricht so dem CH-Impulsausgang, dem er zugeordnet wurde.

# Ausgangsimpulszähler

Legen Sie den Ausgangsimpulszähler fest. Sie können für die Einrichtung des Ausgangsimpulszählers die Werte von 0 bis 2147483647 verwenden.

```
• Wenn Sie für den Impuls-Kurzton während dem Impulsausgang einen Wert wählen, der kleiner als der aktuelle Wert ist, dann wird der Ausgang angehalten.
```

#### Einrichtungsverfahren in GP-Pro EX

Wählen Sie unter [Systemeinstellungen] [E/A-Treiber] aus und klicken Sie auf [Impuls-Einstellungen] auf dem Bildschirm [Interner Treiber 1].

| CH1               |                 |    |    |             |                      |
|-------------------|-----------------|----|----|-------------|----------------------|
| Pulsausgang (PLS) | Standardeingang | X0 | Y0 | PLS-Ausgang | Terminal-Attribute   |
|                   | Standardeingang | X1 |    |             | Impuls-Einstellungen |
|                   |                 |    |    |             |                      |

Bestimmen Sie im Dialogfeld [Impuls-Einstellungen] die [Ausgangs-Impulsnummer].

| 3 | § Impuls-Einstellungen                      |        |    | x           |
|---|---------------------------------------------|--------|----|-------------|
| ( | Ausgabeimpulszähler (NUM)                   | 0      | •  | Abtastungen |
|   | Ausgabefrequenz (LHZ)                       | 10     | ÷  | Hz          |
|   | Beschleunigungs<br>-/Verzögerungszeit (ACC) | 0      | •  | ms          |
|   | Ausgabefrequenz<br>initialisieren (SHZ)     | 10     | *  | Hz          |
| [ | Eingabebereich: 0 bis 2147483               | 547    |    |             |
|   |                                             | OK (O) | Ab | brechen (C) |

## Einrichtungsverfahren mit Systemvariablen

Ausgangsimpulse werden in der Systemvariable #L\_PLS\*\_NUM definiert. Der Systemvariablename wird angepasst und entspricht so dem CH-Impulsausgang, dem er zugeordnet wurde.

# Quittieren der Parameter-Änderungsanforderung und des Änderungsabschlusses

Legen Sie die Ausgangsfrequenz und den Ausgangsimpulszähler unter "Spezial-E/A-Parameteränderung anfordern" fest.

# Einstellungsmethode

Um die Ausgangsfrequenz und den Ausgangsimpulszähler festzulegen, ändern Sie die Parameter unter "Spezial-E/A-Parameteränderung anfordern" in der Systemvariable (#L ExIOSpParmChg).

Quittieren Sie dann den Abschluss unter [Spezial-E/A-Parameteränderung abgeschlossen]. Abhängig vom dem Impulsausgang zugewiesenen CH, haben das Anforderungs-Flag und das Abschluss-Flag unterschiedliche Bit-Positionen.

1 Ändern Sie den Parameter unter "Spezial-E/A-Parameteränderung anfordern" (#L\_ExIOSpParmChg).

## #L\_ExIOSpParmChg

| Н | CH4                   | CH3                   | CH2                   | CH1                   |
|---|-----------------------|-----------------------|-----------------------|-----------------------|
|   | Spezial-E/A-Parameter | Spezial-E/A-Parameter | Spezial-E/A-Parameter | Spezial-E/A-Parameter |
|   | Erfolgreich geändert  | Erfolgreich geändert  | Erfolgreich geändert  | Erfolgreich geändert  |
| L | CH4                   | CH3                   | CH2                   | CH1                   |
|   | Spezial-E/A-Parameter | Spezial-E/A-Parameter | Spezial-E/A-Parameter | Spezial-E/A-Parameter |
|   | Änderungsanforderung  | Änderungsanforderung  | Änderungsanforderung  | Änderungsanforderung  |

Anfordern einer Spezial-E/A-Parameteränderung

| 15        | 13 | 12 |           | 9 | 8 |           | 5 | 4 |           | 1 | 0 |
|-----------|----|----|-----------|---|---|-----------|---|---|-----------|---|---|
| Unbenutzt | h  | g  | Unbenutzt | f | е | Unbenutzt | d | с | Unbenutzt | b | а |

Diese Variable verwendet den in den E/A-Treibereinstellungen festgelegten CH als 4-Bit-Konfigurationsinformationen, um die Spezial-E/A-Parameteränderung anzufordern.

- a: CH1 Spezial-E/A-Parameter-Änderungsanforderung
- c: CH2 Spezial-E/A-Parameter-Änderungsanforderung
- e: CH3 Spezial-E/A-Parameter-Änderungsanforderung
- g: CH4 Spezial-E/A-Parameter-Änderungsanforderung

Sie können die vorhergehenden Einstellungen auch mit den folgenden Operationsbits lesen.

- b: CH1 Spezial-E/A-Parameter-Leseanforderung
- d: CH2 Spezial-E/A-Parameter-Leseanforderung
- f: CH3 Spezial-E/A-Parameter-Leseanforderung
- h: CH4 Spezial-E/A-Parameter-Leseanforderung

2 Quittieren Sie den Abschluss in [Spezial-E/A-Parameteränderung abgeschlossen]. Das Überwachungsbit hängt davon ab, welchem CH der Impulsausgang zugewiesen wurde, wie unten dargestellt.

Spezial-E/A-Parameteränderung abgeschlossen

| 31        | 29 | 28 |           | 25 | 24 |           | 21 | 20 |           | 17 | 16 |
|-----------|----|----|-----------|----|----|-----------|----|----|-----------|----|----|
| Unbenutzt | h  | g  | Unbenutzt | f  | е  | Unbenutzt | d  | с  | Unbenutzt | b  | а  |

a: CH1 Spezial-E/A-Parameter erfolgreich geändert

c: CH2 Spezial-E/A-Parameter erfolgreich geändert

e: CH3 Spezial-E/A-Parameter erfolgreich geändert

g: CH4 Spezial-E/A-Parameter erfolgreich geändert

Sie können die vorhergehenden Einstellungen auch mit den folgenden Überwachungsbits verwenden.

b: CH1 Spezial-E/A-Parameter erfolgreich gelesen

d: CH2 Spezial-E/A-Parameter erfolgreich gelesen

f: CH3 Spezial-E/A-Parameter erfolgreich gelesen

h: CH4 Spezial-E/A-Parameter erfolgreich gelesen

**3** In der nachfolgenden Abbildung wird die Flag-Zeitgrafik für Änderungsanforderung und - abschluss des Spezial-E/A-Parameters angezeigt.

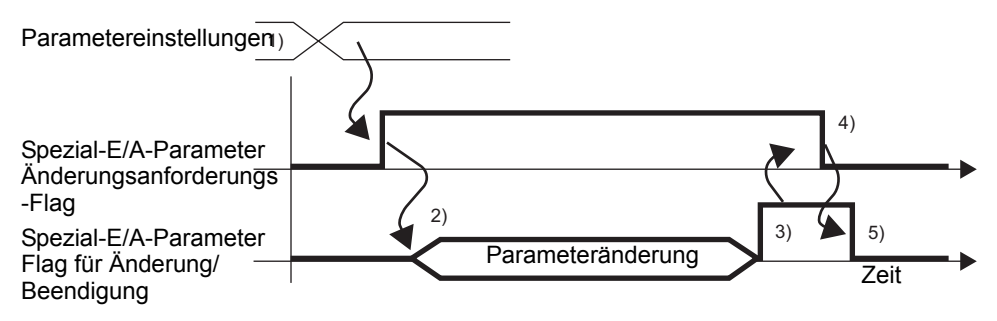

- 1) Legen Sie die Ausgangsfrequenz und den Ausgangsimpulszähler fest.
- 2) Schalten Sie das Anforderungs-Flag für die Spezial-E/A-Parameteränderung ein, um den Parameter zu ändern.
- 3) Nach der erfolgten Parameteränderung wird das Abschluss-Flag eingeschaltet.
- 4) Quittieren Sie, dass das Abschluss-Flag eingeschaltet ist, und schalten Sie das Anforderungs-Flag aus.
- 5) Wenn das Anforderungs-Flag als ausgeschaltet erkannt wurde, schaltet sich das Abschluss-Flag aus.

# Anormaler Status des normalen Impuls-Ausgangs

Mit dieser Funktion wird der Fehlerstatus des Impulsausgangs, wie z. B. Ausgangsimpulsfrequenz und Ausgangsimpuls-Kurzton, angezeigt. Wenn die Systemvariable #L\_IOStatus0 den Fehlercode 101 oder 103 aufweist, können Sie den Fehlerstatus aus der Systemvariable #L\_ExIOSpParmErr quittieren. Das Überwachungsbit hängt vom CH ab, dem der Impulsausgang zugewiesen wurde.

 WICHTIG
 Wenn Sonder-E/A-Parameter geändert werden und sich der angegebene Wert außerhalb des gültigen Bereichs befindet, werden die Operationen mit den bis zu diesem Zeitpunkt eingestellten Parametern weiter ausgeführt. Da jedoch ein ungültiger Wert im System gespeichert wird, müssen Sie diesen in einen gültigen Wert ändern. Wenn die LT mit ungültigen Werten neu gestartet wird (in den Offline-Modus übergehen, rücksetzen oder Gerät ausschalten), werden die Operationen auf die anfänglichen, in GP-Pro EX eingerichteten Parameterwerte zurückgreifen.

## #L\_ExIOSpParmErr

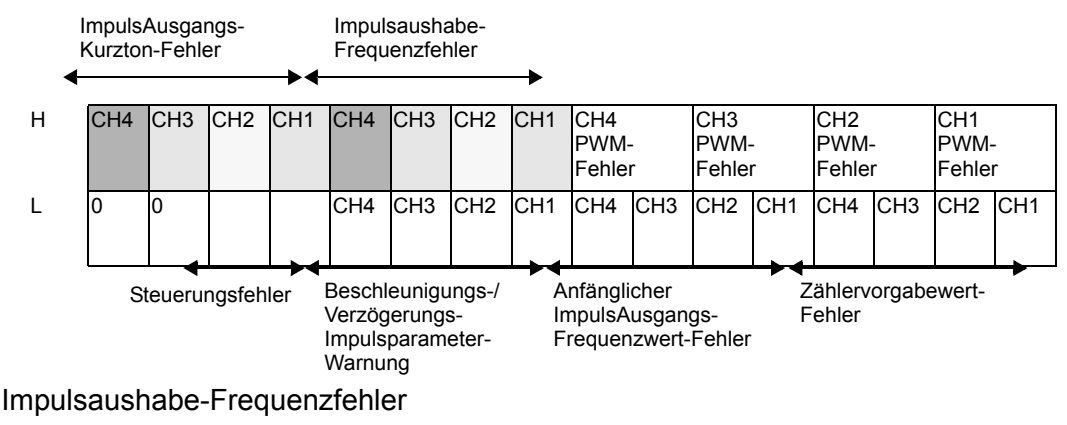

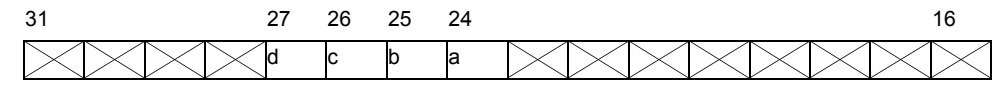

- a: CH1 ImpulsAusgangs-Frequenzfehler 1:
- b: CH2 ImpulsAusgangs-Frequenzfehler
- c: CH3 ImpulsAusgangs-Frequenzfehler
- d: CH4 ImpulsAusgangs-Frequenzfehler
- 1: Frequenzfehler, 0: Normal
- 1: Frequenzfehler, 0: Normal
- 1: Frequenzfehler, 0: Normal
- 1: Frequenzfehler, 0: Normal

## ImpulsAusgangs-Kurzton-Fehler

| 31 | 30  | 29   | 28   |                       | 16                                 |
|----|-----|------|------|-----------------------|------------------------------------|
| d  | С   | b    | а    |                       |                                    |
| a: | CH1 | Impu | lsAu | sgangs-Kurzton-Fehler | 1: Impuls-Kurztonfehler, 0: Normal |
| b: | CH2 | Impu | lsAu | sgangs-Kurzton-Fehler | 1: Impuls-Kurztonfehler, 0: Normal |
| c: | CH3 | Impu | lsAu | sgangs-Kurzton-Fehler | 1: Impuls-Kurztonfehler, 0: Normal |
| d: | CH4 | Impu | lsAu | sgangs-Kurzton-Fehler | 1: Impuls-Kurztonfehler, 0: Normal |

#### Steuerungsfehler

| 15                   | 13    | 12 0                                                                             |  |
|----------------------|-------|----------------------------------------------------------------------------------|--|
| Unbenutzt            | а     |                                                                                  |  |
| a:Impuls<br>Steuerur | sAusg | angs-<br>ler 1: Es ist ein anormaler Frequenzgrenzwert<br>aufgetreten; 0: Normal |  |

## Normale ImpulsAusgangs-Aktionssteuerung

Mit dieser Funktion wird gezeigt, wie der Impulsausgang gestartet und angehalten wird. Schalten Sie das Impulsausgangs-Flag unter "CH Spezial-E/A-Steuerung" in der Systemvariable (#L\_ExIOSpCtrl) ein, um den Ausgang zu starten, und schalten Sie ihn aus, um den Ausgang anzuhalten. Das Operationsbit hängt vom CH ab, dem der Impulsausgang zugewiesen wurde.

#L\_ExIOSpCtrl

| Н | CH4<br>Spezial-E/A -S | tatus | CH3<br>Spezial-E/A -S | tatus | CH2<br>Spezial-E/A -S | tatus | CH1<br>Spezial-E/A -S | tatus |
|---|-----------------------|-------|-----------------------|-------|-----------------------|-------|-----------------------|-------|
| L | CH4<br>Spezial-E/A-St | atus  | CH3<br>Spezial-E/A-St | atus  | CH2<br>Spezial-E/A-St | atus  | CH1<br>Spezial-E/A-St | atus  |
|   | 15                    | 12    | 11                    | 8     | 7                     | 4     | 3                     | 0     |
|   | CH4                   |       | CH3                   |       | CH2                   |       | CH1                   |       |

Schalten Sie das Start-Bit von CH zum Starten (0 Bit) ein, und schalten Sie es aus, um den Ausgang zu anzuhalten.

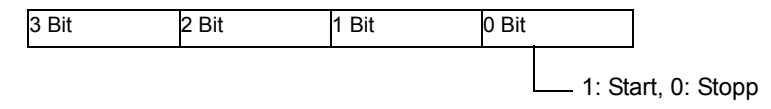

# Ausgangszustand-Status und Ausgangsabschluss-Status des normalen Impulsausgangs

Diese Funktion zeigt den Status des normalen Impulsausgangs und des Abschlusses an. Das Impulsausgangs-Flag zeigt unter "CH Spezial-E/A-Status" in der Systemvariable (#L\_ExIOSpCtrl) den Ausgangsstatus an. Wenn das Flag eingeschaltet ist, dann ist der Ausgang eingeschaltet. Wenn das Flag ausgeschaltet ist, dann ist der Ausgang ausgeschaltet. Wenn das Abschluss-Flag des Impuls-Kurztonausgangs eingeschaltet ist, wurde der Ausgang abgeschlossen. Wenn das Flag ausgeschaltet ist, wurde der Ausgang abgeschlossen. Wenn das Flag ausgeschaltet ist, wurde der Ausgang nicht abgeschlossen. Das Überwachungsbit hängt vom CH ab, dem der Impulsausgang zugewiesen wurde. #L\_ExIOSpCtrl

| Н | CH4<br>Spezial-E/A -S | tatus | CH3<br>Spezial-E/A -S | itatus | CH2<br>Spezial-E/A -S | tatus | CH1<br>Spezial-E/A -S | tatus |
|---|-----------------------|-------|-----------------------|--------|-----------------------|-------|-----------------------|-------|
| L | CH4<br>Spezial-E/A-St | atus  | CH3<br>Spezial-E/A-St | atus   | CH2<br>Spezial-E/A-Si | atus  | CH1<br>Spezial-E/A-St | atus  |
|   | 31                    | 28    | 27                    | 24     | 23                    | 20    | 19                    | 16    |
|   | CH4                   |       | CH3                   |        | CH2                   |       | CH1                   |       |

Wenn das Start-Bit von CH (0 Bit) dem Wert 1 entspricht, dann ist der Ausgang eingeschaltet. Wenn es dem Wert 0 entspricht, dann ist der Ausgang ausgeschaltet. Wenn das 2. Bit 1 beträgt, wurde der festgelegte Impuls-Kurzton erfolgreich ausgegeben.

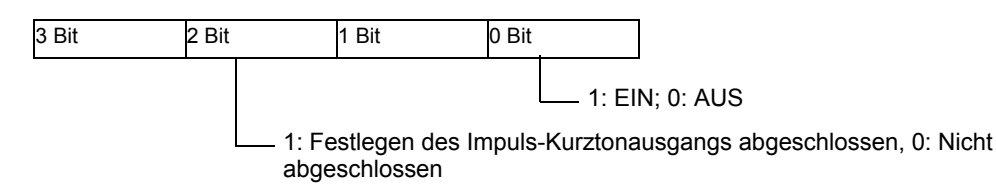

# Normaler Status des Impulsausgangs-Terminals

Mit dieser Funktion wird der Impulsausgangsstatus des Ausgangsterminals angezeigt.

#### #L\_ExIOSpOut

| 0   | 0       | 0       | 0  | 0    | 0       | 0       | 0  | 0    | 0       | 0       | 0 | 0    | 0       | 0      | 0  |
|-----|---------|---------|----|------|---------|---------|----|------|---------|---------|---|------|---------|--------|----|
| CH4 | -Inform | natione | n  | CH3- | -Inform | natione | en | CH2- | -Inform | natione | n | CH1- | -Inform | nation | en |
|     |         |         |    |      |         |         |    |      |         |         |   |      |         |        |    |
| 15  |         |         | 12 |      |         |         | 8  |      |         |         | 4 |      |         |        | 0  |

b: CH2 Ausgangsstatus

c: CH3 Ausgangsstatus

- 1: Ausgang, 0: Kein Ausgang
- 1: Ausgang, 0: Kein Ausgang
- d: CH4 Ausgangsstatus
- 1: Ausgang, 0: Kein Ausgang

# 30.5.11 Beschleunigungs-/Verzögerungs-Impulsausgang

Der Impulsausgang umfasst den normalen Impulsausgang, der eine Frequenz nach einer vorbestimmten Impuls-Ausgangszahl ausgibt, sowie Beschleunigungs- und Verzögerungs-Impulsausgänge, die die Frequenz allmählich zu einem festgelegten Impuls-Ausgangswert erhöhen. Es können bis zu vier beschleunigende Ausgängen verwendet werden. Die Hauptfunktionen des beschleunigenden Impuls-Ausgangs werden in der folgenden Tabelle dargestellt:

| Zusammenfassung der                                                                                                 | Referenz                                                                                                    |
|----------------------------------------------------------------------------------------------------|----------------------------------------------------------------------------------------------------|
| Funktionen                                                                                                    |                                                                                                    |
| Legt die konstante<br>Ausgangsfrequenz fest.                                                                        | <sup>CC™</sup> "30.5.9 PWM-Ausgang ■ Ausgangsfrequenz" (seite 30-95)                                                                                                    |
| Einrichten der Anfangs-<br>Ausgangsfrequenz                                                                         | <sup>™</sup> "30.5.11 Beschleunigungs-/Verzögerungs-<br>Impulsausgang ■ Anfangs-Ausgangsfrequenz" (seite 30-114)                                                                                                    |
| Legt die Zeit bis zur konstanten<br>Ausgangsfrequenz fest                                                           | <sup>CCP</sup> "30.5.11 Beschleunigungs-/Verzögerungs-<br>Impulsausgang ■ Beschleunigungs-/<br>Verzögerungszeit" (seite 30-115)                                                                                       |
| Erstellt die Beschleunigungs-/<br>Verzögerungs-Tabelle                                                              | <sup>CCP</sup> "30.5.11 Beschleunigungs-/Verzögerungs-<br>Impulsausgang ■ Anforderung zum Erstellen einer<br>Beschleunigungstabelle und Überprüfen, ob deren<br>Erstellung fertig gestellt ist." (seite 30-116)       |
| Überprüft den anormalen Status<br>aller Parameter                                                                   | <sup>CC™</sup> "30.5.11 Beschleunigungs-/Verzögerungs-<br>Impulsausgang ■ Anormaler Status des normalen<br>Beschleunigungs-/Verzögerungs-Impulsausgangs"<br>(seite 30-122)                                            |
| Startet und stoppt den<br>Beschleunigungs-/Verzögerungs-<br>Impulsausgang                                           | <sup>CC™</sup> "30.5.11 Beschleunigungs-/Verzögerungs-<br>Impulsausgang ■ Beschleunigende Impulsausgangs-<br>Aktionssteuerung" (seite 30-119)                                                                         |
| Überprüft den Start- und Stopp-<br>Status des beschleunigenden<br>Beschleunigungs-/Verzögerungs-<br>Impulsausgangs. | <sup>CP</sup> "30.5.11 Beschleunigungs-/Verzögerungs-<br>Impulsausgang ■ Der Ausgangs-Zustandsstatus und<br>der Ausgangs-Fertigstellungsstatus des<br>Beschleunigungs-/Verzögerungs-Impulsausgangs"<br>(seite 30-121) |
| Überprüft den Status des<br>Ausgangsterminals                                                                       | <sup>CC™</sup> "30.5.11 Beschleunigungs-/Verzögerungs-<br>Impulsausgang ■ Beschleunigungs-/Verzögerungs-<br>Impulsausgang - Terminalstatus" (seite 30-122)                                                            |

# Zusammenfassung

In GP-Pro EX können Sie den Anfangswert für jeden Parameter festlegen. Wenn das System ausgeführt wird, können Sie die Parameter mit den Systemvariablen ändern. Die Einrichtung des Beschleunigungs-/Verzögerungs-Impulsausgangs wird im Folgenden beschrieben.

## Einrichten der Anfangswerte

Weitere Informationen dazu finden Sie in den Setup-Verfahren für GP-Pro EX

### Vornehmen von Änderungen, wenn das System ausgeführt wird

- 1. Legen Sie Ausgangsfrequenz, Ausgangsimpulszähler, Anfangs-Ausgangsfrequenz und Beschleunigungs-/Verzögerungszeit fest.
- 2. Legen Sie die Parameter [Anforderung zum Erstellen der Beschleunigungs-/ Verzögerungs-Tabelle] fest.
- 3. Quittieren Sie unter [Erstellen der Beschleunigungs-/Verzögerungs-Tabelle abgeschlossen], dass der Parameter geändert wurde.
- 4. Schalten Sie unter [Spezial-E/A-Steuerung] das Beschleunigungs-/Verzögerungs-Bit ein.
- 5. Geben Sie die Daten mit [Spezial-E/A-Steuerung] aus.
- 6. Siehe "Sonder-E/A-Status" in Bezug auf Quittierung.

#### • Beschleunigungs- und Verzögerungs-Impulsausgänge unterliegen hinsichtlich der Ausgangsfrequenz und des Impulszählers bestimmten Beschränkungen. Einzelheiten finden Sie unter "30.5.14 Einschränkungen" (seite 30-134).

# Beschleunigungs-/Verzögerungs-Impulsausgang

Der Beschleunigungs-/Verzögerungs-Impulsausgang führt dazu, dass die Kurve für Ausgangsfrequenz/Zeit zum Erreichen des festgelegten Impuls-Kurztons einen flacheren Anstieg hat.

Die Ausgangsfrequenz im Implulsausgang erhöht sich von der Anfangs-Ausgangsfrequenz (F0) bis zur normalen Ausgangsfrequenz (F) in der Beschleunigungs-/Verzögerungszeit (T) stufenweise über 10 Phasen derselben Intervall-Länge. Es wird dann Kurzton des gesamten Impuls-Kurztons minus dem Impuls-Kurzton ausgegeben, der für die Beschleunigung erforderlich ist, und die Verzögerung erfolgt nach demselben Phasenmuster.

Neben dem Einrichten der Ausgangsfrequenz (F) und dem Ausgangsimpulszähler für den normalen Impulsausgang, müssen Sie auch die Anfangs-Ausgangsfrequenz (F0) und die Beschleunigungs-/Verzögerungszeit (T) festlegen.

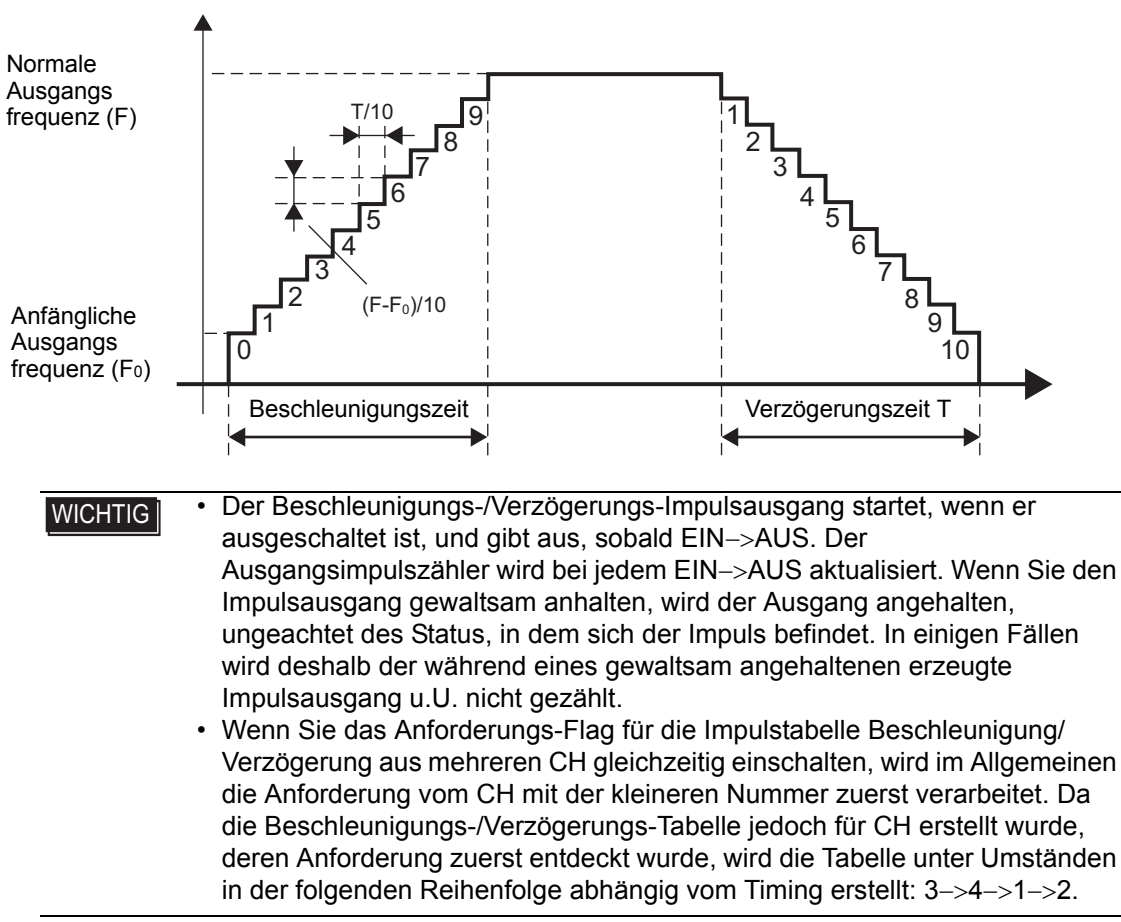

# Ausgangsfrequenz

Mit dieser Funktion wird die Impulsausgangsfrequenz festgelegt. Die Ausgangsfrequenz kann von 10 Hz bis 65kHz betragen. Wenn Sie den Impulsausgang in mehreren CH verwenden, darf die Gesamtausgangsfrequenz den Wert 260 kHz nicht überschreiten. Für die Impulsausgänge gibt es einen Grenzwert der maximalen Ausgangsfrequenz, was von der Anzahl der verwendeten CH abhängig ist.

"30.5.14 Einschränkungen" (seite 30-134)

Außerdem können Sie 2 verschiedene Ausgangsfrequenzen für den o.g. Beschleunigungs-/ Verzögerungs-Impuls und für den normalen Impuls in einem CH einrichten. Die Überprüfung der Gesamtausgangsfrequenz basiert jedoch auf der normalen Frequenz des Beschleunigungs-/Verzögerungs-Impulses oder auf der normalen Impulsausgangsfrequenz, welche auch immer größer ist.

# Anfangs-Ausgangsfrequenz

Diese Funktion richtet die Ausgangsfrequenz für den Zeitpunkt ein, wenn der Impulsausgang startet oder angehalten wird. Sie können 0 und 10 Hz bis 65 kHz für die Einrichtung der Anfangs-Ausgangsfrequenz verwenden.

## Einrichtungsverfahren in GP-Pro EX

Wählen Sie unter [Systemeinstellungen] [E/A-Treiber] aus und klicken Sie auf [Impuls-Einstellungen] auf dem Bildschirm [Interner Treiber 1].

| CH1               |   |                 |    |    |             |   |                      |
|-------------------|---|-----------------|----|----|-------------|---|----------------------|
| Pulsausgang (PLS) | • | Standardeingang | X0 | Y0 | PLS-Ausgang |   | Terminal-Attribute   |
|                   | _ |                 |    |    |             | ſ |                      |
|                   |   | Standardeingang | X1 |    |             |   | Impuls-Einstellungen |
|                   |   |                 |    |    |             |   |                      |

Bestimmen Sie im Dialogfeld [Impuls-Einstellungen] die [Anfangs-Ausgangsfrequenz].

| 3 | Impuls-Einstellungen                        |        |    |             | × |
|---|---------------------------------------------|--------|----|-------------|---|
|   | Ausgabeimpulszähler (NUM)                   | 0      | ÷  | Abtastungen |   |
|   | Ausgabefrequenz (LHZ)                       | 10     | ÷  | Hz          |   |
|   | Beschleunigungs<br>-/Verzögerungszeit (ACC) | 0      | *  | ms          |   |
| ( | Ausgabefrequenz<br>initialisieren (SHZ)     | 10     |    | Hz          | D |
|   | Eingabebereich: 0 bis 2147483               | 647    |    |             |   |
|   |                                             | OK (O) | Ab | brechen (C) |   |

# Einrichtungsverfahren mit Systemvariablen

Definieren Sie die Anfangs-Ausgangsfrequenz in der Systemvariable #L\_PLS\*\_SHZ. Der Systemvariablename wird angepasst und entspricht so dem CH-Impulsausgang, der er zugeordnet wurde.

# Beschleunigungs-/Verzögerungszeit

Diese Funktion legt die Zeit fest, in der der Ausgangsimpuls die Anfangs-Ausgangsfrequenz auf die normale Ausgangsfrequenz ändert. Für die Beschleunigungs-/Verzögerungszeit können von 0 Millisekunden bis 65535 Millisekunden festgelegt werden.

## Einrichtungsverfahren in GP-Pro EX

Wählen Sie unter [Systemeinstellungen] [E/A-Treiber] aus und klicken Sie auf [Impuls-Einstellungen] auf dem Bildschirm [Interner Treiber 1].

| Pulsausgang (PLS) Standardeingang X0 Y0 PLS-Ausgan | g Terminal-Attribute |
|----------------------------------------------------|----------------------|
| Standardeingang X1                                 | Impuls-Einstellungen |

Bestimmen Sie im Dialogfeld [Impuls-Einstellungen] die [Beschleunigungs-/ Verzögerungszeit].

| Ausgabeimpulszähler (NUM)                   | 0    | • | Abtastungen |
|---------------------------------------------|------|---|-------------|
| Ausgabefrequenz (LHZ)                       | 10   | ÷ | Hz          |
| Beschleunigungs<br>-/Verzögerungszeit (ACC) | 0    | ÷ | ms          |
| Ausgabefrequenz<br>initialisieren (SHZ)     | 10   | × | Hz          |
| Eingabebereich: 0 bis 2147483               | 3647 |   |             |

# Einrichtungsverfahren mit Systemvariablen

Definieren Sie die Beschleunigungs-/Verzögerungszeit in der Systemvariable #L\_PLS\*\_ACC. Der Systemvariablename wird angepasst und entspricht so dem CH-Impulsausgang, dem er zugeordnet wurde.

# Anforderung zum Erstellen einer Beschleunigungstabelle und Überprüfen, ob deren Erstellung fertig gestellt ist.

Legen Sie die Ausgangsfrequenz, den Ausgangsimpulszähler, die Anfangs-Ausgangsfrequenz und die Beschleunigungs-/Verzögerungszeit fest, um die Anforderung für die Beschleunigungs-/Verzögerungs-Tabellenerstellung auszuführen und die Beschleunigungs-/Verzögerungs-Tabelle zu erstellen.

Quittieren Sie dann den Abschluss unter [Erstellen der Tabelle abgeschlossen]. Abhängig vom dem Impulsausgang zugewiesenen CH, haben das Anforderungs-Flag und das Abschluss-Flag unterschiedliche Bit-Positionen.

Legen Sie zum Löschen der Beschleunigungs-/Verzögerungstabelle die Anfangsfrequenz und die Beschleunigung/Verzögerung auf 0 fest. Die Tabelle wird gelöscht, wenn die Beschleunigungs-/Verzögerungstabelle erstellt wird.

# Einstellungsmethode

1 Ändern Sie die Beschleunigungs-/Verzögerungs-Tabelle mit "Tabellenerstellung anfordern" in der Systemvariable (#L\_ExIOAccelPlsTbl).

## #L\_ExIOAccelPlsTbl

| Н | 0 | 0 | 0 | 0 | CH4<br>Tabelle<br>Erfolgreich<br>erstellt   | CH3<br>Tabelle<br>Erfolgreich<br>erstellt   | CH2<br>Tabelle<br>Erfolgreich<br>erstellt   | CH1<br>Tabelle<br>Erfolgreich<br>erstellt   | 0 | 0 | 0 | 0 |
|---|---|---|---|---|---------------------------------------------|---------------------------------------------|---------------------------------------------|---------------------------------------------|---|---|---|---|
| L | 0 | 0 | 0 | 0 | CH4<br>Tabelle<br>Erstellung<br>angefordert | CH3<br>Tabelle<br>Erstellung<br>angefordert | CH2<br>Tabelle<br>Erstellung<br>angefordert | CH1<br>Tabelle<br>Erstellung<br>angefordert | 0 | 0 | 0 | 0 |

Beschleunigungs-/Verzögerungs-Tabellenerstellung

| 15        | 10 | 8 | 6 | 4 | 0         |
|-----------|----|---|---|---|-----------|
| Unbenutzt | d  | C | P | a | Unbenutzt |

a: CH1 Impulstabelle Beschleunigung/ Verzögerung-Erstellungsanforderung

b: CH2 Impulstabelle Beschleunigung/ Verzögerung-Erstellungsanforderung

c: CH3 Impulstabelle Beschleunigung/ Verzögerung-Erstellungsanforderung

d: CH4 Impulstabelle Beschleunigung/ Verzögerung-Erstellungsanforderung

- 1: Erstellung angefordert
- 1: Erstellung angefordert
- 1: Erstellung angefordert
- 1: Erstellung angefordert

2 Das Überwachungsbit hängt bezüglich der Details der in [Erstellen der Beschleunigungs-/ Verzögerungs-Tabelle abgeschlossen] zugewiesenen Variable vom CH ab, dem der Impulsausgang zugewiesen wurde, wie unten dargestellt.

| 31                                                                                                    |                  | 26                         |                  | 24         |                | 22                                                                                         |                          | 20                            | 16                                                     |  |  |
|----------------------------------------------------------------------------------------------------|------------------|----------------------------|------------------|------------|----------------|--------------------------------------------------------------------------------------------|--------------------------|-------------------------------|--------------------------------------------------------|--|--|
| Unbenutzt                                                                                                    | h                | g                          | f                | е          | d              | С                                                                                          | b                        | а                             | Unbenutzt                                              |  |  |
| a: CH1 Beschleunigungs-/Verzögerungs-<br>Impulstabelle erfolgreich erstellt                                                                                                 |                  |                            |                  |            |                |                                                                                            |                          |                               |                                                        |  |  |
| b: CH1 Impulstabelle Beschleunigung/<br>Verzögerung aktiviert/nicht aktiviert<br>0: Tabelle für Ausgang verfügbar<br>0: Tabelle nicht aktiviert (Ausgan<br>nicht aktiviert) |                  |                            |                  |            |                |                                                                                            |                          |                               |                                                        |  |  |
| c: CH2 Impulstabel<br>Verzögerung erfolg                                                                                                    | lle Be<br>reich  | erste                      | eunigu<br>ellt   | ung/       |                | 1: Erfolgreich erstellt                                                                    |                          |                               |                                                        |  |  |
| d: CH2 Impulstabe<br>Verzögerung aktivi                                                                                                    | lle Be<br>ert/ni | eschle<br>cht al           | eunigi<br>ktivie | ung/<br>rt |                | 1:Tabelle für Ausgang verfügbar<br>0: Tabelle nicht aktiviert (Ausgang<br>nicht aktiviert) |                          |                               |                                                        |  |  |
| e: CH3 Impulstabel<br>Verzögerung erfolg                                                                                                    | lle Be<br>reich  | schle<br>erste             | eunigu<br>ellt   | ung/       |                | 1: Erfolgreich erstellt                                                                    |                          |                               |                                                        |  |  |
| f: CH3 Impulstabel<br>Verzögerung aktivi                                                                                                    | le Be<br>ert/ni  | schle<br>cht al            | unigu<br>ktivie  | ıng/<br>rt |                | 1:<br>0:<br>ni                                                                             | :Tabo<br>: Tab<br>icht a | elle fü<br>belle n<br>aktivie | r Ausgang verfügbar<br>icht aktiviert (Ausgang<br>ert) |  |  |
| g: CH4 Impulstabe<br>Verzögerung erfolg                                                                                                    | lle Be<br>reich  | eschle<br>erste            | eunigu<br>ellt   | ung/       |                | 1:                                                                                         | : Erf                    | olgrei                        | ch erstellt                                            |  |  |
| h: CH4 Impulstabe<br>Verzögerung aktivi                                                                                                    | eschle<br>cht al | hleunigung/<br>t aktiviert |                  |            | 1:<br>0:<br>ni | r Ausgang verfügbar<br>icht aktiviert (Ausgang<br>ert)                                     |                          |                               |                                                        |  |  |

**3** In der nachfolgenden Abbildung wird die Flag-Zeitgrafik für die Erstellungsanforderung der Impulstabelle Beschleunigung/Verzögerung und Abschluss dargestellt.

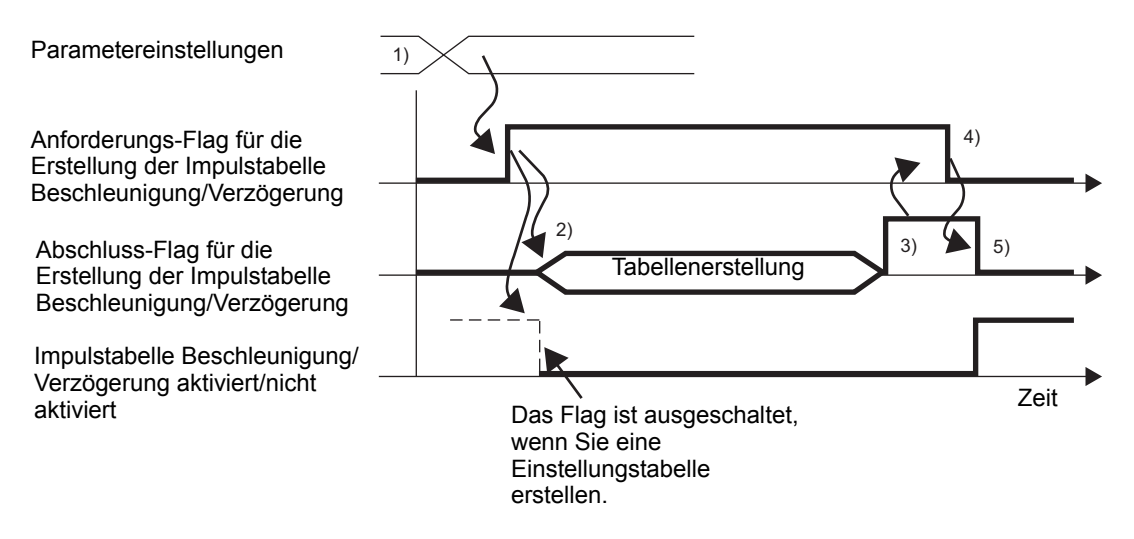

- 1) Legen Sie Ausgangsfrequenz, Ausgangsimpulszähler, Anfangs-Ausgangsfrequenz und Beschleunigungs-/Verzögerungszeit fest.
- 2) Schalten Sie das Anforderungs-Flag für die Beschleunigungs-/Verzögerungs-Tabellenerstellung ein, um die Tabelle zu erstellen.
- 3) Wenn die Tabelle erstellt wurde, wird das Abschluss-Flag eingeschaltet.
- 4) Quittieren Sie, dass das Abschluss-Flag eingeschaltet ist, und schalten Sie das Anforderungs-Flag aus.
- 5) Wenn das Anforderungs-Flag als ausgeschaltet erkannt wurde, schaltet sich das Abschluss-Flag aus.

# Hinweise zum Erstellen der Tabelle

Wenn der Beschleunigungs-/Verzögerungs-Impulsausgang eingeschaltet ist ("Beschleunigungs-/Verzögerungs-Impulsausgang anfordern" ist EIN), wird keine Anforderung zum Erstellen der Impulstabelle Beschleunigung/Verzögerung akzeptiert.

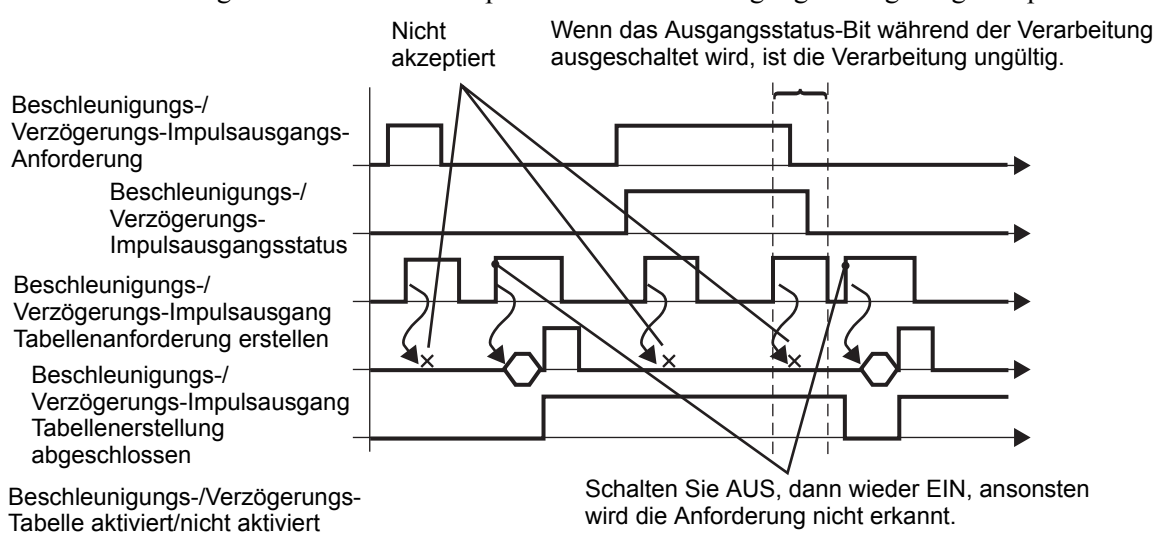

# Beschleunigende Impulsausgangs-Aktionssteuerung

Verwenden Sie diese Funktion, um den Beschleunigungs-/Verzögerungs-Impulsausgang zu starten oder anzuhalten. Aktivieren Sie die Beschleunigungs-/Verzögerungs-Einstellungen, und schalten Sie das Impulsausgangs-Flag unter "CH Spezial-E/A-Steuerung" in der Systemvariable (#L\_ExIOSpCtrl) ein, um zu starten, und schalten Sie das Impulsausgangs-Flag aus, um den Ausgang anzuhalten. Das Operationsbit hängt vom CH ab, dem der Impulsausgang zugewiesen wurde.

 WCHTIG
 Wenn Sie das Beschleunigungs-/Verzögerungs-Einstellungs-Flag aktivieren, nachdem der Beschleunigungs-/Verzögerungs-Impulsausgang gestartet wurde, wird der Beschleunigungs-/Verzögerungs-Impuls nicht ausgegeben und der normale Impulsausgang beibehalten. Wenn Sie das Beschleunigungs-/Verzögerungs-Impulseinstellungs-Flag aktivieren und den Impulsausgang gleichzeitig starten, hat der Beschleunigungs-/Verzögerung-Impulsausgang die höhere Priorität.

## Einstellungsmethode

1 Das Operationsbit hängt bezüglich der Details in [Spezial-E/A-Steuerung] vom CH ab, dem der Impulsausgang zugewiesen wurde, wie im Folgenden dargestellt.

| #L | ExIOSpCtrl |  |
|----|------------|--|
|    |            |  |

| Н | CH4<br>Spezial-E/A -S | Status | CH3<br>Spezial-E/A -S | tatus | CH2<br>Spezial-E/A -S | tatus | CH1<br>Spezial-E/A -Status |   |  |
|---|-----------------------|--------|-----------------------|-------|-----------------------|-------|----------------------------|---|--|
| L | CH4<br>Spezial-E/A-S  | tatus  | CH3<br>Spezial-E/A-St | atus  | CH2<br>Spezial-E/A-St | atus  | CH1<br>Spezial-E/A-Status  |   |  |
|   | 15                    | 12     | 11                    | 8     | 7                     | 4     | 3                          | 0 |  |
|   | CH4                   |        | CH3                   |       | CH2                   |       | CH1                        |   |  |

Das erste Bit in jedem Kanal stellt ein beschleunigendes Impuls-Einstellungsbit dar. Schalten Sie zuerst dieses Bit EIN, um den Beschleunigungs-/Verzögerungs-Impulsausgang zu starten.

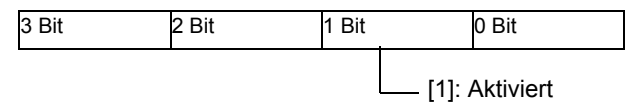

2 Start und Stopp des Impulsausgangs haben unterschiedliche Operationsbits abhängig vom CH, dem der Impulsausgang zugewiesen wurde.

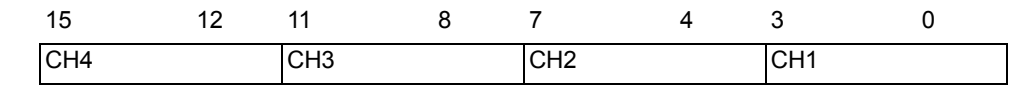

Schalten Sie das Start-Bit von CH (0 Bit) ein, um zu starten, und schalten Sie es aus, um den Ausgang zu anzuhalten.

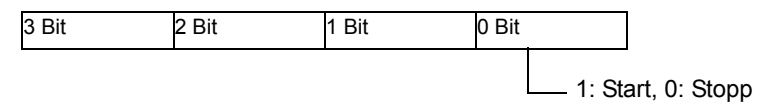

## Hinweise zum Impulsausgang

Während des Erstellens der Impulstabelle Beschleunigung/Verzögerung wird kein Impuls ausgegeben, wie im Folgenden dargestellt.

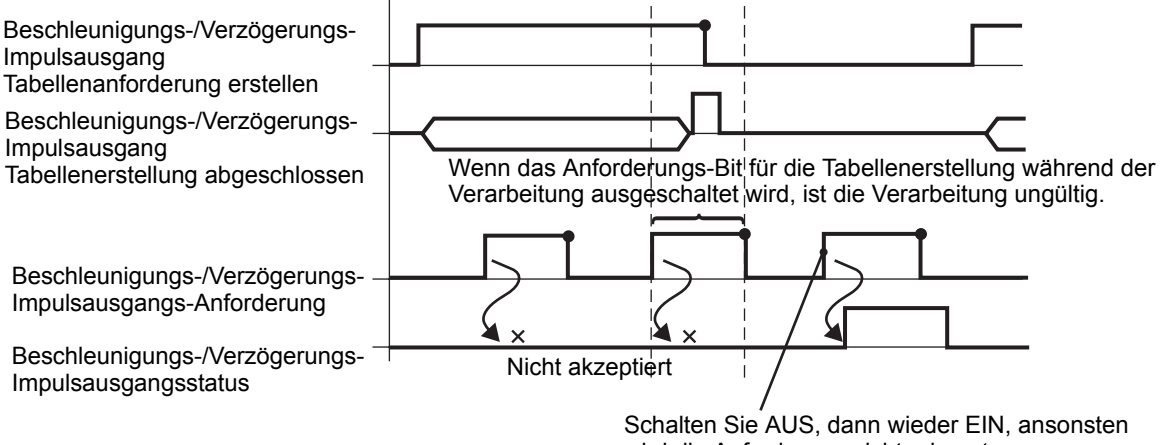

wird die Anforderung nicht erkannt.

# Der Ausgangs-Zustandsstatus und der Ausgangs-Fertigstellungsstatus des Beschleunigungs-/Verzögerungs-Impulsausgangs

Diese Funktion zeigt den Ausgang und den Abschluss des Beschleunigungs-/Verzögerungs-Impulsausgangs an. Das Aktivierungs-Flag und das Impulsausgangs-Flag zeigen den Beschleunigungs-/Verzögerungs-Impulsausgangsstatus unter "CH Spezial-E/A-Status" in der Systemvariable (#L\_ExIOSpCtrl) an. Wenn das Flag eingeschaltet sind, ist der Ausgang eingeschaltet. Wenn das Impulsausgangs-Flag ausgeschaltet ist, ist der Ausgang ausgeschaltet.

Wenn das Abschluss-Flag des Impuls-Kurztonausgangs eingeschaltet ist, wurde der Ausgang abgeschlossen. Wenn das Flag ausgeschaltet ist, wurde der Ausgang nicht abgeschlossen. Das Überwachungsbit hängt vom CH ab, dem der Impulsausgang zugewiesen wurde.

# Einstellungsmethode

• Das Überwachungsbit hängt bezüglich der Details in [Spezial-E/A-Status] vom CH ab, der dem Impulsausgang zugewiesen wurde, wie im Folgenden dargestellt.

# #L\_ExIOSpCtrl

| Н | CH4<br>Spezial-E/A -S | Status | CH3<br>Spezial-E/A -S | tatus | CH2<br>Spezial-E/A -S | tatus | CH1<br>Spezial-E/A -Status |    |  |
|---|-----------------------|--------|-----------------------|-------|-----------------------|-------|----------------------------|----|--|
| L | CH4<br>Spezial-E/A-S  | tatus  | CH3<br>Spezial-E/A-St | atus  | CH2<br>Spezial-E/A-St | atus  | CH1<br>Spezial-E/A-Status  |    |  |
|   | 31                    | 28     | 27                    | 24    | 23                    | 20    | 19                         | 16 |  |
|   | CH4                   |        | CH3                   |       | CH2                   |       | CH1                        |    |  |

Wenn das Start-Bit von CH (0 Bit) dem Wert 1 entspricht, dann ist der Ausgang eingeschaltet. Wenn es dem Wert 0 entspricht, dann ist der Ausgang ausgeschaltet. Wenn das 2. Bit 1 beträgt, wurde der festgelegte Impuls-Kurzton erfolgreich ausgegeben.

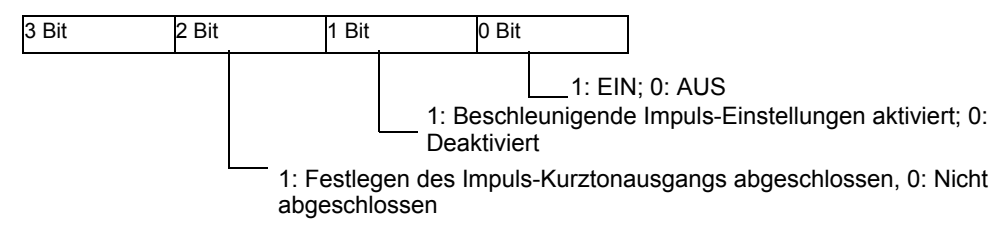

# Beschleunigungs-/Verzögerungs-Impulsausgang - Terminalstatus

Mit dieser Funktion wird der Impulsausgangsstatus des Ausgangsterminals angezeigt. #L\_ExIOSpOut

| Н | 0                     | 0     | 0 | 0    | 0                 | 0     | 0                           | 0     | 0             | 0      | 0              | 0    | 0      | 0      | 0 | 0 |  |
|---|-----------------------|-------|---|------|-------------------|-------|-----------------------------|-------|---------------|--------|----------------|------|--------|--------|---|---|--|
| L | CH4-Informationen     |       |   | CH3- | CH3-Informationen |       |                             | CH2-  | Inform        | atione | n              | CH1- | Inform | atione | n |   |  |
|   | 15 12                 |       |   |      |                   |       |                             | 8     |               |        |                | 4    |        |        |   | 0 |  |
|   | Unber                 | nutzt |   | d    | Unber             | nutzt |                             | с     | Unber         | nutzt  |                | b    | Unber  | nutzt  |   | а |  |
|   | a: CH1 Ausgangsstatus |       |   |      |                   |       |                             | : Aus | gang,<br>gang | 0: K   | ein A<br>ein A | usga | ng     |        |   |   |  |
|   | c: CH3 Ausgangsstatus |       |   |      |                   |       | 1: Ausgang, 0: Kein Ausgang |       |               |        |                |      |        |        |   |   |  |

# Anormaler Status des normalen Beschleunigungs-/Verzögerungs-Impulsausgangs

Diese Funktion zeigt einen beliebigen Fehlerstatus in der Ausgangsfrequenz und die Anfangs-Ausgangsfrequenz während des Impulsausgangs an. Wenn die Systemvariable (#L\_IOStatus0) den Fehlercode 101 anzeigt, können Sie den Fehlerstatus aus dem Systemvariablenwert (#L\_ExIOSpParmErr) quittieren. Das Überwachungsbit hängt vom CH ab, dem der Impulsausgang zugewiesen wurde.

1: Ausgang, 0: Kein Ausgang

 Wenn Sonder-E/A-Parameter geändert werden und sicht der angegebene Wert außerhalb des gültigen Bereichs befindet, werden die Operationen mit den bis zu diesem Zeitpunkt eingestellten Parametern weiter ausgeführt. Da jedoch ein ungültiger Wert im System gespeichert wird, müssen Sie diesen in einen gültigen Wert ändern. Wenn die LT mit ungültigen Werten neu gestartet wird (in den Offline-Modus übergehen, rücksetzen oder Gerät ausschalten), werden die Operationen auf die anfänglichen, in GP-Pro EX eingerichteten Parameterwerte zurückgreifen.

# #L\_ExIOSpParmErr

d: CH4 Ausgangsstatus

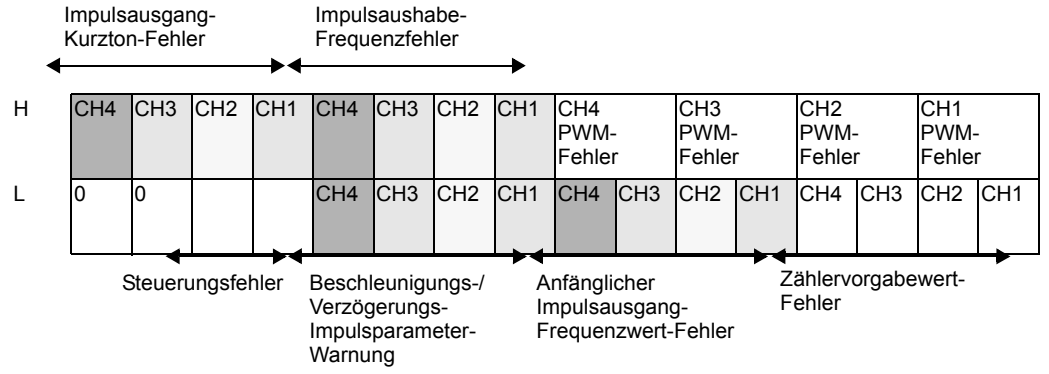

# Impulsaushabe-Frequenzfehler

| 31                               | 27   | 26    | 25   | 24     | 16                           |        |
|----------------------------------|------|-------|------|--------|------------------------------|--------|
| $\times\!\times\!\times\!\times$ | d    | с     | b    | а      |                              | $\leq$ |
| a: CH1 Impulsausg                | gang | Freq  | uenz | fehler | 1: Frequenzfehler, 0: Normal |        |
| b: CH2 Impulsaus                 | gang | -Freq | uenz | fehler | 1: Frequenzfehler, 0: Normal |        |
| c: CH3 Impulsaus                 | gang | -Freq | uenz | fehler | 1: Frequenzfehler, 0: Normal |        |
| d: CH4 Impulsaus                 | gang | -Freq | uenz | fehler | 1: Frequenzfehler, 0: Normal |        |
|                                  |      |       |      |        |                              |        |

# Impulsausgang-Kurzton-Fehler

| 31 | 30  | 29   | 28    |                      | 16                                 |
|----|-----|------|-------|----------------------|------------------------------------|
| d  | С   | b    | а     |                      |                                    |
| a: | CH1 | Impu | lsaus | gang-Kurzton-Fehler  | 1: Impuls-Kurztonfehler, 0: Normal |
| b: | CH2 | Impu | Isaus | sgang-Kurzton-Fehler | 1: Impuls-Kurztonfehler, 0: Normal |
| c: | CH3 | Impu | lsaus | gang-Kurzton-Fehler  | 1: Impuls-Kurztonfehler, 0: Normal |
| d: | CH4 | Impu | Isaus | sgang-Kurzton-Fehler | 1: Impuls-Kurztonfehler, 0: Normal |
|    |     |      |       |                      |                                    |

## Anfänglicher Impulsausgang-Frequenzwert-Fehler

| 15                                                        | 7 | 6           | 5             | 4           |               | 0            |
|-----------------------------------------------------------|---|-------------|---------------|-------------|---------------|--------------|
| Unbenutzt                                                 | d | с           | b             | а           | $\rightarrow$ |              |
| a: CH1 Anfänglicher Impulsausgang-<br>Frequenzwert-Fehler |   | 1:A<br>0: N | nfang<br>Jorm | gs-Au<br>al | isgangsfree   | quenz-Fehler |
| b: CH2 Anfänglicher Impulsausgang-<br>Frequenzwert-Fehler |   | 1:A<br>0: N | nfang<br>Jorm | gs-Au<br>al | isgangsfree   | quenz-Fehler |
| c: CH3 Anfänglicher Impulsausgang-<br>Frequenzwert-Fehler |   | 1:A<br>0: N | nfang<br>Jorm | gs-Au<br>al | isgangsfree   | quenz-Fehler |
| d: CH4 Anfänglicher Impulsausgang-<br>Frequenzwert-Fehler |   | 1:A<br>0: N | nfang<br>Jorm | gs-Au<br>al | isgangsfree   | quenz-Fehler |

# Beschleunigungs-/Verzögerungs-Impulsparameter-Warnung

| 15                                                         | 11 1                         | 10 9                     | 8                  | 0                                                                              |
|------------------------------------------------------------|------------------------------|--------------------------|--------------------|--------------------------------------------------------------------------------|
| Unbenutzt                                                  | d c                          | b b                      | а                  |                                                                                |
| a:CH1 Beschleuni                                           | gungs-/                      | 'Verzög                  | gerungs            | - 1:Berschleunigungs-/Verzögerungswarnung                                      |
| Impulsparameter-V                                          | Warnun                       | g                        |                    | 0: Normal                                                                      |
| b:CH2 Beschleuni                                           | gungs-/                      | /Verzö                   | gerungs            | - 1:Berschleunigungs-/Verzögerungswarnung                                      |
| Impulsparameter-V                                          | Warnun                       | g                        |                    | 0: Normal                                                                      |
| c:CH3 Beschleuni                                           | gungs-/                      | 'Verzög                  | gerungs            | - 1:Berschleunigungs-/Verzögerungswarnung                                      |
| Impulsparameter-V                                          | Warnun                       | g                        |                    | 0: Normal                                                                      |
| d:CH4 Beschleuni<br>Impulsparameter-V<br>Beschleunigungs-/ | gungs-/<br>Warnun<br>'Verzög | /Verzö<br>g -<br>gerungs | gerungs<br>swarnur | <ul> <li>1:Berschleunigungs-/Verzögerungswarnung</li> <li>0: Normal</li> </ul> |

Steuerungsfehler

| 15        | 13 | 12 | 0          |
|-----------|----|----|------------|
| Unbenutzt | а  |    | $\searrow$ |
|           |    |    |            |

a: Impulsa usgang-Steuerungsfehler

1: Es ist ein anormaler Frequenzgrenzwert aufgetreten; 0: Normal

# Bedienungsmassnahme bei Beschleunigungs-/Verzögerungs-Impulsfehler

In den folgenden Fällen wird kein Impuls ausgegeben. (Das Flag für die Aktivierung/ Deaktivierung der Beschleunigungs-/Verzögerungs-Tabelle wird nicht eingeschaltet.)

- Das Ausgangsterminal hat keine Einstellungen für den Impulsausgang.
- Der festgelegte CH hat bereits den Ausgangsimpulszähler ausgegeben.
- (Normal) Die Ausgangsfrequenz überschreitet 65 kHz<sup>\*1</sup>
- (Normal) Die Anfangs-Ausgangsfrequenz ist größer als die Ausgangsfrequenz.

In den folgenden Fällen ist der Ausgangsimpuls nicht von den Einstellungsparametern abhängig.

- Der Gesamtausgangs-Impulszähler ist zu klein. (Wenn die Gesamtzahl kleiner als 21 (normal) ist, beginnt die Verzögerung, bevor die Beschleunigung die Ausgangsfrequenz erreicht. Der Ausgangsimpulszähler beträgt während der Beschleunigung/Verzögerung 1 Impuls pro Phase.) \*2
- Die Beschleunigungs-/Verzögerungszeit ist zu kurz. (Da 1 Impuls immer den Ausgang jeder Phase während der Beschleunigung/Verzögerung ist, entspricht die Beschleunigungs-/Verzögerungszeit nicht dem Einstellungswert.) \*<sup>2</sup>
- Die Beschleunigungs-/Verzögerungszeit ist zu kurz. (Da 1 Impuls immer den Ausgang jeder Phase während der Beschleunigung/Verzögerung ist, entspricht die Beschleunigungs-/Verzögerungszeit nicht dem Einstellungswert.) \*2
- \*1 Das Impulsausgangs-Frequenzfehler-Flag im Spezial-E/A-Parameter-Fehler wird eingeschaltet.
- \*2 Das Warnungs-Flag für die Beschleunigungs-/Verzögerungs-Impulsmessungs im Spezial-E/A-Parameter-Fehler wird eingeschaltet. (Das Beschleunigungs-/Verzögerungs-Impuls-Flag wird eingeschaltet, und der Beschleunigungs-/Verzögerungs-Impulsausgang ist verfügbar.)

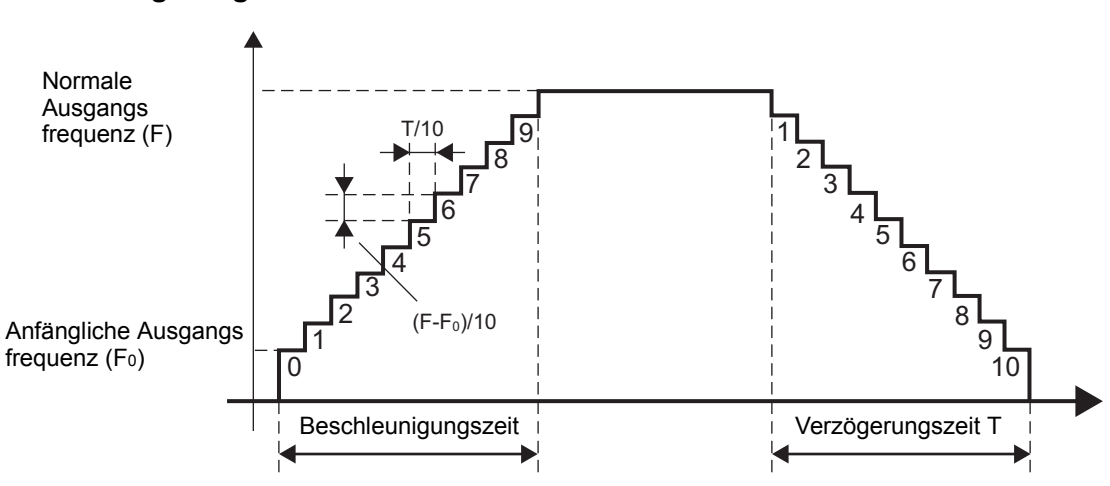

 Berechnen der Frequenz jeder Phase während der Beschleunigung/ Verzögerung

Berechnet die Frequenz für jede Phase.

Ausgangsfrequenz für n Phasen = Anfangsfrequenz + (Normale Ausgangsfrequenz – Anfangs-Ausgangsfrequenz)/10 Phasen (n Phasen - 1 Phase) Bruchwerte für die n-Phasen-Ausgangsfrequenz kürzen.

Berechnen des Impuls-Kurztons für jede Phase.

Ausgangsimpulszähler für n-Phasen = (Beschleunigungs-/Verzögerungszeit/10 Phasen) (Ausgangsfrequenz für n-Phasen/1000 Millisekunden) Bruchwerte für die Impulszählung des n-Phasen-Ausgangs kürzen. Der Ausgang beträgt mindestens 1 Impuls. Wenn Impuls-Kurzton dem Wert 0 entspricht, verwenden Sie 1 für den Impuls-Kurzton.

Der Ausgangsimpulszähler ist für den Beschleunigungs-/Verzögerungs-Impulsausgang notwendig = (Ausgangsimpulszähler für 1. Phase + ... + Ausgangsimpulszähler für 10. Phase) \* 2 + 1 Impuls

Wenn der Ausgangsimpulszähler größer als der festgelegte Wert ist, werden Sie in Beschleunigungs-/Verzögerungs-Impulsparameter-Warnungen vor erhöhter Beschleunigung/ Verzögerung gewarnt.

## Berechnen der Beschleunigungs-/Verzögerungszeit für jede Phase

Beschleunigungs-/Verzögerungszeit für n-Phasen = Ausgangsimpulszähler für n-Phasen (1000 Millisekunden/Ausgangsfrequenz für n-Phasen) Bruchwerte für die Beschleunigungs-/Verzögerungszeit der n-Phasen kürzen.

Die Beschleunigungs-/Verzögerungszeit ist für den Beschleunigungs-/Verzögerungs-Impulsausgang notwendig = Beschleunigungs-/Verzögerungszeit für 1. Phase + . .+ Beschleunigungs-/Verzögerungszeit für 10. Phase Wenn die Beschleunigungs-/Verzögerungszeit länger ist, als von Ihnen eingestellt wurde, werden Sie in Beschleunigungs-/Verzögerungs-Impulsparameter-Warnungen vor unzureichender Beschleunigung/Verzögerung gewarnt.

Basierend auf der vorherigen Berechnung wird die Beschleunigungs-/Verzögerungs-Impulstabelle beispielsweise unter Verwendung der folgenden Parameter erstellt. Es wird festgelegt, ob die berechneten Werte Warnungen unterliegen.

| Ausgangsfrequenz (Hz)                             | 500 |
|---------------------------------------------------|-----|
| Ausgangsimpulszähler (Impuls)                     | 300 |
| Anfangsfrequenz (Hz)                              | 10  |
| Beschleunigungs-/Verzögerungszeit (Millisekunden) | 600 |

Die Frequenz, der Impuls-Kurzton und die Beschleunigungs-/Verzögerungszeit lauten für jede Phase wie folgt.

| n Phasen | Frequenz | Impuls-Kurzton | Beschleunigungs-/<br>Verzögerungszeit |
|----------|----------|----------------|---------------------------------------|
| 1        | 10       | 1              | 100                                   |
| 2        | 59       | 3              | 50                                    |
| 3        | 108      | 6              | 55                                    |
| 4        | 157      | 9              | 57                                    |
| 5        | 206      | 12             | 58                                    |
| 6        | 255      | 15             | 58                                    |
| 7        | 304      | 18             | 59                                    |
| 8        | 353      | 21             | 59                                    |
| 9        | 402      | 24             | 59                                    |
| 10       | 451      | 27             | 59                                    |

## Ausgangsimpulszähler-Gesamtsumme

Die Summe der Ausgangsimpulszähler aller Phasen lautet (1+3+6+.....+27) x 2+1=273. Da der Wert kleiner ist als der von Ihnen eingestellte Ausgangsimpulszähler, wird dadurch die Warnung über die "erhöhte Beschleunigung/Verzögerung" gelöscht.

# Beschleunigungs-/Verzögerungszeit-Gesamtsumme

Die für alle Phasen notwendige Gesamt-Beschleunigungs-/Verzögerungszeit beträgt 100+50+55+... Da der Wert größer als die von Ihnen eingestellte Beschleunigungs-/ Verzögerungszeit ist, werden Warnungen zur "unzureichenden Beschleunigung/ Verzögerung" angezeigt.

# 30.5.12 Impulsmessung

Mit der Impulsmessungs-Funktion werden Impulssignale importiert, die kürzer als die Abtastzeit der Logik sind. Sie können Impulse importieren, die länger als 10 Mikrosekunden sind (EIN für mehr als 5 Mikrosekunden).

Sie können bis zu 4 Kanäle für die Einrichtung der Impulsmessung verwenden, und jeder Kanal kann über entsprechenden Einstellungen verfügen.

## Zusammenfassung

Die Einrichtung der Impulsmessung wird im Folgenden beschrieben.

- 1. Legen Sie die Eingangs-Flanke fest.
- 2. Siehe "Sonder-E/A-Status" in Bezug auf Quittierung.

# Eingangs-Flanke

Für die Eingangs-Flanke können Sie entweder die Aufwärts- oder Abwärts-Einstellungen auswählen, um den zu importierenden Impuls zu erkennen.

## Einstellungsmethode

- 1 Wählen Sie auf der Registerkarte [Systemeinstellungen] die Option [E/A-Treiber].
- 2 Wählen Sie für jeden CH auf dem Bildschirm [Interner Treiber 1] die Pulsmessung aus und klicken Sie auf die Schaltfläche "Pulsmessungseinstellungen, die in den Terminalattributen angezeigt wird.

| CH1         |                 |    |    |                 |   |                             |
|-------------|-----------------|----|----|-----------------|---|-----------------------------|
| Pulsmessung | Pulsmesseingang | X0 | Y0 | Standardausgang |   | Terminal-Attribute          |
|             | Standardeingang | X1 |    |                 | ſ | Pulsmessungseinstell<br>ung |
| L           |                 |    |    |                 | ~ |                             |

**3** Das Dialogfeld [Pulsmessungseinstellungen] wird angezeigt. Wählen Sie [Nach oben] oder [Nach unten].

| 🔆 Pulsmessungseir               | istellung     | × |
|---------------------------------|---------------|---|
| Flankeneinstellung<br>Nach oben | C Nach unten  |   |
| OK (0)                          | Abbrechen (C) |   |

# Impulsmessungs-Eingangs-Status

Verwenden Sie die Impulsmessung zum Importieren von Impulsen, ohne die Start- und Stopp-Flags einstellen zu müssen.

Das Impulsmessungs-Erkennungs-Flag zeigt den Impulsmessungs-Erkennungs-Status unter CH Spezial-E/A-Status in der Systemvariable (#L\_ExIOSpCtrl) an. Das Überwachungsbit hängt vom CH ab, dem die Impulsmessung zugewiesen wurde.

## $\#L\_ExIOSpCtrl$

| Н | CH4<br>Spezial-E/A -Status |      | ial-E/A -Status CH3 CH2<br>Spezial-E/A -Status Spezial-E/A -Status |      |                           |    | CH1<br>Spezial-E/A -Status |    |
|---|----------------------------|------|--------------------------------------------------------------------|------|---------------------------|----|----------------------------|----|
| L | CH4<br>Spezial-E/A-St      | atus | CH3<br>Spezial-E/A-St                                              | atus | CH2<br>Spezial-E/A-Status |    | CH1<br>Spezial-E/A-Status  |    |
|   | 31                         | 28   | 27                                                                 | 24   | 23                        | 20 | 19                         | 16 |
|   | CH4                        |      | CH3                                                                |      | CH2                       |    | CH1                        |    |

Wenn das 1. Bit im CH dem Wert 1 entspricht, dann wurde der Impulseingang erkannt. Wenn das Bit 0 ist, dann wurde der Eingang nicht erkannt.

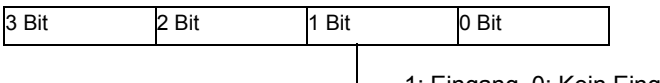

— 1: Eingang, 0: Kein Eingang

# Impulsmessung löschen

Verwenden Sie diese Funktion, um die Impulsmessung zu löschen. Durch das Löschen der Impulsmessung wird das Impulsmessungs-Erkennungs-Flag mit dem Impulsmessungs-Lösch-Flag unter CH Spezial-E/A-Steuerung in der Systemvariable (#L\_ExIOSpCtrl) ausgeschaltet.

Um Block-Impulse zu erkennen, schalten Sie das Impulsmessungs-Erkennungs-Flag aus, quittieren Sie den Status mit dem Lösch-Beendigungs-Flag unter "Spezial-E/A-Status", und führen Sie das folgende Impulserkennungsverfahren aus.

Das Operationsbit hängt vom CH ab, dem die Impulsmessung zugewiesen wurde.

# Einstellungsmethode

1 Das Operationsbit hängt bezüglich der Details in [Spezial-E/A-Steuerung] vom CH ab, dem die Impulsmessung zugewiesen wurde, wie unten dargestellt.

## #L\_ExIOSpCtrl

| ł | CH4<br>Spezial-E/A -Status |    | CH3<br>Spezial-E | /A -Status | CH2<br>Spezial-E                         | /A -Status | CH1<br>Spezial-E | CH1<br>Spezial-E/A -Status |  |  |
|---|----------------------------|----|------------------|------------|------------------------------------------|------------|------------------|----------------------------|--|--|
|   | CH4<br>Spezial-E/A-Status  |    | CH3<br>Spezial-E | /A-Status  | CH2 CH1<br>Spezial-E/A-Status Spezial-E/ |            | E/A-Status       |                            |  |  |
|   | 15                         | 12 | 11               | 8          | 7                                        | 4          | 3                | 0                          |  |  |
|   | CH4                        |    | CH3              |            | CH2                                      |            | CH1              |                            |  |  |

Schalten Sie das Start-Bit von CH ein, um die Impulsmessung zu löschen.

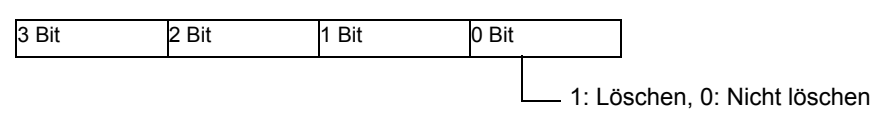

2 Überprüfen Sie unter [Spezial-E/A-Status], ob der Löschvorgang abgeschlossen ist. Die Details der Variablen sind unterschiedlich, abhängig vom CH, dem Sie der Pulsmessung zuordnen, wie in der folgenden Abbildung dargestellt.

| 31  | 28 | 27  | 24 | 23  | 20 | 19  | 16 |
|-----|----|-----|----|-----|----|-----|----|
| CH4 |    | CH3 |    | CH2 |    | CH1 |    |

Wenn das Start-Bit von CH (0 Bit) 1 beträgt, dann wurde die Impulsmessung gelöscht.

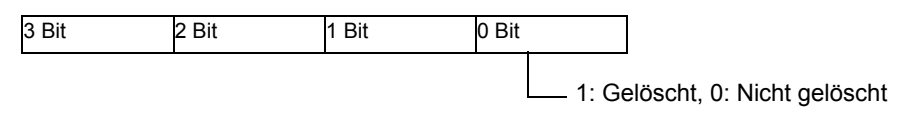

# 30.5.13 Fehler-Informationen

Die Systemvariable #L\_IOStatus speichert die Fehlerinformationen in den unteren 8 Bits. #L\_IOStatus

| н | 0             |   |   |   |   |   |   |   |            |
|---|---------------|---|---|---|---|---|---|---|------------|
| L | Grober Fehler | 0 | 0 | 0 | 0 | 0 | 0 | 0 | Fehlercode |

Grober Fehler

Der Wert wird auf "1" gesetzt, wenn ein Fehler auftritt, der das Anhalten der Logik erforderlich macht.

# ■ Fehlercode

|            | Fehler<br>code | Fehlermeldungen                  | Beschreibung                                                                                                    |             | Lösung                                               |
|------------|----------------|----------------------------------|----------------------------------------------------------------------------------------------------|-------------|------------------------------------------------------|
|            | 001            | Module type error                | Der Moduleinstellungstyp wird nicht unterstützt                                                                           |             | Die Projektdatei wurde<br>wahrscheinlich nicht       |
|            | 002            | Setting value error              | Die dem Terminal zugeordnete<br>Variable ist falsch.<br>Ungültige Terminaleinstellungen                                   |             | ordnungsgemäß<br>eingerichtet.<br>Übertragen Sie die |
|            | 003            | Device out-of-range<br>error     | Die dem Terminal zugewiesene<br>Variablenadresse ist nicht korrekt.                                                       |             | Fall erneut.                                         |
|            | 004            | Excess terminal settings         | Die Terminalnummern sind nicht<br>korrekt. (Zu viele Terminals)                                                           |             |                                                      |
|            | 005            | Terminal setting order<br>error  | Die Terminalnummer weist keine<br>aufsteigende Reihenfolge auf.                                                           |             |                                                      |
|            | 006            | Terminal registry short          | Die Terminalnummern sind nicht<br>korrekt. (Zu wenige Terminals)                                                          |             |                                                      |
|            | 007            | Module settings<br>duplicated    | Das Modul wurde zwei Mal registriert.                                                                                     |             |                                                      |
| ehler      | 008            | Excess module<br>settings        | Die Anzahl der Module ist nicht<br>korrekt. (Zu viele Module)                                                             |             |                                                      |
| ener F     | 009            | Driver settings<br>duplicated    | Der Treiber wurde zwei Mal registriert.                                                                                   | ehler       |                                                      |
| atumsbezog | 010            | I/O settings<br>inconsistent     | Die Terminaleinstellungen sind<br>nicht korrekt (Die E/A-<br>Einstellungen des Moduls sind<br>nicht konsistent).          | ogikstopp-F |                                                      |
| Projektd   | 011            | Bit/Integer type<br>inconsistent | Die Terminaleinstellungen sind<br>nicht korrekt (Die Variablentyp-<br>Einstellungen des Moduls sind<br>nicht konsistent). | Γ           |                                                      |
|            | 012            | Setting level value<br>error     | Der Treiber ist nicht korrekt.                                                                                            |             |                                                      |
|            | 013            | Data obtaining address<br>error  | Die Treiber-Informationen sind<br>nicht korrekt.<br>Die Steuerungsinformationen sind<br>nicht korrekt.                    |             |                                                      |
|            | 014            | Driver ID error                  | Die Registrierung von Treiber/<br>Modul führt zu einem Fehler. Es<br>konnte keine Registrierung<br>vorgenommen werden.    |             |                                                      |
|            | 015            | Module setting order<br>error    | Die Modulnummern weisen keine<br>aufsteigende Reihenfolge auf.                                                            |             |                                                      |
|            | 016            | File Version Error               | Nicht mit der Dateiversion des<br>Treibers kompatibel                                                                     |             |                                                      |

Fortsetzung

|                            | Fehler<br>code | Fehlermeldungen            | Beschreibung                                                                   |           | Lösung                                                                                      |
|----------------------------|----------------|----------------------------|--------------------------------------------------------------------------------|-----------|---------------------------------------------------------------------------------------------|
|                            | 050            | I/O board ID different     | Die verbundene E/A-Steckkarte ist falsch.                                      |           | Der Anzeigetyp ist unter<br>Umständen nicht                                                 |
|                            | 051            | Unsupported model<br>error | Der Treiber unterstützt das Modell<br>nicht.                                   |           | korrekt.<br>Prüfen Sie den<br>Anzeigetyp, und<br>übertragen Sie die<br>Projektdatei erneut. |
| hler                       | 052            | IO initial error           | Die E/A-Steckkarten-<br>Initialisierung ist fehlgeschlagen.                    |           | Die Projektdatei wurde<br>wahrscheinlich nicht                                              |
| ogener Fe                  | 053            | IO ROM error               | Es liegt ein Problem mit dem<br>System-ROM auf der E/A-<br>Steckkarte vor.     | -         | ordnungsgemäß<br>eingerichtet.<br>Übertragen Sie die                                        |
| vare-bezo                  | 054            | IO RAM error               | Es liegt ein Problem mit dem<br>System-RAM auf der E/A-<br>Steckkarte vor.     | er        | Projektdatei in diesem<br>Fall erneut.<br>Wenn das Problem                                  |
| Hard                       | 055            | IO microcomputer<br>error  | Es liegt ein Problem mit dem<br>Mikrocomputer auf der E/A-<br>Steckkarte vor.  | topp-Fehl | wahrscheinlich ein<br>Hardware-Fehler vor.<br>Wenden Sie sich an Ihr                        |
|                            | 056            | IO IF RAM error            | Es liegt ein Problem mit dem<br>System I/F RAM auf der E/A-<br>Steckkarte vor. | Logiks    | Support-Center.                                                                             |
|                            | 057            | IO E2PROM error            | Es liegt ein Problem mit dem<br>System E2PROM auf der E/A-<br>Steckkarte vor.  |           |                                                                                             |
| Anwendungsbezogener Fehler | 100            | I/O board error            | Der E/A-Steckkarte antwortet<br>nicht.                                         |           |                                                                                             |

Fortsetzung

|                     | Fehler<br>code | Fehlermeldungen                                       | Beschreibung                                                                                                    |                        | Lösung                                                                                                    |
|---------------------|----------------|-------------------------------------------------------|----------------------------------------------------------------------------------------------------|------------------------|----------------------------------------------------------------------------------------------------|
|                     | 101            | Special IO parameter<br>error                         | Es liegt ein Problem mit dem von<br>Ihnen eingestellten Spezial-E/A-<br>Parameter vor.                                          |                        | Der Parameter ist nicht<br>korrekt. Setzen Sie die<br>Parameter zurück, und<br>fordern Sie eine<br>Parameteränderung an.                                                                                     |
| ngsbezogener Fehler | 102            | Acceleration/<br>Deceleration table<br>creation error | Es liegt ein Problem mit dem von<br>Ihnen eingestellten Spezial-E/A-<br>Parameter vor.                                          | der E/A-Aktualisierung | Der Parameter ist nicht<br>korrekt. Setzen Sie den<br>Parameter zurück, und<br>fordern Sie die<br>Erstellung der<br>Beschleunigungs-/<br>Verzögerungs-Tabelle<br>an.                                         |
| Anwendu             | 103            | Initial parameter error                               | Es liegt ein Problem mit dem von<br>Ihnen eingestellten Spezial-E/A-<br>Parameter während der<br>anfänglichen Verarbeitung vor. | Fehler bei             | Der Parameter ist nicht<br>korrekt. Er wird zum<br>Anfangswert<br>zurückgesetzt, der im<br>Editor eingestellt wurde.<br>Setzen Sie die Parameter<br>zurück, und fordern Sie<br>eine Parameteränderung<br>an. |
|                     | 200            | Integer type data read<br>error                       | Das Lesen des<br>Terminaldatenwertes vom Typ<br>Integer ist fehlgeschlagen.                                                     | sierung                | Die Projektdatei wurde<br>wahrscheinlich nicht<br>ordnungsgemäß                                                                                                    |
| r Fehler            | 201            | Bit type data read error                              | Das Lesen des<br>Terminaldatenwertes vom Typ Bit<br>ist fehlgeschlagen.                                                         | Aktualis               | übertragen Sie die<br>Projektdatei in diesem                                                                                                    |
| Interne             | 202            | Integer type data write<br>error                      | Das Schreiben des<br>Terminaldatenwertes vom Typ<br>Integer ist fehlgeschlagen.                                                 | ei der E/A             | ran emeut.                                                                                                    |
|                     | 203            | Bit type data write<br>error                          | Das Schreiben des<br>Terminaldatenwertes vom Typ Bit<br>ist fehlgeschlagen.                                                     | Fehler b               |                                                                                                    |

# 30.5.14 Einschränkungen

# Einschränkungen für die Eingangsfilter-Funktion

Die Eingangsfilter-Funktion ist durch die Breite der Eingangsimpulse eingeschränkt.

Terminals X0, X2, X4, X6
Es liegt eine Eingangsverzögerungszeit von 5 Mikrosekunden für EIN–>AUS vor und 5
Mikrosekunden für AUS –>EIN, wenn alle 0,5 Millisekunden eine Abtastung ausgeführt
wird.
5 Mikrosekunden (EIN–>AUS) + 0.5 Millisekunden (Abtastintervall) + 5 Mikrosekunden
(AUS–>EIN) = 0.51 Millisekunden
Daher stellt 0,51 Millisekunden den Grenzwert für die kleinste Eingangsimpulsbreite dar.

Terminals X1, X3, X5, X7, X8, X9, X10, X11

Es liegt eine Eingangsverzögerungszeit von 0,5 Millisekunden für EIN–>AUS vor und 5 Millisekunden für AUS –>EIN, wenn alle 0,5 Millisekunden eine Abtastung ausgeführt wird.

0,5 Millisekunden (EIN–>AUS) + 0,5 Millisekunden (Abtastungsintervall) + 0,5 Millisekunden (AUS–>EIN) = 1,5 Millisekunden

Aus diesem Grund sind 1,5 Millisekunden die Grenze für die kleinste Eingangsimpulsbreite

# Einschränkungen für die Verwendung des Impulsausgangs

Wenn bei Impulsausgängen die Nummer von verwendeten CH und Hochgeschwindigkeitszähler kombiniert werden, gibt es eine Beschränkung für die maximale Ausgangsfrequenz.

Wenn mehrere CH und Hochgeschwindigkeitszähler kombiniert werden, wie in der folgenden Tabelle dargestellt, und da die Maximalfrequenz für den Impulsausgang 65000 Hz beträgt, gibt es eine Beschränkung für die Ausgangsfrequenz-Einstellung.

Wenn Sie beispielsweise 3 Impulsausgängen CH und 1 Hochgeschwindigkeitszähler CH verwenden, beträgt die maximale Ausgangsfrequenz pro CH 27027 Hz.

|                  |           | Impulsausgar | mpulsausgang |           |           |  |  |  |  |  |
|------------------|-----------|--------------|--------------|-----------|-----------|--|--|--|--|--|
|                  |           | 1 CH         | 2 CH         | 3 CH      | 4 CH      |  |  |  |  |  |
| Hochgesch-       | Nicht     | 65.000 Hz    | 45.454 Hz    | 30.303 Hz | 22.727 Hz |  |  |  |  |  |
| windigkeits-     | verwenden |              |              |           |           |  |  |  |  |  |
| zähler (1 Phase, | 1 CH      | 65.000 Hz    | 38.461 Hz    | 27.027 Hz |           |  |  |  |  |  |
| 2 Phasen)        | 2 CH      | 52.631 Hz    | 33.333 Hz    |           |           |  |  |  |  |  |
|                  | 3 CH      | 43.478 Hz    |              |           |           |  |  |  |  |  |
|                  | 4 CH      |              |              |           |           |  |  |  |  |  |

Maximale Ausgangsfrequenz für Impulsausgang 1CH

\* "--" bedeutet: Kann nicht verwendet werden.

\* Ein 2-Phasenzähler hat maximal 2 CH. In der Tabelle steht 3 CH für Einzel-Phasenzähler.
Diese Beschränkungen werden verifiziert, wenn die LT gestartet wird, und die Parameter geändert werden.

Wenn ein Fehler auftritt, werden Sie Fehlerinformationen in der Systemvariable #L\_ExIOSpParmErr gespeichert. Weitere Einzelheiten entnehmen Sie bitte " ■ Anormaler Status des normalen Impuls-Ausgangs" (seite 30-108).